# Oracle® Communications User Data Repository

Cloud Disaster Recovery Guide Release 12.11.0

F56666-01

May 2022

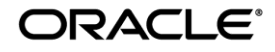

Oracle Communications User Data Repository Cloud Disaster Recovery Guide, Release 12.11.0

#### F56666-01

Copyright © 2016, 2017, 2018, 2022 Oracle and/or its affiliates. All rights reserved.

This software and related documentation are provided under a license agreement containing restrictions on use and disclosure and are protected by intellectual property laws. Except as expressly permitted in your license agreement or allowed by law, you may not use, copy, reproduce, translate, broadcast, modify, license, transmit, distribute, exhibit, perform, publish, or display any part, in any form, or by any means. Reverse engineering, disassembly, or decompilation of this software, unless required by law for interoperability, is prohibited.

The information contained herein is subject to change without notice and is not warranted to be error-free. If you find any errors, please report them to us in writing.

If this is software or related documentation that is delivered to the U.S. Government or anyone licensing it on behalf of the U.S. Government, then the following notice is applicable:

U.S. GOVERNMENT END USERS: Oracle programs, including any operating system, integrated software, any programs installed on the hardware, and/or documentation, delivered to U.S. Government end users are "commercial computer software" pursuant to the applicable Federal Acquisition Regulation and agency-specific supplemental regulations. As such, use, duplication, disclosure, modification, and adaptation of the programs, including any operating system, integrated software, any programs installed on the hardware, and/or documentation, shall be subject to license terms and license restrictions applicable to the programs. No other rights are granted to the U.S. Government.

This software or hardware is developed for general use in a variety of information management applications. It is not developed or intended for use in any inherently dangerous applications, including applications that may create a risk of personal injury. If you use this software or hardware in dangerous applications, then you shall be responsible to take all appropriate fail-safe, backup, redundancy, and other measures to ensure its safe use. Oracle Corporation and its affiliates disclaim any liability for any damages caused by use of this software or hardware in dangerous applications.

Oracle and Java are registered trademarks of Oracle and/or its affiliates. Other names may be trademarks of their respective owners.

Intel and Intel Xeon are trademarks or registered trademarks of Intel Corporation. All SPARC trademarks are used under license and are trademarks or registered trademarks of SPARC International, Inc. AMD, Opteron, the AMD logo, and the AMD Opteron logo are trademarks or registered trademarks of Advanced Micro Devices. UNIX is a registered trademark of The Open Group.

This software or hardware and documentation may provide access to or information about content, products, and services from third parties. Oracle Corporation and its affiliates are not responsible for and expressly disclaim all warranties of any kind with respect to third-party content, products, and services unless otherwise set forth in an applicable agreement between you and Oracle. Oracle Corporation and its affiliates will not be responsible for any loss, costs, or damages incurred due to your access to or use of third-party content, products, or services, except as set forth in an applicable agreement between you and Oracle.

# CAUTION: Open an Service Request on MOS and confer with Oracle before executing Disaster Recovery Procedure

# Before recovering any system, please access My Oracle Support (MOS) (https://support.oracle.com) and review any MOS Alerts that relate to this procedure.

My Oracle Support (MOS) (https://support.oracle.com) is your initial point of contact for all product support and training needs. A representative at Customer Access Support (CAS) can assist you with MOS registration.

Call the CAS main number at 1-800-223-1711 (toll-free in the US), or call the Oracle Support hotline for your local country from the list at http://www.oracle.com/us/support/contact/index.html.

See more information on MOS in the Appendix section.

# TABLE OF CONTENTS

| 1 | INTRODUCTION                                                                                               |
|---|----------------------------------------------------------------------------------------------------|
|   | 1.1 Purpose and Scope5                                                                                     |
|   | 1.2 References                                                                                             |
|   | 1.3 Acronyms6                                                                                              |
|   | 1.4 Terminology6                                                                                           |
|   | 1.5 How to Use this Document7                                                                              |
| 2 | GENERAL DESCRIPTION                                                                                        |
|   | 2.1 Complete Site Outage (All Servers)                                                                     |
|   | 2.2 Partial outage with one NOAMP server intact and both SOAMs failed                                      |
|   | 2.3 Partial outage with both NOAMP servers failed and one SOAM server intact                               |
|   | 2.4 Partial outage with NOAMP and one SOAM server intact9                                                  |
|   | 2.5 Partial outage with Corrupt Database9                                                                  |
| 3 | PROCEDURE OVERVIEW10                                                                                       |
|   | 3.1 Required Materials                                                                                     |
|   | 3.2 Disaster Recovery Strategy11                                                                           |
|   | 3.3 Procedure Preparation                                                                                  |
| 4 | DISASTER RECOVERY PROCEDURE                                                                                |
|   | 4.1 Recovering and Restoring System Configuration                                                          |
|   | 4.1.1 Recovery Scenario 1 (Complete Site Outage)15                                                         |
|   | 4.1.2 Recovery Scenario 2 (Partial Server Outage with one NOAMP server intact and both SOAMs failed)40     |
|   | 4.1.3 Recovery Scenario 3 (Partial Server Outage with all NOAMP servers failed and one SOAM server intact) |
|   | 4.1.4 Recovery Scenario 4 (Partial Server Outage with one NOAMP server and one SOAM server intact)         |
|   | 4.1.5 Recovery Scenario 5 (Database Recovery)                                                              |
| 5 | RESOLVING USER CREDENTIAL ISSUES AFTER DATABASE RESTORE                                                    |
|   | 5.1 Keeping a Restored User (Resetting User Password)                                                      |
|   | 5.2 Removing a Restored User 100                                                                           |
|   | 5.3 Restoring a Modified User101                                                                           |
|   | 5.4 Restoring an Archive that does not contain a Current User                                              |
|   | Appendix A. Oracle Communications User Data Repository Database Backup106                                  |
|   | Appendix B. Inhibit A and B Level Replication on C-Level Servers                                           |

| Appendix C. | Un-Inhibit A and B Level Replication on C-Level Servers 1     | 12 |
|-------------|---------------------------------------------------------------|----|
| Appendix D. | My Oracle Support (MOS)1                                      | 14 |
| Appendix E. | Locate Product Documentation on the Oracle Help Center Site 1 | 15 |

# **List of Figures**

|        | -              |                    |  |
|--------|----------------|--------------------|--|
| Figure | 1. Determining | Recovery Scenario. |  |

# **List of Tables**

| Table 1. Terminology        | 6  |
|-----------------------------|----|
| Table 2: Recovery Scenarios | 12 |

### 1 INTRODUCTION

#### 1.1 **Purpose and Scope**

This document describes disaster recovery procedures used during disaster scenarios of the cloud based Oracle Communications User Data Repository 12.11.0 product.

This document is a guide to describe procedures used to execute disaster recovery for Oracle Communications User Data Repository Cloud deployments. This includes recovery of partial or a complete loss of one or more Oracle Communications User Data Repository virtual servers (Primary or DR). The audience for this document includes Oracle customers as well as the following internal groups: Software Development, Quality Assurance, Product Verification, Information Development, and Consulting Services including NPx.. This document provides step-by-step instructions to execute disaster recovery for Oracle Communications User Data Repository 12.11.0 Executing this procedure also involves referring to and executing procedures in existing support documents found in the reference section.

This document is intended for execution by Customer Service team on the fielded Oracle Communications User Data Repository 12.11.0 systems.

#### 1.2 References

- [1] Oracle Communications User Data Repository 12.11.0 Disaster Recovery Guide, F56665-01, latest revision
- [2] Oracle Communications User Data Repository 12.11.0 Cloud Installation and Configuration Guide, F56666-01, latest revision

## 1.3 Acronyms

| Acronym           | Meaning                                                        |
|-------------------|----------------------------------------------------------------|
| BIOS              | Basic Input Output System                                      |
| CD                | Compact Disk                                                   |
| DR                | Disaster Recovery                                              |
| FRU               | Field Replaceable Unit                                         |
| IMI               | Internal Management Interface                                  |
| ISL               | Inter-Switch-Link                                              |
| NE                | Network Element                                                |
| MP Host<br>Server | Server that contains one SOAM and two MPs                      |
| NOAMP             | Network Operations, Administration, Maintenance & Provisioning |
| ISO               | Constains software images                                      |
| OVA               | Open Virtualization Archive                                    |
| MOS               | My Oracle Support                                              |
| NAPD              | Network Architecture Planning Diagram                          |
| SOAM              | Systems Operations, Administration & Maintenance               |
| TAC               | Technical Assistance Centers                                   |
| TPD               | Tekelec Platform Distribution (Linux OS)                       |
| UDR               | User Data Repository                                           |
| VIP               | Virtual IP                                                     |
| VM                | Virtual Machine                                                |
| XMI               | External Management Interface                                  |

## 1.4 Terminology

#### Table 1. Terminology

| Base hardware | Base hardware includes all hardware components (bare metal) and electrical wiring to allow a server to power on.                                                                                                    |
|---------------|----------------------------------------------------------------------------------------------------|
| Base software | Base software includes installing the server's operating system: Tekelec Platform Distribution (TPD) and TVOE for the MP Host Servers only.                                                                                                    |
| Failed server | A failed server in disaster recovery context refers to a server that has<br>suffered partial or complete software and/or hardware failure to the extent<br>that it cannot restart or be returned to normal operation and requires<br>intrusive activities to re-install the software and/or hardware. |

| Enablement       | The business practice of providing support services (hardware, software, documentation, etc) that enable a 3 <sup>rd</sup> party entity to install, configuration, and maintain Oracle products for Oracle customers.                                                                                                    |
|------------------|----------------------------------------------------------------------------------------------------|
| Software Centric | The business practice of delivering an Oracle software product, while<br>relying upon the customer to procure the requisite hardware components.<br>Oracle provides the hardware specifications, but does not provide the<br>hardware, and is not responsible for hardware installation, configuration,<br>or maintenance. |

#### 1.5 How to Use this Document

When executing this document, understanding the following helps to ensure that the user understands the manual's intent:

- Before beginning a procedure, completely read the instructional text (it appears immediately after the Section heading for each procedure) and all associated procedural WARNINGS or NOTES.
- Before execution of a STEP within a procedure, completely read the left and right columns including any STEP specific WARNINGS and/or NOTES.

If a procedural STEP fails to execute successfully, please STOP and contact My Oracle Support (MOS).

## 2 GENERAL DESCRIPTION

Disaster recovery procedures falls into five basic categories. It is primarily dependent on the state of the NOAMP servers and SOAM servers:

| Recovery of the entire site from a total outage                                       | <ul> <li>All NOAMP servers failed</li> <li>All SOAM servers failed</li> <li>1 or more MP servers failed</li> </ul>                       |
|---------------------------------------------------------------------------------------|----------------------------------------------------------------------------------------------------|
| Recovery of one or more servers with at least one<br>NOAMP server intact              | <ul> <li>1 or more NOAMP servers intact</li> <li>1 or more SOAM or MP servers failed</li> </ul>                                          |
| Recovery of the NOAMP pair with one or more SOAM servers intact                       | <ul> <li>All NOAMP servers failed</li> <li>1 or more SOAM servers intact</li> </ul>                                                      |
| Recovery of one or more server with at least one<br>NOAMP and one SOAM server intact. | <ul> <li>1 or more NOAMP servers intact</li> <li>1 or more SOAM servers intact</li> <li>1 SOAM or 1 or more MP servers failed</li> </ul> |
| Recovery of one or more servers with corrupt database                                 | <ul> <li>Case 1: No Replication Channel</li> <li>Case 2: Replication Channel Available</li> </ul>                                        |

## 2.1 Complete Site Outage (All Servers)

This is the worst case scenario where all the servers in the site have suffered complete software failure. The servers are recovered using OVA images then restoring database backups to the active NOAMP and SOAM servers. Note: NOAMP servers which were originally installed by ISO instead of OVA will be recovered using ISO.

Database backups will be taken from customer offsite backup storage locations (assuming these were performed and stored offsite prior to the outage). If no backup files are available, the only option is to rebuild the entire network from scratch. The network data must be reconstructed from whatever sources are available, including entering all data manually.

### 2.2 Partial outage with one NOAMP server intact and both SOAMs failed

This case assumes that at least one NOAMP servers intact. All SOAM servers have failed and are recovered using OVA images. Database is restored on the SOAM server and replication will recover the database of the remaining servers.

#### 2.3 Partial outage with both NOAMP servers failed and one SOAM server intact

Database is restored on the NOAMP and replication will recover the database of the remaining servers.

#### 2.4 Partial outage with NOAMP and one SOAM server intact

The simplest case of disaster recovery is with at least one NOAMP and at least one SOAM servers intact. All servers are recovered using base recovery of software. Database replication from the active NOAMP and SOAM servers will recover the database to all servers.

#### 2.5 Partial outage with Corrupt Database

**Case 1:** Database is corrupted, <u>replication channel is inhibited</u> (either manually or because of comcol upgrade barrier) and database backup is available.

Case 2: Database is corrupted but *replication channel is available*.

### 3 **PROCEDURE OVERVIEW**

This section lists the materials required to perform disaster recovery procedures and a general overview (disaster recovery strategy) of the procedure executed.

#### 3.1 **Required Materials**

The following items are needed for disaster recovery:

- 1. A hardcopy of this document (E71445-01) and hardcopies of all documents in the reference list
- Hardcopy of all NAPD performed at the initial installation and network configuration of this customer's site. If the NAPD cannot be found, escalate this issue within My Oracle Support (MOS) until the NAPD documents can be located.
- 3. Oracle Communications User Data Repository recent backup files: electronic backup file (preferred) or hardcopy of all Oracle Communications User Data Repository configuration and provisioning data.
- 4. Latest Network Element report: Electronic file or hardcopy of Network Element report.
- 5. The network element XML file used for the VMs initial configuration.

The software media referenced here may be acquired online from the Oracle e-Delivery service at edelivery.oracle.com

This document and others referenced here can be acquired online from the Oracle Document Repository at the followin URL:

http://docs.oracle.com/en/industries/communications/user-data-repository/index.html

**Note:** For all Disaster Recovery scenarios, we assume that the NOAMP Database backup and the SOAM database backup were performed around the same time, and that no synchronization issues exist among them.

#### 3.2 Disaster Recovery Strategy

Disaster recovery procedure execution is performed as part of a disaster recovery strategy with the basic steps listed below:

- 1. Evaluate failure conditions in the network and determine that normal operations cannot continue without disaster recovery procedures. This means the failure conditions in the network match one of the failure scenarios described in section 2.
- 2. Read and review the content in this document.
- 3. Gather required materials in section 3.1 Required Materials
- 4. From the failure conditions, determine the Recovery Scenario and procedure to follow (using Figure 1. Determining Recovery Scenario.
- 5. Execute appropriate recovery procedures (listed in section 4).

#### Figure 1. Determining Recovery Scenario

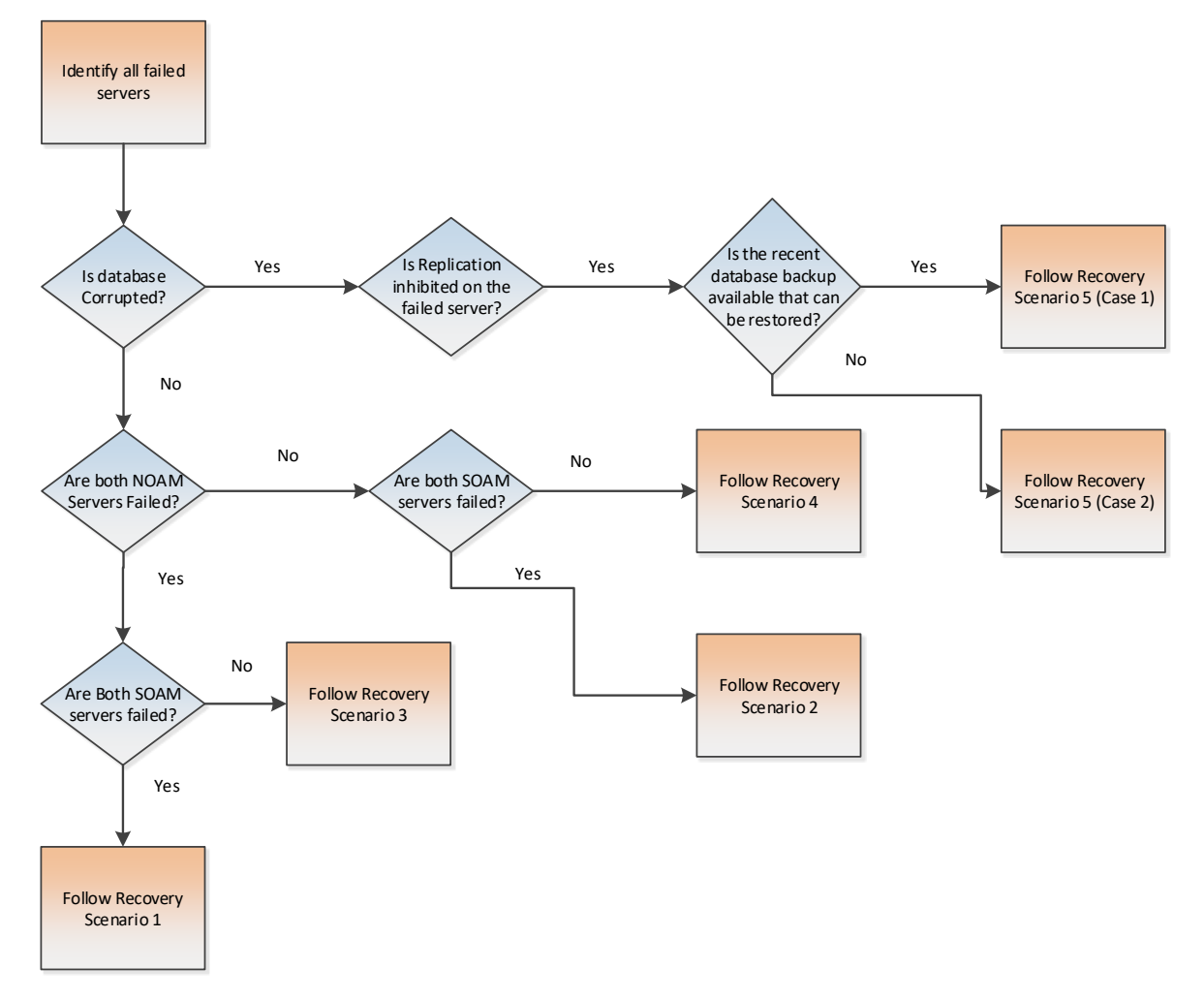

## 3.3 **Procedure Preparation**

Disaster recovery procedure execution is dependent on the failure conditions in the network. The severity of the failure determines the recovery scenario for the network. Use Table 2: Recovery Scenarios below to evaluate the correct recovery scenario and follow the procedure(s) listed to restore operations.

**Note:** A failed server in disaster recovery context refers to a server that has suffered partial or complete software failure to the extent that it cannot restart or be returned to normal operation and requires intrusive activities to re-deploy base software.

| <b>Recovery Scenario</b> | Failure Condition                                                                                                    | Section                                                                                                    |
|--------------------------|----------------------------------------------------------------------------------------------------|----------------------------------------------------------------------------------------------------|
| 1                        | <ul><li>All NOAMP servers failed.</li><li>All SOAM servers failed.</li><li>MP servers may or may not be failed.</li></ul>                                         | Section Recovery<br>Scenario 1<br>(Complete<br>Site Outage)                                                                          |
| 2                        | <ul> <li>At least 1 NOAMP server is intact and available.</li> <li>All SOAM servers failed.</li> <li>MP servers may or may not be failed.</li> </ul>              | Section Recovery<br>Scenario 2<br>(Partial Server<br>Outage with one<br>NOAMP server<br>intact and both<br>SOAMs failed)             |
| 3                        | <ul> <li>All NOAMP servers failed.</li> <li>At least 1 SOAM server is intact and available.</li> <li>MP servers may or may not be failed.</li> </ul>              | Section Recovery<br>Scenario 3<br>(Partial Server<br>Outage with<br>all NOAMP<br>servers failed<br>and one<br>SOAM server<br>intact) |
| 4                        | <ul> <li>At least 1 NOAMP server is intact and available.</li> <li>At least 1 SOAM is intact and available.</li> <li>1 or more MP servers have failed.</li> </ul> | Section Recovery<br>Scenario 4<br>(Partial Server<br>Outage with<br>one NOAMP<br>server and one<br>SOAM server<br>intact)            |
| 5                        | <ul> <li>Server is intact</li> <li>Database gets corrupted on the server</li> </ul>                                                                               | Section Recovery<br>Scenario 5<br>(Database<br>Recovery)                                                                             |
| 5: Case 1                | <ul><li>Server is intact</li><li>Database gets corrupted on the server</li></ul>                                                                                  | Section Recovery<br>Scenario 5: Case                                                                                                 |

#### Table 2: Recovery Scenarios

|           | • Replication is inhibited (either manually or because of comcol upgrade barrier)                                                                           |                                           |
|-----------|----------------------------------------------------------------------------------------------------|-------------------------------------------|
| 5: Case 2 | <ul> <li>Server is intact</li> <li>Database gets corrupted on the server</li> <li>Replication is occurring to the server with corrupted database</li> </ul> | Section Recovery<br>Scenario 5: Case<br>2 |

#### 4 DISASTER RECOVERY PROCEDURE

Call the CAS main number at **1-800-223-1711** (toll-free in the United States), or call the Oracle Support hotline for your local country from the list at <u>http://www.oracle.com/us/support/contact/index.html</u> prior to executing this procedure to ensure that the proper recovery planning is performed.

Before disaster recovery, users must properly evaluate the outage scenario. This check ensures that the correct procedures are executed for the recovery.

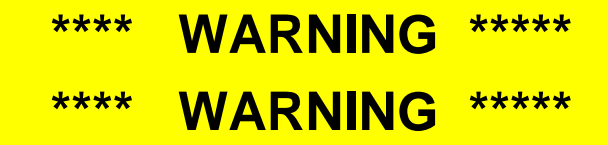

**Note:** Disaster recovery is an exercise that requires collaboration of multiple groups and is expected to be coordinated by the TAC prime. Based on TAC's assessment of Disaster, it may be necessary to deviate from the documented process.

#### 4.1 Recovering and Restoring System Configuration

Disaster recovery requires configuring the system as it was before the disaster and restoration of operational information. There are 7 distinct procedures to choose from depending on the type of recovery needed. Only one of these should be followed (not all).

#### 4.1.1 Recovery Scenario 1 (Complete Site Outage)

For a complete server outage, NOAMP servers are recovered using recovery procedures for software and then executing a database restore to the active NOAMP server. All other servers are recovered using recovery procedures for software.

Database replication from the active NOAMP server will recover the database on these servers. The major activities are summarized in the list below. Use this list to understand the recovery procedure summary. Do not use this list to execute the procedure. The actual detailed steps are in . The major activities are summarized as follows:

Recover Base software for all VMs:

- Recover the Virtual Machines hosting the NOAMPs and SOAMs
- Recover the Active NOAMP server by recovering the NOAMPs base software
- Recover the NOAMP database
- Reconfigure the application

Recover the **Standby NOAMP** server by recovering base software, for a Non-HA deployment this can be skipped.

• Reconfigure the Oracle Communications User Data Repository Application

Recover all SOAM and MP servers by recovering software, In a Non-HA deployment the Standby SOAM servers can be skipped.

- Recover the SOAM database
- Reconfigure the Oracle Communications User Data Repository Application
- Reconfigure the signaling interface and routes on the MPs, the Oracle Communications User Data Repository software will automatically reconfigure the signaling interface from the recovered database.

Restart process and re-enable provisioning replication

**Note:** Any other applications DR recovery actions (PCRF, etc) may occur in parallel. These actions can/should be worked simultaneously; doing so would allow faster recovery of the complete solution.

| S<br>T | This procedure performs recovery if both NOAMP servers are failed and all SOAM servers are failed. This procedure also caters the C-Level Sever failure |                                                                                                    |  |
|--------|----------------------------------------------------------------------------------------------------|----------------------------------------------------------------------------------------------------|--|
| E<br>P | Check off ( $$ ) each step as it is completed. Boxes have been provided for this purpose under each step number.                                        |                                                                                                    |  |
| #      | If this procedure fai                                                                                                    | ls, contact My Oracle Support (MOS), and ask for assistance.                                                                                                    |  |
| 1.     | Gather Required<br>Materials                                                                                                    | Gather the documents and required materials listed in Section Required Materials                                                                                                    |  |
| 2.     | Recover the<br>Failed Software                                                                                                    | Execute the following procedures from reference Oracle Communications User Data Repository 12.11.0 Cloud Installation and Configuration Guide, F56666-01, latest revision [2]:                                                                                                    |  |
|        |                                                                                                    | <b>Procedure 2 :</b> Deploy Oracle Communications User Data Repository Virtual Machines                                                                                                    |  |
| 4.     | Obtain Latest<br>Database<br>Backup and<br>Network<br>Configuration<br>Data.                                                                            | Obtain the most recent database backup file from external backup sources (ex. file servers) or tape backup sources.<br>From required materials list in <b>Section 3.1 Required Materials</b> ; use site survey documents and Network Element report (if available), to determine network configuration data.                                                                                                    |  |
| 5.     | Execute UDR<br>Installation<br>Procedure for<br>the First<br>NOAMP                                                                                      | Configure the First NOAMP server by executing procedures from reference <i>Oracle</i><br><i>Communications User Data Repository 12.11.0 Cloud Installation and Configuration</i><br><i>Guide</i> , F56666-01, <i>latest revision</i> [2]:<br><b>Procedure 3</b> "Configure NOAMP-A Server (1 <sup>st</sup> NOAMP Only)"<br><b>Note:</b> If Topology or nodeId alarms are persistent after the database restore, refer to the<br>steps below. |  |

#### Login to the NOAMP GUI as the *guiadmin* user: Active NOAMP: 6. Login **ORACLE** Oracle System Login Log In Enter your username and password to log in Username: guiadmin Password: •••••• Change password Log In Welcome to the Oracle System Login. Unauthorized access is prohibited. This Oracle system requires the use of Microsoft Internet Explorer 8.0, 9.0, or 10.0 with support for JavaScript and cookies. Oracle and Java are registered trademarks of Oracle Corporation and/or its affiliates. Other names may be trademarks of their respective owners.

| 7. | Active NOAMP:<br>Upload the<br>Backed up<br>Database File | Browse to Main Menu $\rightarrow$ Status & Manage $\rightarrow$ Files<br>Status & Manage<br>Network Elements<br>Server<br>HA<br>Database<br>KPIs<br>Processes<br>Tasks                                                                                                    |
|----|-----------------------------------------------------------|----------------------------------------------------------------------------------------------------|
|    |                                                           | Files         Select the Active NOAMP server. The following screen will appear:         Cpa1-NO         Cpa1-Sbr1       Cpa1-Mp1       Cpa1-Mp2       Cpa1-Mp3       Cpa1-Sbr2         File Name         Backup.dsr.Cpa1-NO Configuration.NETWORK_OAMP 20120321_021501.AUTO.tar       Type       Timestamp         Backup.dsr.Cpa1-NO Configuration.NETWORK_OAMP 20120321_021501.AUTO.tar         Click on Upload as shown below and select the file "NO Provisioning and Provisioning and Provision Provision Provisio                                                                                                    |
|    |                                                           | Configuration: "Tile backed up after initial installation and provisioning.  Delete View Upload Download 0 used (0%) of 0 available   System utilization: 0 (0%) of 0 available.  Click on Browse and locate the backup file and click on Open as shown below.  File: Browse  Delete Browse                                                                                                    |
|    |                                                           | Cancel         Conses file         Image: Proj wellowith the proj wellow the proj wellow th |

Procedure 1: Recovery Scenario 1 -- Complete Server Outage

| 8. | Active NOAMP:                            | Click on Main Menu → Status & Manage → Database                                                                                                    |
|----|------------------------------------------|----------------------------------------------------------------------------------------------------|
| 8. | Active NOAMP:<br>Disable<br>Provisioning | Status & Manage<br>Network Elements<br>Server<br>Replication<br>Collection<br>HA<br>Database<br>KPIs<br>Processes<br>Files<br>Disable Provisioning by clicking on Disable Provisioning button at the bottom of the screen as shown below. |
|    |                                          | A confirmation window will appear, press <b>OK</b> to disable Provisioning.                                                                                                    |

Procedure 1: Recovery Scenario 1 -- Complete Server Outage

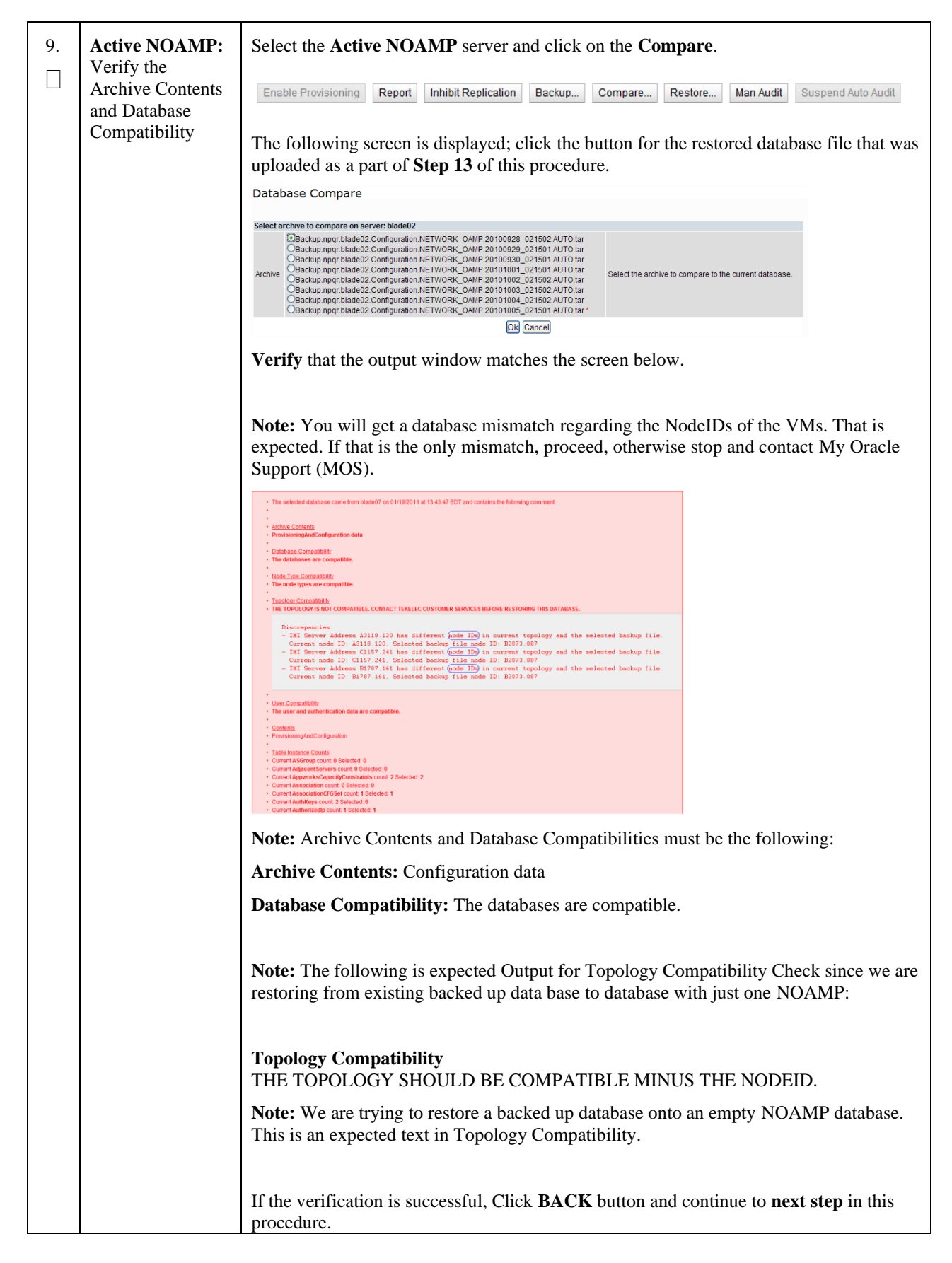

| 10. | Active NOAMP:<br>Restore the | Click on Main Menu → Status & Manage → Database                                                                                                    |
|-----|------------------------------|----------------------------------------------------------------------------------------------------|
|     | Database                     | Select the Active NOAMP server, and click on Restore as shown below.                                                                                                    |
|     |                              | The following screen will be displayed. Select the proper back up provisioning and configuration file.                                                                                                    |
|     |                              | Database Restore                                                                                                    |
|     |                              | Select archive to Restore on server: blade02 Backup.npqr.blade02.Configuration.NETWORK_OAMP.20100928_021502.AUTO.tar Backup.npqr.blade02.Configuration.NETWORK_OAMP.20100929_021501.AUTO.tar Backup.npqr.blade02.Configuration.NETWORK_OAMP.20101001_021501.AUTO.tar Backup.npqr.blade02.Configuration.NETWORK_OAMP.20101001_021501.AUTO.tar Backup.npqr.blade02.Configuration.NETWORK_OAMP.20101002_021502.AUTO.tar Backup.npqr.blade02.Configuration.NETWORK_OAMP.20101002_021502.AUTO.tar Backup.npqr.blade02.Configuration.NETWORK_OAMP.20101002_021502.AUTO.tar Backup.npqr.blade02.Configuration.NETWORK_OAMP.20101003_021502.AUTO.tar Backup.npqr.blade02.Configuration.NETWORK_OAMP.20101003_0 |
|     |                              | Ok) Cancel                                                                                                    |
|     |                              | Click <b>OK</b> Button. The following confirmation screen will be displayed.                                                                                                    |
|     |                              | <b>Note:</b> You will get a database mismatch regarding the NodeIDs of the servers. That is expected. If that is the only mismatch, proceed, otherwise stop and contact My Oracle Support (MOS).                                                                                                    |
|     |                              | Select the <b>Force</b> checkbox as shown above and Click <b>OK</b> to proceed with the DB restore.                                                                                                    |
|     |                              | Detabase Restore Carfirm                                                                                                    |
|     |                              | Incompatible database selected                                                                                                    |
|     |                              | Discrepancies:<br>- IMI Server Address A3118.120 has different node IDs in current topology and the selected backu<br>p file.<br>Current node ID: A3118.120, Selected backup file node ID: B2073.087<br>- IMI Server Address C1157.241 has different node IDs in current topology and the selected backu<br>p file.<br>Current node ID: C1157.241, Selected backup file node ID: B2073.087<br>- IMI Server Address B1787.161 has different node IDs in current topology and the selected backu<br>p file.<br>Current node ID: B1787.161 Selected backup file node ID: B2073.087<br>- Current node ID: B1787.161 Selected backup file node ID: B2073.087<br>- Current node ID: B1787.161 Selected backup file node ID: B2073.087                                                                                                    |
|     |                              | Confirm archive "3blade0PQR.blade07.Configuration.NETWORK_OAMP.20110119_184253.MAN.tar" to Restore on server: blade07 Force Restore?  Force Restore?  Force restore on blade07, despite compare errors.   Conf. Cancel                                                                                                    |
|     |                              | <b>Note:</b> After the restore has started, the user will be logged out of XMI NO GUI since the restored Topology is old data.                                                                                                    |

| Procedure 1: Recovery | Scenario 1 | <b>Complete Server</b> | Outage |
|-----------------------|------------|------------------------|--------|
|-----------------------|------------|------------------------|--------|

| 11. | Active NOAMP:<br>Login                      | Establish a GUI session on the NOAMP server by using the VIP IP address of the NOAMP server. Open the web browser and enter a URL of:                                                                                                    |
|-----|---------------------------------------------|----------------------------------------------------------------------------------------------------|
|     |                                             | http:// <primary_noamp_vip_ip_address></primary_noamp_vip_ip_address>                                                                                                    |
|     |                                             | Login as the guiadmin user:         COCCCCC         oracle System Login         reace System Login         reace System Login         reace System Login         reace System Login         reace System Login         reace System Login         reace System Login         reace System Login         reace Star Definition of the Crack System Login         reace Star Definition for the System Login |
| 12  | Active NOAMP:                               | Crace and Java are registered trademarks of their respective owners.<br>Other names may be trademarks of their respective owners.<br>Wait for <b>5-10 minutes</b> for the System to stabilize with the new topology:                                                                                                    |
|     | Monitor and<br>Confirm database<br>restoral | Monitor the Info tab for "Success". This will indicate that the backup is complete and the system is stabilized.                                                                                                    |
|     |                                             | Following alarms <b>must</b> be ignored for NOAMP and MP Servers until all the Servers are configured:                                                                                                    |
|     |                                             | Alarms with Type Column as " <b>REPL</b> ", " <b>COLL</b> ", " <b>HA</b> " (with mate NOAMP), " <b>DB</b> " (about Provisioning Manually Disabled)                                                                                                    |
|     |                                             | <b>Note:</b> Do not pay attention to alarms until all the servers in the system are completely restored.                                                                                                    |
|     |                                             | <b>Note:</b> The Configuration and Maintenance information will be in the same state it was backed up during initial backup.                                                                                                    |
| 13. | Active NOAMP:<br>Login                      | Login to the recovered Active NOAMP via SSH terminal as <i>admusr</i> user.                                                                                                    |

| 14. | Active NOAMP:<br>Restore /etc/hosts/                | Execute the following command:                                                                                                    |
|-----|-----------------------------------------------------|----------------------------------------------------------------------------------------------------|
|     | NOAMP                                               | <pre>\$ sudo AppWorks AppWorks_AppWorks updateServerAliases <noamp host="" name=""></noamp></pre>                                                                                                    |
|     |                                                     |                                                                                                    |
| 15. | Active NOAMP:<br>Recover Standby<br>NOAMP           | Configure the second NOAMP server by executing procedures from reference Oracle Communications User Data Repository 12.11.0 Cloud Installation and Configuration Guide, F56666-01, latest revision [2]: |
|     | (HA<br>Deployments<br>Only)                         | <b>Procedure 4</b> "Create Configuration for Remaining Servers", Step 22.                                                                                                    |
|     | Olly)                                               | <b>Procedure 10</b> "Apply Configuration for Remaining Servers" for second NOAMP.                                                                                                    |
|     |                                                     | <b>Note:</b> If Topology or nodeId alarms are persistent after the database restore, refer to the steps below.                                                                                          |
| 16. | Active NOAMP:                                       | Navigate to Main Menu $\rightarrow$ Status & Manage $\rightarrow$ Server,                                                                                                    |
|     | Restart UDR<br>application on<br>Recovered<br>NOAMP | Select the recovered standby NOAMP server and click on <b>Restart</b> .                                                                                                    |

| 17. | Active NOAMP:<br>Set HA on<br>Standby NOAMP                                     | Navigate to Status & Manage → HA<br>Status & Manage<br>Network Elements<br>Server<br>Database<br>KPIs<br>Processes<br>Tasks<br>Files<br>Click on Edit at the bottom of the screen<br>Select the standby NOAMP server, set it to Active<br>Press OK                                                                                    |
|-----|---------------------------------------------------------------------------------|----------------------------------------------------------------------------------------------------|
| 18. | Active NOAMP:<br>Stop Replication<br>to the C-Level<br>Servers of this<br>Site. | Inhibit Replication to the working C Level (MP) Servers which belong to the <b>same site</b><br>as of the failed SOAM servers, as the recovery of Active SOAM will cause the database<br>wipeout in the C level servers because of the replication<br>Execute <b>Appendix B: Inhibit A and B Level Replication on C-Level Servers</b> |
| 19. | Active NOAMP:<br>Recover SOAM<br>Server                                         | Recover the SOAM server by executing procedures from reference Oracle<br>Communications User Data Repository 12.11.0 Cloud Installation and Configuration<br>Guide, F56666-01, latest revision [2]:                                                                                                    |
|     |                                                                                 | <b>Procedure 4</b> "Create Configuration for Remaining Servers", Step 22.                                                                                                    |
|     |                                                                                 | Procedure 10 "Apply Configuration for Remaining Servers" for SOAM                                                                                                    |

Procedure 1: Recovery Scenario 1 -- Complete Server Outage

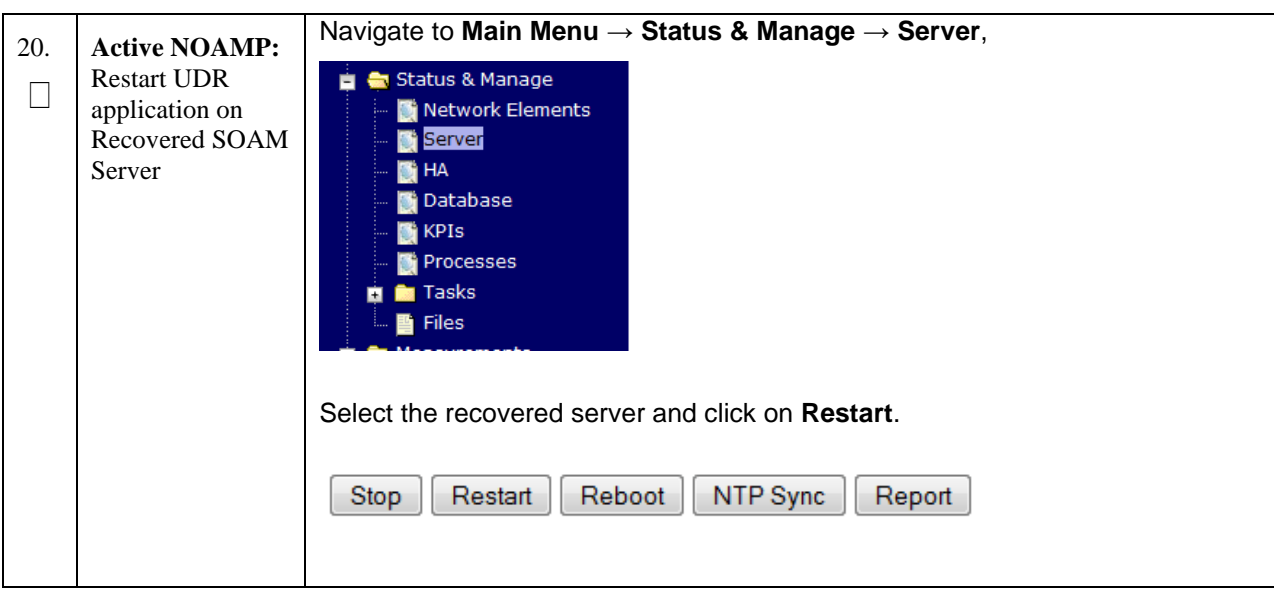

Procedure 1: Recovery Scenario 1 -- Complete Server Outage

| 21. | Active NOAMP:<br>Upload the<br>backed up SOAM<br>Database file | Navigate to Main Menu $\rightarrow$ Status & Manage $\rightarrow$ Files<br>Select the Active SOAM server. The following screen will appear. Click on Upload as<br>shown below and select the file "SO Provisioning and Configuration:" file backed up<br>after initial installation and provisioning.                                                                                                    |
|-----|----------------------------------------------------------------|----------------------------------------------------------------------------------------------------|
|     |                                                                | Delete View Upload Oownload Pause U<br>0 used (0%) of 0 available   System utilization: 0 (0%) of 0 available.                                                                                                    |
|     |                                                                | Click on Browse and Locate the backup file and click on Open as shown below.                                                                                                    |
|     |                                                                | File:<br>Browse                                                                                                    |
|     |                                                                | Cancel                                                                                                    |
|     |                                                                | Choose file  Look in: PV3  Backup EAGLEV/pelCOMProv.tgz  Backup EAGLEV/pelCOMProv.tgz  PV3_NetHawk.txt                                                                                                    |
|     |                                                                | Desktop<br>My Documents<br>My Computer<br>Total Action Action Ac |
|     |                                                                | My Network.<br>Places Files of type: All Files (".") Cancel                                                                                                    |
|     |                                                                | Click on the <b>Upload</b> button. The file will take a few seconds to upload depending on the size of the backup data. The file will be visible on the list of entries after the upload is complete.                                                                                                    |

| 22. | Recovered<br>SOAM: Login | Establish a GUI session on the recovered SOAM server.<br>Open the web browser and enter a URL of:                                                                                                    |
|-----|--------------------------|----------------------------------------------------------------------------------------------------|
|     |                          | http:// <recovered_soam_ip_address></recovered_soam_ip_address>                                                                                                    |
|     |                          | Login as the <i>guiadmin</i> user:                                                                                                    |
|     |                          | Oracle System Login  Finder 20 12:29:52 2015 EDT  Log In  Log In  Username: guidamin  Password: Log in  Wetcome to the Oracle System Login.  Wetcome to the Oracle System Login.  Substitution of the Market Market |
|     |                          | Oracle and Java are registered trademarks of Oracle Corporation and/or its affiliates.<br>Other names may be trademarks of their respective owners.                                                                                                    |

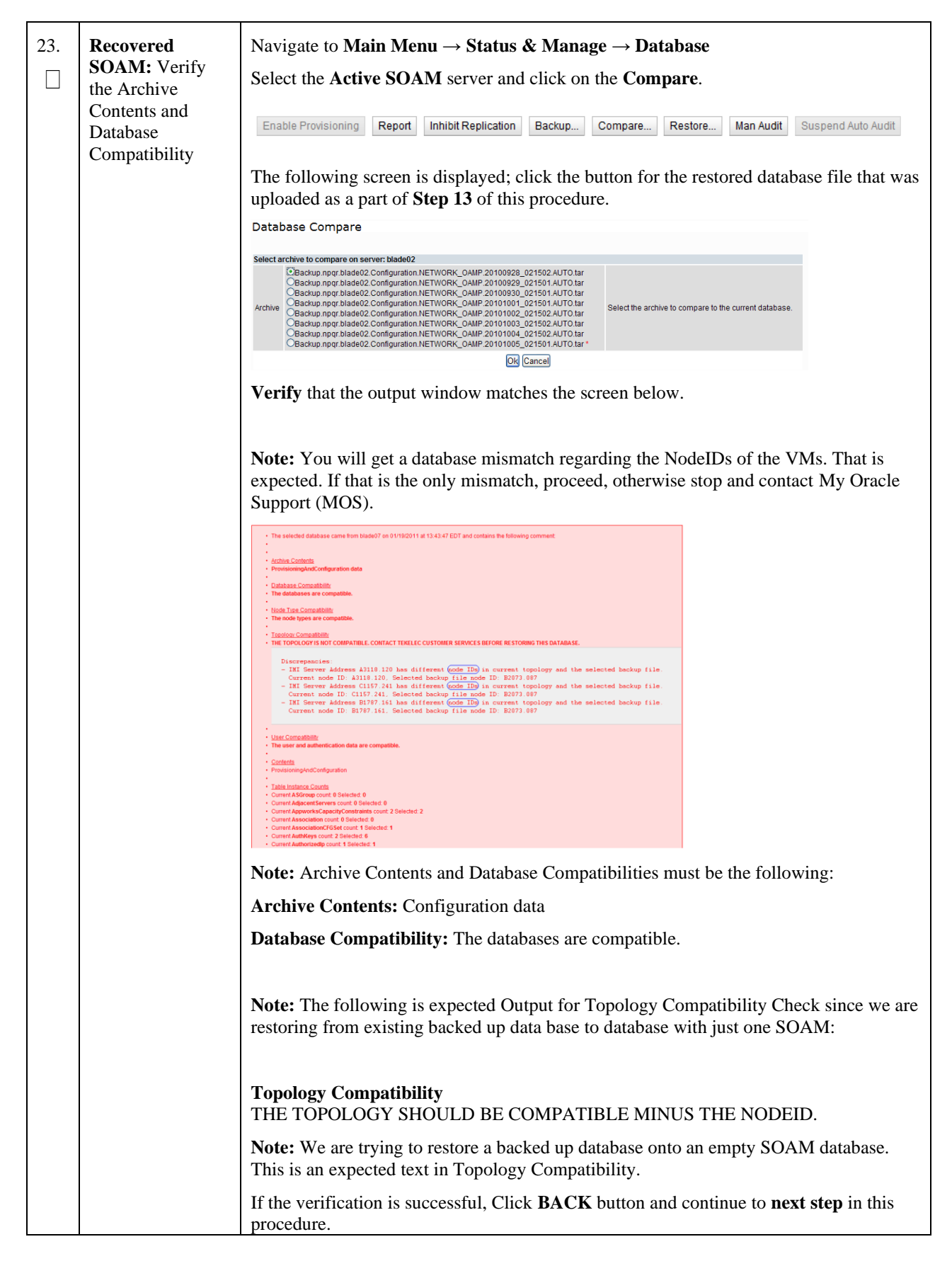

| 24. | <b>Recovered</b><br><b>SOAM:</b> Restore<br>the Database | Click on <b>Main Menu → Status &amp; Manage → Database</b>                                                                                                    |
|-----|----------------------------------------------------------|----------------------------------------------------------------------------------------------------|
|     |                                                          | Select the Active SOAM server, and click on Restore as shown below.                                                                                                    |
|     |                                                          | The following screen will be displayed. Select the proper back up provisioning and configuration file.                                                                                                    |
|     |                                                          | Database Restore                                                                                                    |
|     |                                                          | Select archive to Restore on server: blade02                                                                                                    |
|     |                                                          | Select the formet for restore on balactic Configuration NETWORK_OAMP 20100928_021502 AUTO tar OBactup nopr.blade02 Configuration NETWORK_OAMP 20100928_021501 AUTO tar OBactup nopr.blade02 Configuration NETWORK_OAMP 2010030_021501 AUTO tar OBactup nopr.blade02 Configuration NETWORK_OAMP 2010101_021501 AUTO tar OBactup nopr.blade02 Configuration NETWORK_OAMP 20101001_021501 AUTO tar OBactup nopr.blade02 Configuration NETWORK_OAMP 20101003_021501 AUTO tar OBactup nopr.blade02 Configuration NETWORK_OAMP 20101003_021502 AUTO tar OBactup nopr.blade02 Configuration NETWORK_OAMP 20101003_021502 AUTO tar OBactup nopr.blade02 Configuration NETWORK_OAMP 2010104_021502 AUTO tar OBactup nopr.blade02 Configuration NETWORK_OAMP 2010104_021502 AUTO tar OBactup nopr.blade02 Configuration NETWORK_OAMP 2010104_021502 AUTO tar OBactup nopr.blade02 Configuration NETWORK_OAMP 2010104_021502 AUTO tar OBactup nopr.blade02 Configuration NETWORK_OAMP 2010104_021502 AUTO tar OBactup nopr.blade02 Configuration NETWORK_OAMP 2010104_0215 |
|     |                                                          | Ok Cancel                                                                                                    |
|     |                                                          | Click <b>OK</b> Button. The following confirmation screen will be displayed.<br>If you get an error that the NodeIDs do not match. That is expected. If no other errors beside the NodeIDs are displayed, select the <b>Force</b> checkbox as shown below and Click <b>OK</b> to proceed with the DB restore.                                                                                                    |
|     |                                                          | Discrepancies:<br>- IMI Server Address A3118.120 has different node IDs in current topology and the selected backu<br>p file.<br>Current node ID: A3118.120, Selected backup file node ID: B2073.087<br>- IMI Server Address C1157.241 has different node IDs in current topology and the selected backu<br>p file.<br>Current node ID: C1157.241, Selected backup file node ID: B2073.087<br>- IMI Server Address B1787.161 has different node IDs in current topology and the selected backu<br>p file.<br>Current node ID: B1787.161 Selected backup file node ID: B2073.087<br>- Current node ID: B1787.161 Selected backup file node ID: B2073.087<br>- Current node ID: B1787.161 Selected backup file node ID: B2073.087                                                                                                    |
|     |                                                          | Confirm archive "3bladeNPQR.blade07.Configuration.NETWORK_OAMP.20110119_184253.MAN.tar" to Restore on server: blade07<br>Force Restore?                                                                                                    |
|     |                                                          | <b>Note:</b> After the restore has started, the user will be logged out of XMI SOAM GUI since the restored Topology is old data.                                                                                                    |

Procedure 1: Recovery Scenario 1 -- Complete Server Outage

| 25. | Recovered<br>SOAM: Monitor<br>and Confirm<br>database restoral | <ul> <li>Wait for 5-10 minutes for the System to stabilize with the new topology:</li> <li>Monitor the Info tab for "Success". This will indicate that the backup is complete and the system is stabilized.</li> <li>Note: Do not pay attention to alarms until all the servers in the system are completely restored.</li> </ul> |
|-----|----------------------------------------------------------------|----------------------------------------------------------------------------------------------------|
|     |                                                                | <b>Note:</b> The Configuration and Maintenance information will be in the same state it was backed up during initial backup.                                                                                                    |
| 26. | Active NOAMP:<br>Login                                         | Establish a GUI session on the NOAMP server by using the VIP IP address of the NOAMP server. Open the web browser and enter a URL of:                                                                                                    |
|     |                                                                | http:// <primary_noamp_vip_ip_address></primary_noamp_vip_ip_address>                                                                                                    |
|     |                                                                |                                                                                                    |

Procedure 1: Recovery Scenario 1 -- Complete Server Outage

| 27. | Active NOAMP:<br>Recover<br>remaining SOAM<br>(HA<br>Deployments<br>Only)                       | <b>NOTE:</b> For Non-HA sites <b>SKIP</b> this step.<br>Recover second SOAM server by executing procedures from reference <i>Oracle</i><br><i>Communications User Data Repository 12.11.0 Cloud Installation and Configuration</i><br><i>Guide</i> , F56666-01, <i>latest revision</i> [2]:                                                                                               |
|-----|-------------------------------------------------------------------------------------------------|----------------------------------------------------------------------------------------------------|
|     |                                                                                                 | Procedure 4 "Create Configuration for Remaining Servers", Step 22.                                                                                                    |
|     |                                                                                                 | <b>Procedure 10</b> "Apply Configuration for Remaining Servers" for remaining SOAM.                                                                                                    |
|     |                                                                                                 | <b>NOTE:</b> Wait for server to reboot before continuing.                                                                                                    |
| 28. | Active NOAMP:<br>Restart UDR<br>application on<br>remaining SOAM<br>(HA<br>Deployments<br>Only) | NOTE: For Non-HA sites SKIP this step.         Navigate to Main Menu → Status & Manage → Server,         Status & Manage         Network Elements         Server         HA         Database         KPIs         Processes         Tasks         Files         Select the recovered server and click on Restart.         Stop       Restart         Reboot       NTP Sync         Report |

| 29. | Active NOAMP:<br>Set HA on<br>Recovered             | <b>NOTE:</b> For Non-HA sites <b>SKIP</b> this step.                                                                                                    |
|-----|-----------------------------------------------------|----------------------------------------------------------------------------------------------------|
|     | SOAM                                                | Navigate to Status & Manage $\rightarrow$ HA                                                                                                    |
|     | (HA<br>Deployments<br>Only)                         | <ul> <li>Status &amp; Manage</li> <li>Network Elements</li> <li>Server</li> <li>Database</li> <li>M Fries</li> </ul>                                                                                                    |
|     |                                                     | Click on <b>Edit</b> at the bottom of the screen                                                                                                    |
|     |                                                     | Set Max Allowed HA Role to Active                                                                                                    |
|     |                                                     | Press OK                                                                                                    |
| 30. | Active NOAMP:<br>Start Replication<br>on MP Servers | Un-Inhibit ( <i>Start</i> ) Replication to the <b>MP</b> Servers which belong to the <u>same site as of the</u> <u>failed SOAM</u> servers.                                                                                               |
|     |                                                     | Execute Appendix C Un-Inhibit A and B Level Replication on C-Level Servers                                                                                                    |
|     |                                                     | Navigate to Main Menu → Status & Manage → Database                                                                                                    |
|     |                                                     | If the <i>"Repl Status"</i> is set to "Inhibited", click on the <b>Allow Replication</b> button as shown below using the following order, otherwise if none of the servers are inhibited, skip this step and continue with the next step: |
|     |                                                     | <ul> <li>Active NOAMP Server</li> <li>Standby NOAMP Server</li> <li>Active SOAM Server</li> <li>Standby SOAM Server</li> <li>MP Servers</li> </ul>                                                                                        |
|     |                                                     | Verify that the replication on all the working servers is allowed. This can be done by clicking on each server and checking that the button below shows "Inhibit Replication", and <b>NOT</b> "Allow Replication".                        |
|     |                                                     | Disable Provisioning Report Allow Replication Backup Compare Restore                                                                                                    |

Procedure 1: Recovery Scenario 1 -- Complete Server Outage

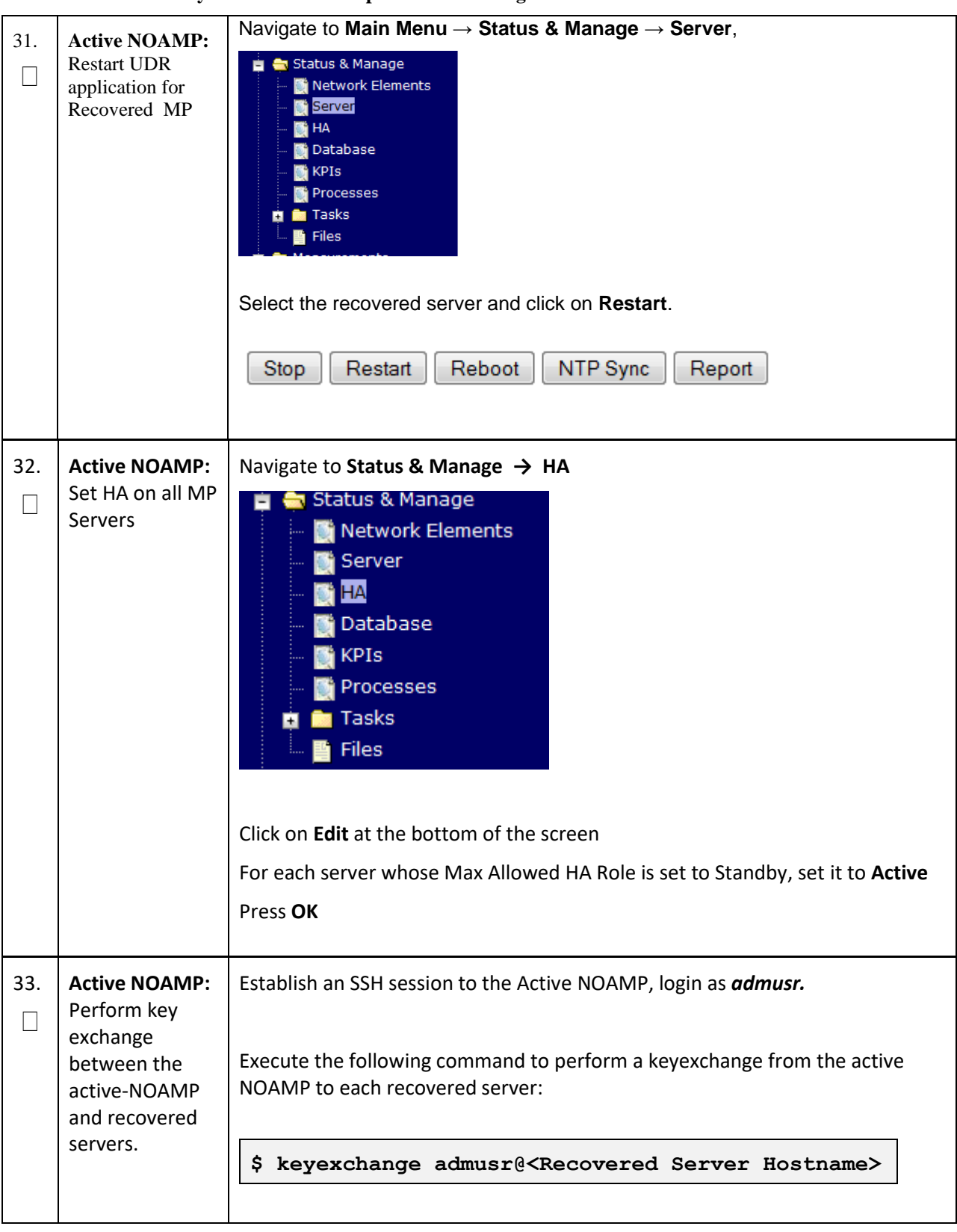

Procedure 1: Recovery Scenario 1 -- Complete Server Outage

| 34. | Active NOAMP:<br>Fetch and Store<br>the database<br>Report for the<br>Newly Restored<br>Data and Save it | Navigate to Main Menu → Status & Manage → Database<br>Status & Manage<br>Network Elements<br>Server<br>HA<br>Database<br>KPIs<br>Processes<br>Files<br>Select the active NOAMP server and click on the Report button at the bottom |             |  |  |  |  |  |
|-----|----------------------------------------------------------------------------------------------------|----------------------------------------------------------------------------------------------------|-------------|--|--|--|--|--|
|     |                                                                                                    | of the page. The following screen is displayed:                                                                                                    |             |  |  |  |  |  |
|     |                                                                                                    | Main Menu: Status & Manage -> Database [Report]                                                                                                    | Help<br>UTC |  |  |  |  |  |
|     |                                                                                                    | NPOR Database Status Report<br>Report Generated: Tue Oct 05 15:13:38 2010 UTC<br>From Active Network OAME on host blade07<br>Buent Version: 3:0:13-0:0_10:13-0<br>Use: guideline<br>Hostname                                       |             |  |  |  |  |  |

| 35.                                   | Active NOAMP:                                  | Login to the Active NOAMP via SSH terminal as <i>admusr</i> user. |                                                                                              |                                         |                    |                |                  |          |                    |                            |                 |                          |
|---------------------------------------|------------------------------------------------|-------------------------------------------------------------------|----------------------------------------------------------------------------------------------|-----------------------------------------|--------------------|----------------|------------------|----------|--------------------|----------------------------|-----------------|--------------------------|
|                                       | Verify Replication<br>Between Servers          | Execute the following command:                                    |                                                                                              |                                         |                    |                |                  |          |                    |                            |                 |                          |
|                                       |                                                | \$ sudo irepstat -m                                               |                                                                                              |                                         |                    |                |                  |          |                    |                            |                 |                          |
| Output like below shall be generated: |                                                |                                                                   |                                                                                              |                                         |                    |                |                  |          |                    |                            |                 |                          |
|                                       |                                                | Policy 0 ActStb [DbReplication]                                   |                                                                                              |                                         |                    |                |                  |          |                    |                            |                 |                          |
|                                       |                                                | RDU06-MP1 Stby                                                    |                                                                                              |                                         |                    |                |                  |          |                    |                            |                 |                          |
|                                       |                                                | BC From                                                           | RDU06-SO1 Ac                                                                                 | tive                                    | 0                  | 0.50 ^         | 0.178            | cpu 4    | 2B/s               | A=non                      | e               |                          |
|                                       |                                                | CC From RDU06-MP2                                                 | RDU06-MP2 Ac                                                                                 | tive                                    | 0                  | 0.10 ^         | 0.17             | 0.88%    | сри 32             | 2B/s                       | A=non           | ie                       |
|                                       |                                                | BC From                                                           | RDU06-SO1 Ac                                                                                 | tive                                    | 0                  | 0.50 ^         | 0.108            | сри 3    | 3B/s               | A=non                      | e               |                          |
|                                       |                                                | CC To                                                             | RDU06-MP1 Ac                                                                                 | tive                                    | 0                  | 0.10           | 0.088            | cpu 2    | 0B/s               | A=non                      | e               |                          |
|                                       |                                                | RDU06-NO1                                                         | Active                                                                                       |                                         |                    |                |                  |          |                    |                            |                 |                          |
|                                       |                                                | AB To                                                             | RDU06-SO1 Ac                                                                                 | tive                                    | 0                  | 0.50 1         | %R 0.            | 03%cp    | u 21B/             | s                          |                 |                          |
|                                       |                                                | RDU06-SO1                                                         | Active                                                                                       |                                         |                    |                |                  |          |                    |                            |                 |                          |
|                                       |                                                | AB From                                                           | RDU06-NO1 Ac                                                                                 | tive                                    | 0                  | 0.50 ^         | 0.04%            | cpu 2    | 4B/s               |                            |                 |                          |
|                                       |                                                | BC To                                                             | RDU06-MP1 Ac                                                                                 | tive                                    | 0                  | 0.50 1         | %R 0.            | 04%cp    | u 21B/             | s                          |                 |                          |
| 36.                                   | Active NOAMP:<br>Verify the<br>Database states | Click on Ma                                                       | in Menu → St<br>tatus & Mana<br>Network Ele<br>Server<br>HA<br>Database<br>KPIs<br>Processes | atus and M<br>nge<br>ements<br>HA Role" | <b>Ianag</b>       | er → I         | Datab            | ase      | ndby"              | for N                      | OAM             | P and                    |
|                                       |                                                | SOAM and "<br>"Normal" as                                         | 'Application M shown below:                                                                  | ax HA Rol                               | e" for             | MPs is         | "Act             | ive", a  | nd that            | the sta                    | atus is         | 5                        |
|                                       |                                                | Network Element                                                   | Server                                                                                       | Role                                    | OAM Max<br>HA Role | Max HA<br>Role | Status           | DB Level | OAM Repl<br>Status | SIG Repl<br>Status         | Repl<br>Status  | Repl Audit<br>Status     |
|                                       |                                                | NO_10303<br>SO_10303                                              | NO2<br>PSBR                                                                                  | Network OAM&P                           | Active<br>Active   | OOS<br>Active  | Normal<br>Normal | 0        | Normal<br>Normal   | NotApplicat<br>Normal      | Allowed Allowed | AutoInProg<br>AutoInProg |
|                                       |                                                | SO_10303                                                          | MP2                                                                                          | MP                                      | Active             | Active         | Normal           | 0        | Normal             | Normal                     | Allowed         | AutoInProg               |
|                                       |                                                | SO_10303<br>NO_10303                                              | SO1<br>NO1                                                                                   | System OAM<br>Network OAM&P             | Standby<br>Standby | 00S<br>00S     | Normal<br>Normal | 0        | Normal<br>Normal   | NotApplicat<br>NotApplicat | ol Allowed      | AutoInProg<br>AutoInProg |
|                                       |                                                | SO_10303                                                          | IPFE                                                                                         | MP                                      | Active             | 005            | Normal           | 0        | Normal             | Normal                     | Allowed         | AutoInProg               |
|                                       |                                                | SO_10303                                                          | SO2                                                                                          | System OAM                              | Active             | OOS            | Normal           | 0        | Normal             | NotApplicat                | ol Allowed      | AutoInProg               |

| 37.                                                                                                    | Active NOAMP:<br>Verify the HA<br>Status | Click on Main Menu → Status and Manage → HA<br>Status & Manage<br>Network Elements<br>Server<br>MA<br>Database<br>KPIs                        |         |        |        |                    |                 |               |                 |  |  |
|----------------------------------------------------------------------------------------------------|------------------------------------------|----------------------------------------------------------------------------------------------------|---------|--------|--------|--------------------|-----------------|---------------|-----------------|--|--|
|                                                                                                    |                                          | Select the row for all of the servers<br>Verify that the "HA Role" is either "Active" or "Standby".                                           |         |        |        |                    |                 |               |                 |  |  |
|                                                                                                    |                                          | nosulaine                                                                                                    | HA Role | Role   | Role   | mate nostname List | Network clement | Server Role   | Acave VIPS      |  |  |
|                                                                                                    |                                          | NO2                                                                                                    | Active  | 005    | Active | N01                | NO_10303        | Network OAM&P | 10.240.70.132   |  |  |
|                                                                                                    |                                          | S01                                                                                                    | Standby | 008    | Active | S02                | SO_10303        | System OAM    | 10 240 70 122   |  |  |
|                                                                                                    |                                          | MP1                                                                                                    | Standby | Active | Active | MP2                | SO_10303        | MP            | 10.240.70.155   |  |  |
|                                                                                                    |                                          | MP2                                                                                                    | Active  | Active | Active | MP1                | SO_10303        | MP            |                 |  |  |
|                                                                                                    |                                          | IPFE                                                                                                    | Active  | 00S    | Active |                    | SO_10303        | MP            |                 |  |  |
| 30.                                                                                                    | Enable<br>Provisioning                   | Status & Manage<br>Status & Manage<br>Network Elements<br>Server<br>Replication<br>Collection<br>HA<br>Database<br>KPIs<br>Processes<br>Files |         |        |        |                    |                 |               |                 |  |  |
| Enable Provisioning       Report       Inhibit/Allow Replication       Backup       Compare       Restor         A confirmation window will appear, press       OK       Cancel |                                          |                                                                                                    |         |        |        |                    |                 |               | pend Auto Audit |  |  |
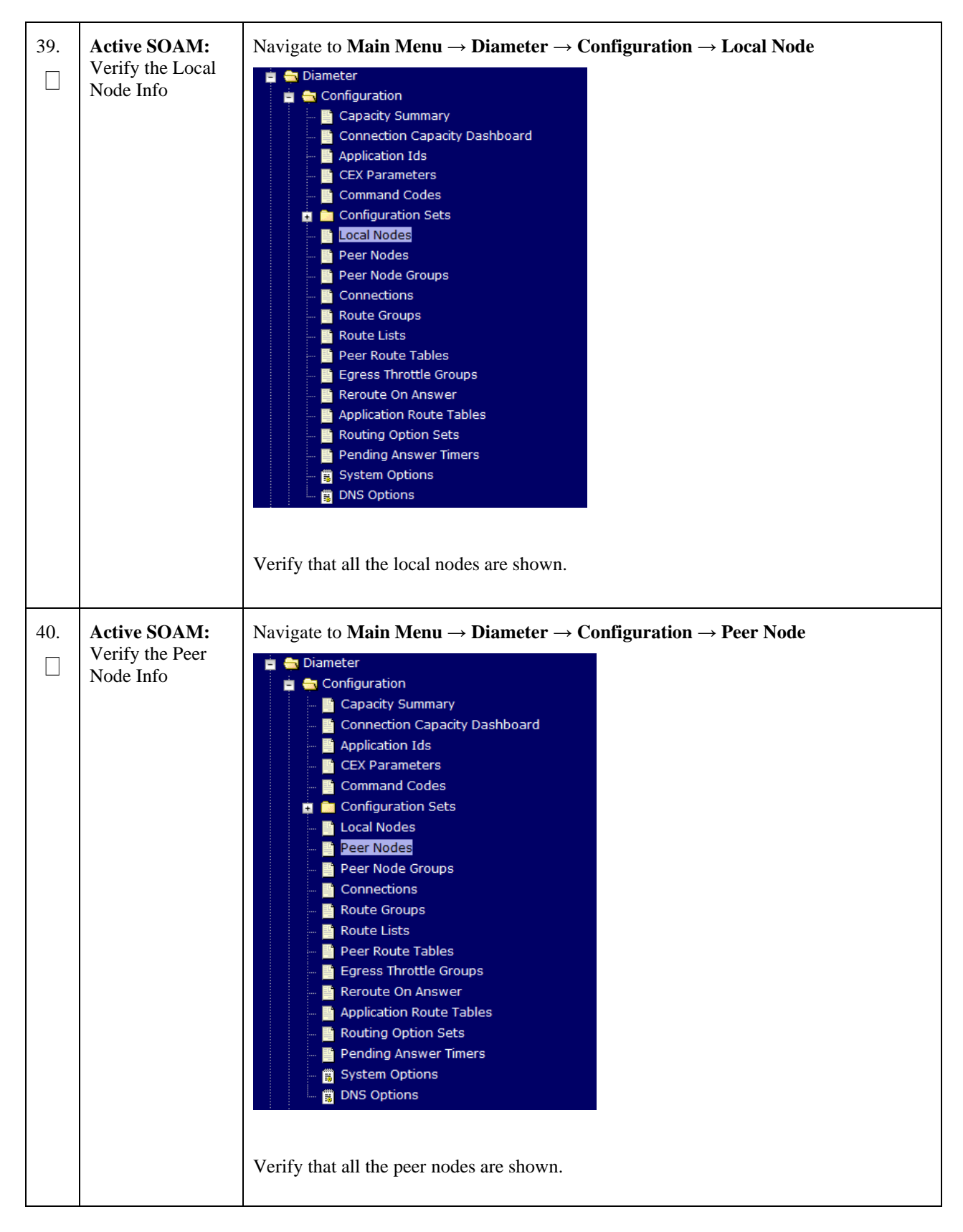

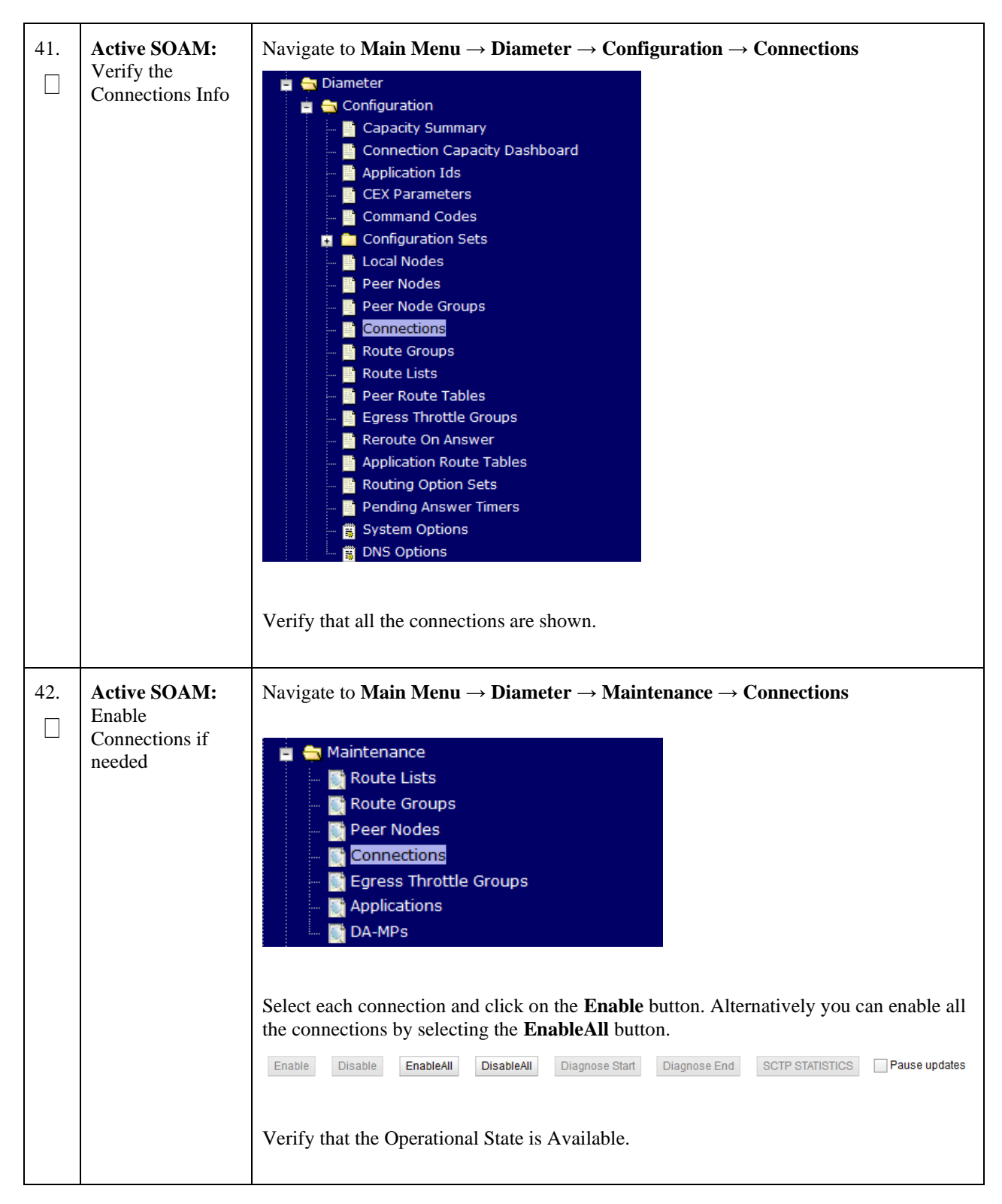

| 43. | Active SOAM:<br>Enable SPR<br>Features                                     | Navigate to Main Menu → Diameter → Maintenance → Applications         Maintenance         Route Lists         Route Groups         Peer Nodes         Connections         Egress Throttle Groups         Phylications         DA-MPs         Select the feature application.         Click the Enable button.         Inable       Pause updates |  |
|-----|----------------------------------------------------------------------------|----------------------------------------------------------------------------------------------------|--|
| 44. | Active SOAM:<br>Examine All<br>Alarms                                      | Navigate to Main Menu → Alarms & Events → View Active  Alarms & Events  View Active View History View Trap Log  Examine all active alarms and refer to the on-line help on how to address them. If needed contact My Oracle Support (MOS).                                                                                                    |  |
| 45. | Active NOAMP:<br>Examine All<br>Alarms                                     | Login to the NOAMP VIP if not already logged in.<br>Navigate to Main Menu → Alarms & Events → View Active<br>Alarms & Events<br>View Active<br>View History<br>View Trap Log<br>Examine all active alarms and refer to the on-line help on how to address them.<br>If needed contact My Oracle Support (MOS).                                    |  |
| 46. | Restore GUI<br>Usernames and<br>Passwords                                  | If applicable, Execute steps in <b>Section 5</b> to recover the user and group information restored.                                                                                                    |  |
| 47. | Backup and<br>Archive All the<br>Databases from<br>the Recovered<br>System | Execute <b>Appendix A Oracle Communications User</b> Data Repository Database Backup to back up the Configuration databases.                                                                                                    |  |
|     | THIS PROCEDURE HAS BEEN COMPLETED                                          |                                                                                                    |  |

# 4.1.2 Recovery Scenario 2 (Partial Server Outage with one NOAMP server intact and both SOAMs failed)

For a partial server outage with an NOAMP server intact and available; SOAM servers are recovered using recovery procedures for software and then executing a database restore to the active SOAM server using a database backup file obtained from the SOAM servers. All other servers are recovered using recovery procedures for software. Database replication from the active NOAMP server will recover the database on these servers. The major activities are summarized in the list below. Use this list to understand the recovery procedure summary. Do not use this list to execute the procedure. The actual procedures' detailed steps are in **Procedure 2**. The major activities are summarized as follows:

Recover **Standby NOAMP** server (*if needed*) by recovering software and the database.

• Recover the software.

Recover Active SOAM server by recovering software.

- Recover the software.
- Recover the Database.

Recover any failed SOAM and MP servers by recovering software.

- Recover the software.
- The database has already been restored at the active SOAM server and does not require restoration at the SO and MP servers.

| This procedure perfo failed. This includes | rms recovery if at least 1 NOAMP server is available but all SOAM servers in a site have any SOAM server that is in another location.                                                                                                    |
|--------------------------------------------|----------------------------------------------------------------------------------------------------|
| Check off ( $$ ) each st                   | ep as it is completed. Boxes have been provided for this purpose under each step number.                                                                                                    |
| If this procedure fails                    | s, contact My Oracle Support (MOS), and ask for assistance.                                                                                                    |
|                                            |                                                                                                    |
| Gather Required<br>Materials               | Gather the documents and required materials listed in Section Required Materials                                                                                                    |
| Active NOAMP:<br>Login                     | Establish a GUI session on the NOAMP server by using the VIP IP address of the NOAMP server. Open the web browser and enter a URL of:                                                                                                    |
|                                            | <section-header><section-header><section-header><section-header><section-header><section-header><section-header><section-header><section-header><section-header><text><text><text></text></text></text></section-header></section-header></section-header></section-header></section-header></section-header></section-header></section-header></section-header></section-header> |
|                                            | This procedure perfo<br>failed. This includes<br>Check off (√) each st<br>If this procedure fails<br>Gather Required<br>Materials<br>Active NOAMP:<br>Login                                                                                                    |

| 3. | Active NOAMP:<br>Set Failed Servers<br>to Standby | Navigate to Main Menu $\rightarrow$ Status & Manage $\rightarrow$ HA<br>Status & Manage<br>Network Elements<br>Server<br>Database<br>KPIS<br>Processes                                                                                                    |
|----|---------------------------------------------------|----------------------------------------------------------------------------------------------------|
|    |                                                   | Select Edit<br>Set the Max Allowed HA Role drop down box to <b>Standby</b> for the failed servers.<br>Select <b>Ok</b>                                                                                                    |
| 4. | Create VMs<br>Recover the<br>Failed Software      | <ul> <li>Execute the following procedures from reference Oracle Communications User Data Repository 12.11.0 Cloud Installation and Configuration Guide, F56666-01, latest revision [2]:</li> <li>Procedure 2 : Deploy Oracle Communications User Data Repository Virtual Machines on VMware</li> </ul> |
| 5. | Repeat for<br>Remaining Failed<br>Servers         | If necessary, repeat <b>step 5</b> for all remaining failed servers.                                                                                                    |
| 6. | Active NOAMP:<br>Login                            | Establish a GUI session on the NOAMP server by using the VIP IP address of the NOAMP server. Open the web browser and enter a URL of:<br><pre>http://<primary_noamp_vip_ip_address></primary_noamp_vip_ip_address></pre> Login as the guiadmin user: CCCCCCC Oracle System Login                       |

Procedure 2: Recovery Scenario 2 – Partial Outage One NOAMP Intact

Procedure 2: Recovery Scenario 2 – Partial Outage One NOAMP Intact

| 7.<br>□ | Active NOAMP:<br>Recover Standby<br>NOAMP                            | Configure the standby NOAMP server by executing procedures from reference <i>Oracle Communications User Data Repository 12.11.0 Cloud Installation and Configuration Guide</i> , F56666-01, <i>latest revision</i> [2]:                                                                                                    |
|---------|----------------------------------------------------------------------|----------------------------------------------------------------------------------------------------|
|         |                                                                      | Procedure 4 "Create Configuration for Remaining Servers", Step 22.                                                                                                    |
|         |                                                                      | <b>Procedure 10</b> "Apply Configuration for Remaining Servers" for NOAMP.                                                                                                    |
|         |                                                                      | <b>Note:</b> If Topology or nodeId alarms are persistent after the database restore, refer to the steps below.                                                                                                    |
| 8.      | Active NOAMP:<br>Restart UDR<br>application on<br>Recovered<br>NOAMP | Navigate to Main Menu → Status & Manage         Status & Manage         Network Elements         Server         HA         Database         KPIs         Processes         Tasks         Files         Select the recovered standby NOAMP server and click on Restart.         Stop       Restart         Reboot       NTP Sync         Report |
| 9.      | Active NOAMP:<br>Set HA on<br>Recovered<br>NOAMP                     | Navigate to Status & Manage   → Status & Manage   → Network Elements   → Server   → Database   → KPIs   → Processes   → Tasks   → Files   Click on Edit at the bottom of the screen Select the standby NOAMP server, set it to Active Press OK                                                                                                 |

| 10. | Active NOAMP:<br>Stop Replication to<br>the MP Servers of<br>this Site. | Inhibit Replication to the working C Level Servers which belong to the <b>same site</b> as the failed SOAM servers, as the recovery of Active SOAM will cause the database wipeout in the C level servers because of the replication<br>Execute <b>Appendix B Inhibit A and B Level Replication on C-Level Servers</b> |
|-----|-------------------------------------------------------------------------|----------------------------------------------------------------------------------------------------|
| 11. | Active NOAMP:<br>Recover SOAM<br>Server                                 | Recovery the SOAM server by executing procedures from reference <i>Oracle</i><br><i>Communications User Data Repository 12.11.0 Cloud Installation and Configuration</i><br><i>Guide</i> , F56666-01, <i>latest revision</i> [2]:<br><b>Procedure 4</b> "Create Configuration for Remaining Servers", Step 22.         |
|     |                                                                         | Procedure 10 "Apply Configuration for Remaining Servers" for SOAM                                                                                                    |
| 12. | Active NOAMP:<br>Restart UDR<br>application on<br>Recovered SOAM        | Navigate to Main Menu → Status & Manage → Server                                                                                                    |
|     |                                                                         | Stop Restart Reboot NTP Sync Report                                                                                                    |

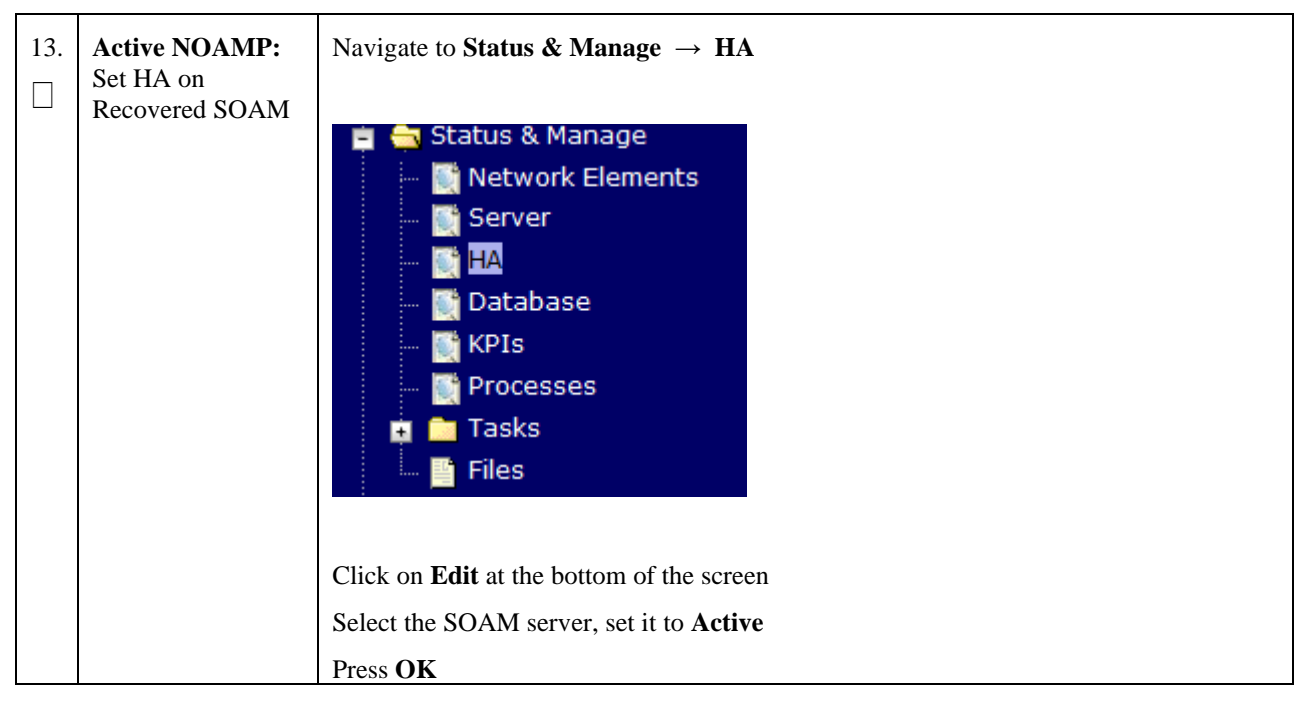

Procedure 2: Recovery Scenario 2 – Partial Outage One NOAMP Intact

| 14. | Active NOAMP:<br>Upload the backed<br>up SOAM<br>Database file | Navigate to Main Menu $\rightarrow$ Status & Manage $\rightarrow$ Files<br>Select the Active SOAM server. The following screen will appear. Click on Upload as<br>shown below and select the file "SO Provisioning and Configuration:" file backed up<br>after initial installation and provisioning.                                                                                                    |
|-----|----------------------------------------------------------------|----------------------------------------------------------------------------------------------------|
|     |                                                                |                                                                                                    |
|     |                                                                | Delete View Upload Download Pause u                                                                                                    |
|     |                                                                | Used (0%) of 0 available <u>System utilization</u> : 0 (0%) of 0 available.                                                                                                    |
|     |                                                                |                                                                                                    |
|     |                                                                | Click on <b>Browse</b> and Locate the backup file and click on <b>Open</b> as shown below.                                                                                                    |
|     |                                                                | 0                                                                                                    |
|     |                                                                | File:                                                                                                    |
|     |                                                                | Browse                                                                                                    |
|     |                                                                | Upload                                                                                                    |
|     |                                                                |                                                                                                    |
|     |                                                                | Cancel                                                                                                    |
|     |                                                                |                                                                                                    |
|     |                                                                |                                                                                                    |
|     |                                                                | Choose file                                                                                                    |
|     |                                                                | Look in: 🎦 PV3 🔽 🕑 🎲 📂 🖽 🗸                                                                                                    |
|     |                                                                | Backup EAGLEVipelCOMProv.tgz                                                                                                    |
|     |                                                                | My Recent Documents                                                                                                    |
|     |                                                                |                                                                                                    |
|     |                                                                | Desktop                                                                                                    |
|     |                                                                |                                                                                                    |
|     |                                                                | My Documents                                                                                                    |
|     |                                                                |                                                                                                    |
|     |                                                                | My Computer                                                                                                    |
|     |                                                                |                                                                                                    |
|     |                                                                | My Network File name: Backup PV3 tgz   Places  File at two at the second second |
|     |                                                                | riles of type:   all riles []                                                                                                    |
|     |                                                                |                                                                                                    |
|     |                                                                | Click on the Unload button                                                                                                    |
|     |                                                                | Chek on the <b>Opioau</b> button.                                                                                                    |
|     |                                                                | The file will take a few seconds to upload depending on the size of the backup data. The                                                                                                    |
|     |                                                                | file will be visible on the list of entries after the upload is complete.                                                                                                    |
|     |                                                                |                                                                                                    |
|     |                                                                |                                                                                                    |

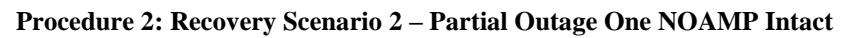

| 15. | 5. Recovered<br>SOAM: Login | Establish a GUI session on the recovered SOAM server.<br>Open the web browser and enter a URL of:                                                                                                    |
|-----|-----------------------------|----------------------------------------------------------------------------------------------------|
|     |                             | http:// <recovered_soam_ip_address></recovered_soam_ip_address>                                                                                                    |
|     |                             | Login as the <i>guiadmin</i> user:                                                                                                    |
|     |                             | Definition         State System Login         Image: System Cogin         Image: System Cogin |

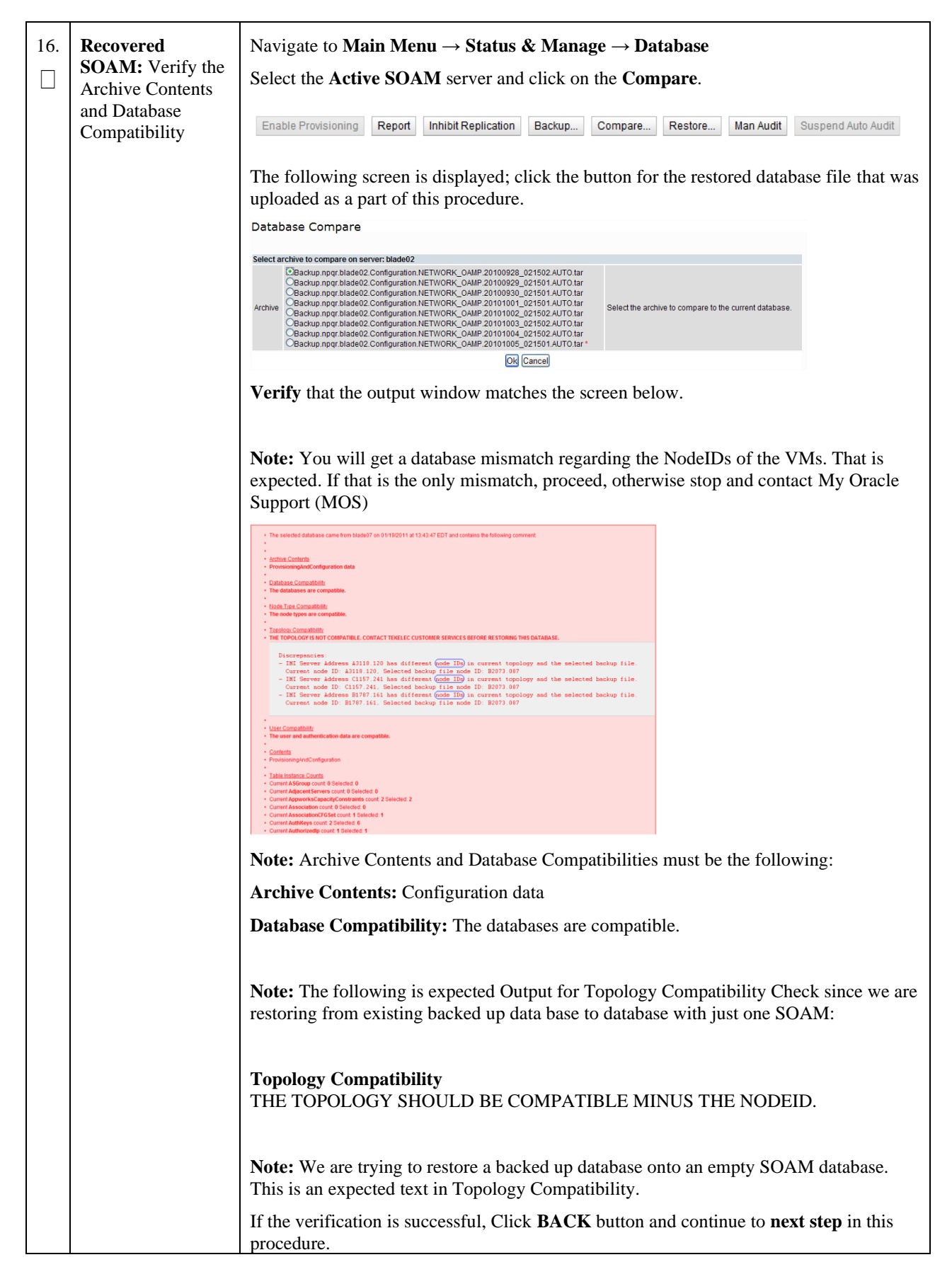

| 17. | Recovered<br>SOAM: Restore<br>the Database | Click on Main Menu → Status & Manage → Database                                                                                                    |
|-----|--------------------------------------------|----------------------------------------------------------------------------------------------------|
|     | the Dutubuse                               | Select the Active SOAM server, and click on Restore as shown below.                                                                                                    |
|     |                                            | The following screen will be displayed. Select the proper back up provisioning and configuration file.                                                                                                    |
|     |                                            |                                                                                                    |
|     |                                            | Select archive to Restore on server: blade02 Backup.npqr:blade02.Configuration.NETWORK_OAMP.20100928_021502.AUTO.tar Backup.npqr:blade02.Configuration.NETWORK_OAMP.20100929_021501.AUTO.tar Backup.npqr:blade02.Configuration.NETWORK_OAMP.20100920_021501.AUTO.tar Backup.npqr:blade02.Configuration.NETWORK_OAMP.20101002_021502.AUTO.tar Backup.npqr:blade02.Configuration.NETWORK_OAMP.20101002_021502.AUTO.tar Backup.npqr:blade02.Configuration.NETWORK_OAMP.20101003_021502.AUTO.tar Backup.npqr:blade02.Configuration.NETWORK_OAMP.20101003_021502.AUTO.tar Backup.npqr:blade02.Configuration.NETWORK_OAMP.20101003_021502.AUTO.tar Backup.npqr:blade02.Configuration.NETWORK_OAMP.20101003_021502.AUTO.tar Backup.npqr:blade02.Configuration.NETWORK_OAMP.20101003_021502.AUTO.tar Backup.npqr:blade02.Configuration.NETWORK_OAMP.20101003_021502.AUTO.tar Backup.npqr:blade02.Configuration.NETWORK_OAMP.20101003_021502.AUTO.tar Backup.npqr:blade02.Configuration.NETWORK_OAMP.20101003_021502.AUTO.tar Backup.npqr:blade02.Configuration.NETWORK_OAMP.20101003_021502.AUTO.tar Backup.npgr:blade02.Configuration.NETWORK_OAMP.20101003_021502.AUTO.tar Backup.npgr:blade02.Configuration.NETWORK_OAMP.20101005_021502.AUTO.tar Backup.npgr:blade02.Configuration.NETWORK_OAMP.20101005_021502.AUTO.tar Backup.npgr:blade02.Configuration.NETWORK_OAMP.20101005_021502.AUTO.tar Backup.npgr:blade02.Configuration.NETWORK_OAMP.20101005_021502.AUTO.tar Backup.npgr:blade02.Configuration.NETWORK_OAMP.20101005_021502.AUTO.tar Backup.npgr:blade02.Configuration.NETWORK_OAMP.20101005_021502.AUTO.tar Backup.npgr:blade02.Configuration.NETWORK_OAMP.20101005_021502.AUTO.tar Backup.npgr:blade02.Configuration.NETWORK_OAMP.20101005_021502.AUTO.tar Backup.npgr:blade02.Configuration.NETWORK_OAMP.20101005_021502.AUTO.tar Backup.npgr:blade02.Configuration.NETWORK_OAMP.20101005_021502.AUTO.tar Backup.npgr:blade02.Configuration.NETWORK_OAMP.20101005_021502.AUTO.tar Backup.npgr:blade02.Configuration.NETWORK_OAMP.20101005_021502.AUTO.tar Backup.npgr:blade02.Configuration.NETWORK_OAMP.20101005_0 |
|     |                                            | Ok Cancel                                                                                                    |
|     |                                            | <ul><li>Click <b>OK</b> Button. The following confirmation screen will be displayed.</li><li><b>Note:</b> You will get a database mismatch regarding the NodeIDs of the servers. That is expected. If that is the only mismatch, proceed, otherwise stop and contact My Oracle Support (MOS).</li></ul>                                                                                                    |
|     |                                            | Select the <b>Force</b> checkbox as shown above and Click <b>OK</b> to proceed with the DB restore.                                                                                                    |
|     |                                            | Database Restore Confirm Incompatible database selected                                                                                                    |
|     |                                            | Discrepancies:<br>- IMI Server Address A3118.120 has different node IDs in current topology and the selected backu<br>p file.<br>Current node ID: A3118.120, Selected backup file node ID: B2073.087<br>- IMI Server Address C1157.241 has different node IDs in current topology and the selected backu<br>p file.<br>Current node ID: C1157.241, Selected backup file node ID: B2073.087<br>- IMI Server Address B1787.161 has different node IDs in current topology and the selected backu<br>p file.<br>Current node ID: B1787.161 Selected backup file node ID: B2073.087<br>- Current node ID: B1787.161 Selected backup file node ID: B2073.087                                                                                                    |
|     |                                            | Confirm archive "3bladeNPQR.blade07.Configuration.NETWORK_OAMP.20110119_184253.MAN.tar" to Restore on server: blade07<br>Force Restore? Force restore on blade07, despite compare errors.                                                                                                    |
|     |                                            | <b>Note:</b> After the restore has started, the user will be logged out of XMI SOAM GUI since the restored Topology is old data.                                                                                                    |

Procedure 2: Recovery Scenario 2 – Partial Outage One NOAMP Intact

| 18. | <ul> <li>Recovered</li> <li>SOAM: Monitor</li> <li>and Confirm</li> <li>database restoral</li> </ul> | Wait for <b>5-10 minutes</b> for the System to stabilize with the new topology:                                               |
|-----|----------------------------------------------------------------------------------------------------|----------------------------------------------------------------------------------------------------|
|     |                                                                                                    | Monitor the Info tab for "Success". This will indicate that the backup is complete and the system is stabilized.              |
|     |                                                                                                    | <b>Note:</b> Do not pay attention to alarms until all the servers in the system are completely restored.                      |
|     |                                                                                                    | <b>Note:</b> The Configuration and Maintenance information will be in the same state it was backed up during initial backup.  |
| 19. | Active NOAMP:                                                                                        | NOTE: For Non-HA sites SKIP this step                                                                                         |
|     | Recover remaining SOAM Server                                                                        | Configure the remaining SOAM server by executing procedures from reference <i>Oracle</i>                                      |
|     | (HA Deployments<br>Only)                                                                             | <i>Guide</i> , F56666-01, <i>latest revision</i> [2]:                                                                         |
|     |                                                                                                    | Procedure 4 "Create Configuration for Remaining Servers", Step 22.                                                            |
|     |                                                                                                    | <b>Procedure 10</b> "Apply Configuration for Remaining Servers" for second SOAM.                                              |
|     |                                                                                                    | <b>NOTE:</b> Wait for server to reboot before continuing.                                                                     |
| 20. | Active NOAMP:                                                                                        | Navigate to Main Menu $\rightarrow$ Status & Manage $\rightarrow$ Server                                                      |
|     | Restart UDR<br>application on<br>Recovered SOAM<br>( <b>HA Deployments</b><br><b>Only</b> )          | <ul> <li>Status &amp; Manage</li> <li>Network Elements</li> <li>Server</li> <li>HA</li> <li>Database</li> <li>KPIs</li> </ul> |
|     |                                                                                                    | Processes  Tasks  Files  Files                                                                                                |
|     |                                                                                                    | Select the recovered SOAM server and click on Restart.                                                                        |
|     |                                                                                                    | Stop Restart Reboot NTP Sync Report                                                                                           |
| 1   | 1                                                                                                    |                                                                                                    |

Procedure 2: Recovery Scenario 2 – Partial Outage One NOAMP Intact

| 21. | Active NOAMP:<br>Set HA on SOAM<br>Servers<br>(HA Deployments<br>Only) | NOTE: For Non-HA sites SKIP this step<br>Navigate to Status & Manage → HA<br>Status & Manage<br>Network Elements<br>Server<br>Database<br>KPIs<br>Processes<br>Tasks<br>Files<br>Click on Edit at the bottom of the screen<br>For each SOAM server whose Max Allowed HA Role is set to Standby, set it to Active<br>Press OK |
|-----|------------------------------------------------------------------------|----------------------------------------------------------------------------------------------------|
| 22. | Recovered<br>Servers: Login                                            | Establish an SSH to the recovered server's XMI address:                                                                                                    |

Procedure 2: Recovery Scenario 2 – Partial Outage One NOAMP Intact

| 23. | Recovered<br>Servers: Sync<br>NTP | 1) Perform the following to retrieve the remote NTP server:                          |
|-----|-----------------------------------|--------------------------------------------------------------------------------------|
|     |                                   | \$ sudo ntpq -np                                                                     |
|     |                                   | Example output:                                                                      |
|     |                                   | [admusr@NOAMP-2 ~]\$ ntpq -np                                                        |
|     |                                   | jitter                                                                               |
|     |                                   | ======================================                                               |
|     |                                   | 2) Stop ntpd service:                                                                |
|     |                                   | \$ sudo service ntpd stop                                                            |
|     |                                   | 3) Sync the date to the ntp remote server:                                           |
|     |                                   | <pre>\$ sudo ntpdate <ntp remote="" server=""></ntp></pre>                           |
|     |                                   | <b>Note:</b> The remote server below will be that of the one gathered in sub step 1. |
|     |                                   | 4) Start the ntp service:                                                            |
|     |                                   | <pre>\$ sudo service ntpd start</pre>                                                |

| 24  | Active NOAMP:                                       | NOTE: For Non-HA sites SKIP this step                                                                                                    |
|-----|-----------------------------------------------------|----------------------------------------------------------------------------------------------------|
|     | Restart UDR<br>application on<br>Recovered servers  | Navigate to <b>Main Menu</b> → <b>Status &amp; Manage</b> → <b>Server</b> ,                                                                                                    |
|     | (HA Deployments<br>Only)                            | <ul> <li>Status &amp; Manage</li> <li>Network Elements</li> <li>Server</li> <li>HA</li> <li>Database</li> <li>KPIs</li> <li>Processes</li> <li>Tasks</li> <li>Files</li> </ul>                                                              |
|     |                                                     | Select the recovered server and click on <b>Restart</b> .                                                                                                    |
|     |                                                     | Stop Restart Reboot NTP Sync Report                                                                                                    |
| 25. | Active NOAMP:<br>Start Replication<br>on MP Servers | Un-Inhibit ( <i>Start</i> ) Replication to the <b>MP</b> Servers which belong to the <u>same site as of the</u> <u>failed SOAM</u> servers.                                                                                                 |
|     |                                                     | Execute Appendix C Un-Inhibit A and B Level Replication on C-Level Servers                                                                                                    |
|     |                                                     | Navigate to <b>Main Menu</b> → <b>Status &amp; Manage</b> → <b>Database</b>                                                                                                    |
|     |                                                     | If the " <i>Repl Status</i> " is set to "Inhibited", click on the <b>Allow Replication</b> button as shown below using the following order, otherwise if none of the servers are inhibited, skip this step and continue with the next step: |
|     |                                                     | <ul> <li>Active NOAMP Server</li> <li>Standby NOAMP Server</li> <li>Active SOAM Server</li> <li>Standby SOAM Server</li> <li>MP Servers</li> </ul>                                                                                          |
|     |                                                     | Verify that the replication on all the working servers is allowed. This can be done by clicking on each server and checking that the button below shows "Inhibit Replication", and <b>NOT</b> "Allow Replication".                          |
|     |                                                     | Disable Provisioning Report Allow Replication Backup Compare Restore                                                                                                    |

Procedure 2: Recovery Scenario 2 – Partial Outage One NOAMP Intact

| 26. | Active NOAMP:<br>Start replication on<br>ALL Servers | Un-Inhibit (Start) Replication to the ALL C-Level (MP) Servers                                                                                                    |
|-----|------------------------------------------------------|----------------------------------------------------------------------------------------------------|
|     |                                                      | Navigate to Status & Manage → Database                                                                                                    |
|     |                                                      | Status & Manage<br>Network Elements<br>Server<br>HA<br>Database<br>KPIs<br>Processes<br>Tasks<br>Files<br>If the " <i>Repl Status</i> " is set to "Inhibited", click on the Allow Replication button as<br>shown below using the following order:                                                                                                    |
|     |                                                      | <ul> <li>Active NOAMPP Server</li> <li>Standby NOAMPP Server</li> <li>Active SOAM Server</li> <li>Standby SOAM Server</li> <li>MP Servers</li> </ul> Verify that the replication on all servers is allowed. This can be done by clicking on each server and checking that the button below shows "Inhibit Replication", and NOT "Allow Replication". |
|     |                                                      | Disable Provisioning Report Allow Replication Backup Compare Restore                                                                                                    |

Procedure 2: Recovery Scenario 2 – Partial Outage One NOAMP Intact

| 27. | Active NOAMP:<br>Set HA on all MP<br>Servers                                                      | Navigate to Status & Manage → HA<br>Status & Manage<br>Network Elements<br>Server<br>Database<br>KPIs<br>Processes<br>Files<br>Click on Edit at the bottom of the screen<br>For each server whose Max Allowed HA Role is set to Standby, set it to Active<br>Press OK                                                       |
|-----|---------------------------------------------------------------------------------------------------|----------------------------------------------------------------------------------------------------|
| 28. | Active NOAMP:<br>Perform key<br>exchange between<br>the active-NOAMP<br>and recovered<br>servers. | Establish an SSH session to the Active NOAMP, login as <i>admusr</i> .<br>Execute the following command to perform a keyexchange from the active NOAMP to<br>each recovered server:<br>\$ keyexchange admusr@ <recovered hostname="" server=""><br/>Note: If an export server is configured, perform this step.</recovered> |

Procedure 2: Recovery Scenario 2 – Partial Outage One NOAMP Intact

| 29. | Active NOAMP:<br>Fetch and Store the<br>database Report for<br>the Newly<br>Restored Data and<br>Save it | Navigate to Main Menu $\rightarrow$ Status & Manage $\rightarrow$ Database<br>Status & Manage<br>Network Elements<br>Server<br>HA<br>Database<br>KPIs<br>Processes<br>Tasks<br>Files                                                                                                    |
|-----|----------------------------------------------------------------------------------------------------|----------------------------------------------------------------------------------------------------|
|     |                                                                                                    | Select the active NOAMP server and click on the Report button at the bottom of the gage. The following screen is displayed:<br>Main Menu: Status & Manage -> Database [Report]<br>Two of 09 1513/38 2010 UT<br>Two of 09 1513/38 2010 UT<br>Peort Benerated: Two Oct 09 1513/38 2010 UT<br>Peort Benerated: Two Oct 09 1512/38 2010 UT<br>Peort Benerated: Two Oct 09 1512/38 2010 UT<br>Peort Benerated: Two Oct 09 1512/38 2010 UT<br>Peort Benerated: Two Oct 09 1512/38 2010 UT<br>Peort Benerated: Two Oct 09 1512/38 2010 UT<br>Peort Benerated: Two Oct 09 1512/38 2010 UT<br>Peort Benerated: Two Oct 09 1512/38 2010 UT<br>Peort Benerated: Two Oct 09 1512/38 2010 UT<br>Peort Benerated: Two Oct 09 100 B 00 B 00 B 00 B 00 B<br>Peort Benerated: Two Oct 00 B 00 B 00 B 00 B<br>Peort Benerated: Two Oct 00 B 00 B 00 B 00 B<br>Peort Benerated: Two Oct 00 B 00 B 00 B<br>Peort Benerated: Two Oct 00 B 00 B<br>Peort Benerated: Two Oct 00 B 00 B<br>Peort Benerated: Two Oct 00 |

Procedure 2: Recovery Scenario 2 – Partial Outage One NOAMP Intact

| 30. | Active NOAMP:                          | Login to the Active NOAMP via SSH terminal as <i>admusr</i> user. |  |  |  |  |  |  |  |
|-----|----------------------------------------|-------------------------------------------------------------------|--|--|--|--|--|--|--|
|     | Verify Replication<br>Between Servers. | Execute the following command:                                    |  |  |  |  |  |  |  |
|     |                                        | <pre>\$ sudo irepstat -m</pre>                                    |  |  |  |  |  |  |  |
|     |                                        | Output like below shall be generated:                             |  |  |  |  |  |  |  |
|     |                                        | Policy 0 ActStb [DbReplication]                                   |  |  |  |  |  |  |  |
|     |                                        | <br>RDU06-MP1 Stby                                                |  |  |  |  |  |  |  |
|     |                                        | BC From RDU06-SO1 Active 0 0.50 ^0.17%cpu 42B/s A=none            |  |  |  |  |  |  |  |
|     |                                        | CC From RDU06-MP2 Active 0 0.10 ^0.17 0.88%cpu 32B/s A=none       |  |  |  |  |  |  |  |
|     |                                        | RDU06-MP2 Active                                                  |  |  |  |  |  |  |  |
|     |                                        | BC From RDU06-SO1 Active 0 0.50 ^0.10%cpu 33B/s A=none            |  |  |  |  |  |  |  |
|     |                                        | CC To RDU06-MP1 Active 0 0.10 0.08%cpu 20B/s A=none               |  |  |  |  |  |  |  |
|     |                                        | RDU06-NO1 Active                                                  |  |  |  |  |  |  |  |
|     |                                        | AB To RDU06-SO1 Active 0 0.50 1%R 0.03%cpu 21B/s                  |  |  |  |  |  |  |  |
|     |                                        | RDU06-SO1 Active                                                  |  |  |  |  |  |  |  |
|     |                                        | AB From RDU06-NO1 Active 0 0.50 ^0.04%cpu 24B/s                   |  |  |  |  |  |  |  |
|     |                                        | BC To RDU06-MP1 Active 0 0.50 1%R 0.04%cpu 21B/s                  |  |  |  |  |  |  |  |
|     |                                        | BC To RDU06-MP2 Active 0 0.50 1%R 0.07%cpu 21B/s                  |  |  |  |  |  |  |  |
|     |                                        |                                                                   |  |  |  |  |  |  |  |

| 31. | Active NOAMP:                            | Click on Main I                                                              | Menu -                                                                             | $\rightarrow$ Stat                                            | tus ano                   | d Manago           | $\mathrm{er} \rightarrow \mathrm{I}$ | Datab       | ase      |                    |                    |                |                      |
|-----|------------------------------------------|------------------------------------------------------------------------------|------------------------------------------------------------------------------------|---------------------------------------------------------------|---------------------------|--------------------|--------------------------------------|-------------|----------|--------------------|--------------------|----------------|----------------------|
|     | Verify the                               | 💼 🚔 Stati                                                                    | 10 8. N                                                                            | lanad                                                         |                           |                    |                                      |             |          |                    |                    |                |                      |
|     | Database states                          |                                                                              | us och                                                                             | anay                                                          | e                         |                    |                                      |             |          |                    |                    |                |                      |
|     |                                          | 💓 N                                                                          | etwor                                                                              | 'k Eler                                                       | nents                     |                    |                                      |             |          |                    |                    |                |                      |
|     |                                          | S .                                                                          | erver                                                                              |                                                               |                           |                    |                                      |             |          |                    |                    |                |                      |
|     |                                          |                                                                              |                                                                                    |                                                               |                           |                    |                                      |             |          |                    |                    |                |                      |
|     |                                          | 💓 H/                                                                         | A                                                                                  |                                                               |                           |                    |                                      |             |          |                    |                    |                |                      |
|     |                                          | 🚮 D                                                                          | ataba                                                                              | se                                                            |                           |                    |                                      |             |          |                    |                    |                |                      |
|     |                                          |                                                                              |                                                                                    |                                                               |                           |                    |                                      |             |          |                    |                    |                |                      |
|     |                                          | 💓 KI                                                                         | PIS                                                                                |                                                               |                           |                    |                                      |             |          |                    |                    |                |                      |
|     |                                          | 💽 Pi                                                                         | rocess                                                                             | ses                                                           |                           |                    |                                      |             |          |                    |                    |                |                      |
|     |                                          | EX.                                                                          |                                                                                    |                                                               |                           |                    |                                      |             |          |                    |                    |                |                      |
|     |                                          |                                                                              |                                                                                    |                                                               |                           |                    |                                      |             |          |                    |                    |                |                      |
|     |                                          |                                                                              |                                                                                    |                                                               |                           |                    |                                      |             |          |                    |                    |                |                      |
|     |                                          | Verify that the "                                                            | OAM                                                                                | Max H                                                         | IA Rol                    | e" is eithe        | er "Act                              | ive" c      | or "Stai | ndby"              | for N              | IOAMI          | <b>P</b> and         |
|     |                                          | SOAM and "Ap                                                                 | plicati                                                                            | on Maz                                                        | x HA F                    | Role" for I        | MPs is                               | "Acti       | ve", a   | nd that            | the st             | tatus is       |                      |
|     |                                          | "Normal" as sho                                                              | wn be                                                                              | low:                                                          |                           |                    |                                      |             |          |                    |                    |                |                      |
|     |                                          |                                                                              |                                                                                    |                                                               |                           |                    | Application                          |             |          |                    |                    |                | _                    |
|     |                                          | Network Element Ser                                                          | ver                                                                                | F                                                             | Role                      | OAM Max<br>HA Role | Max HA<br>Role                       | Status      | DB Level | OAM Repl<br>Status | SIG Repl<br>Status | Repl<br>Status | Repl Audit<br>Status |
|     |                                          | NO_10303 NO                                                                  | 2                                                                                  | 1                                                             | Network OAM8              | P Active           | 005                                  | Normal      | 0        | Normal             | NotApplica         | abl Allowed    | AutoInProg           |
|     |                                          | SO_10303 PSI                                                                 | BR                                                                                 | I                                                             | MP                        | Active             | Active                               | Normal      | 0        | Normal             | Normal             | Allowed        | AutoInProg           |
|     |                                          | SO_10303 MP.                                                                 | 2                                                                                  | 1                                                             | MP                        | Active             | Active                               | Normal      | 0        | Normal             | Normal             | Allowed        | AutoInProg           |
|     |                                          | SO_10303 SO                                                                  | 1                                                                                  | 5                                                             | System OAM                | Standby<br>Standby | 008                                  | Normal      | 0        | Normal             | NotApplica         | abl Allowed    | AutoInProg           |
|     |                                          | SO 10303 IPF                                                                 | E                                                                                  |                                                               |                           | Active             | 005                                  | Normal      | 0        | Normal             | Normal             | Allowed        | AutoInProg           |
|     |                                          | SO_10303 SO                                                                  | 2                                                                                  | \$                                                            | System OAM                | Active             | 008                                  | Normal      | 0        | Normal             | NotApplica         | abl Allowed    | AutoInProg           |
| 32. | Active NOAMP:<br>Verify the HA<br>Status | Click on Main M<br>Statu<br>Statu<br>Select the row for<br>Verify that the " | vienu -<br>us & M<br>etwor<br>erver<br>ataba<br>Pis<br>focess<br>or all o<br>HA Ro | → Stat<br>lanag<br>k Elen<br>se<br>ses<br>f the so<br>ole" is | envers<br>either          | "Active"           | $e \rightarrow H$ or "Sta            | A<br>undby' | 2.       |                    |                    |                |                      |
|     |                                          | Hostname                                                                     | OAM Max<br>HA Role                                                                 | Application<br>Max HA<br>Role                                 | Max<br>Allowed HA<br>Role | Mate Hostname Li   | ist Networ                           | k Element   |          | Server Rol         | e                  | Active VIPs    |                      |
|     |                                          | NO2                                                                          | Active                                                                             | OOS                                                           | Active                    | NO1                | NO_10                                | 303         |          | Network O/         | M&P                | 10.240.70.132  |                      |
|     |                                          | S01                                                                          | Standby                                                                            | OOS                                                           | Active                    | SO2                | SO_10                                | 303         |          | System OA          | M                  |                |                      |
|     |                                          | SO2                                                                          | Active                                                                             | OOS                                                           | Active                    | S01                | SO_103                               | 303         |          | System OA          | M                  | 10.240.70.133  |                      |
|     |                                          | MP1<br>MP2                                                                   | Standby                                                                            | Active                                                        | Active                    | MP2                | SO_10                                | 303         |          | MP                 |                    |                |                      |
|     |                                          | IPFE                                                                         | Active                                                                             | OOS                                                           | Active                    |                    | SO_10                                | 803         |          | MP                 |                    |                |                      |
|     |                                          |                                                                              |                                                                                    |                                                               |                           |                    |                                      |             |          |                    |                    |                |                      |

Procedure 2: Recovery Scenario 2 – Partial Outage One NOAMP Intact

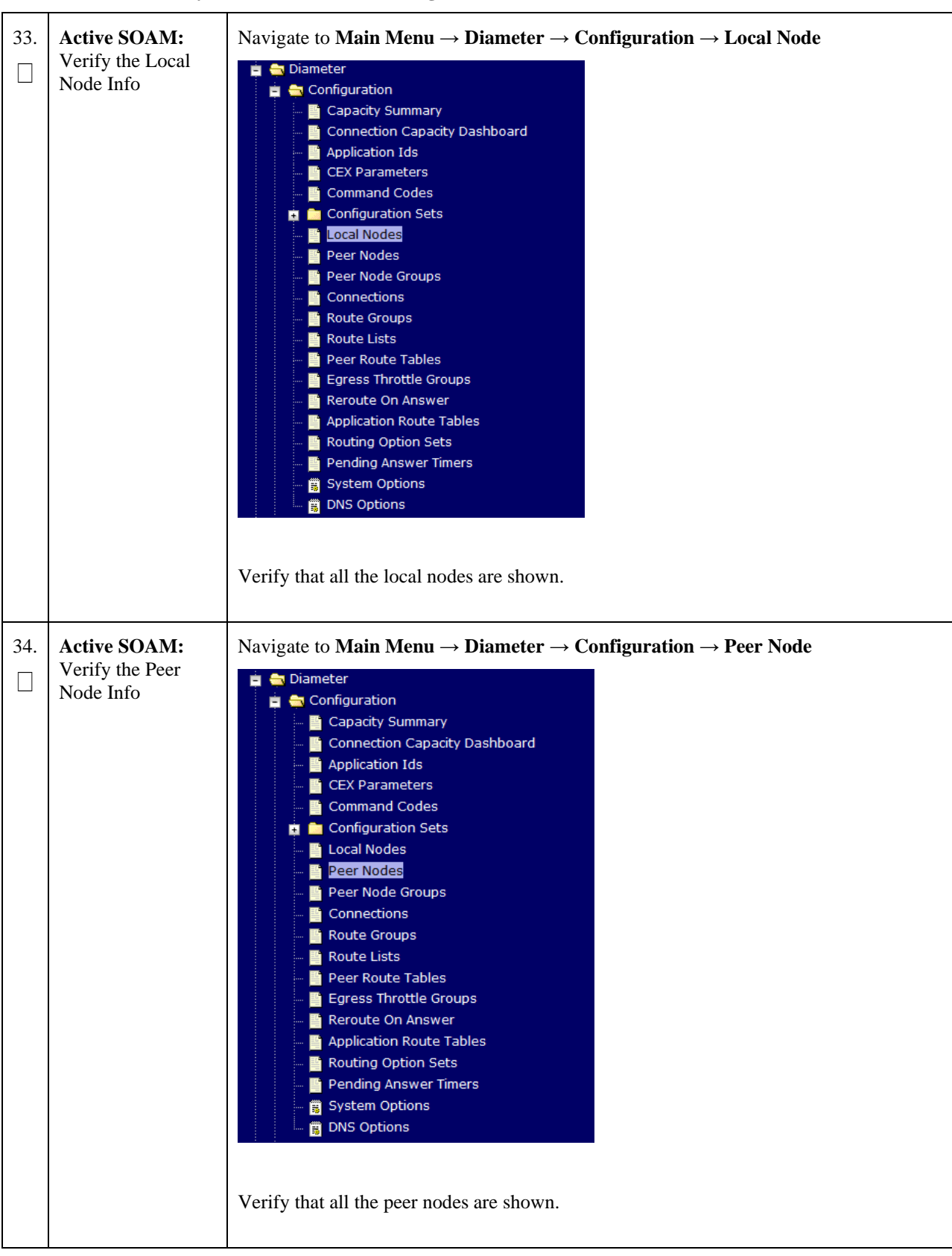

Procedure 2: Recovery Scenario 2 – Partial Outage One NOAMP Intact

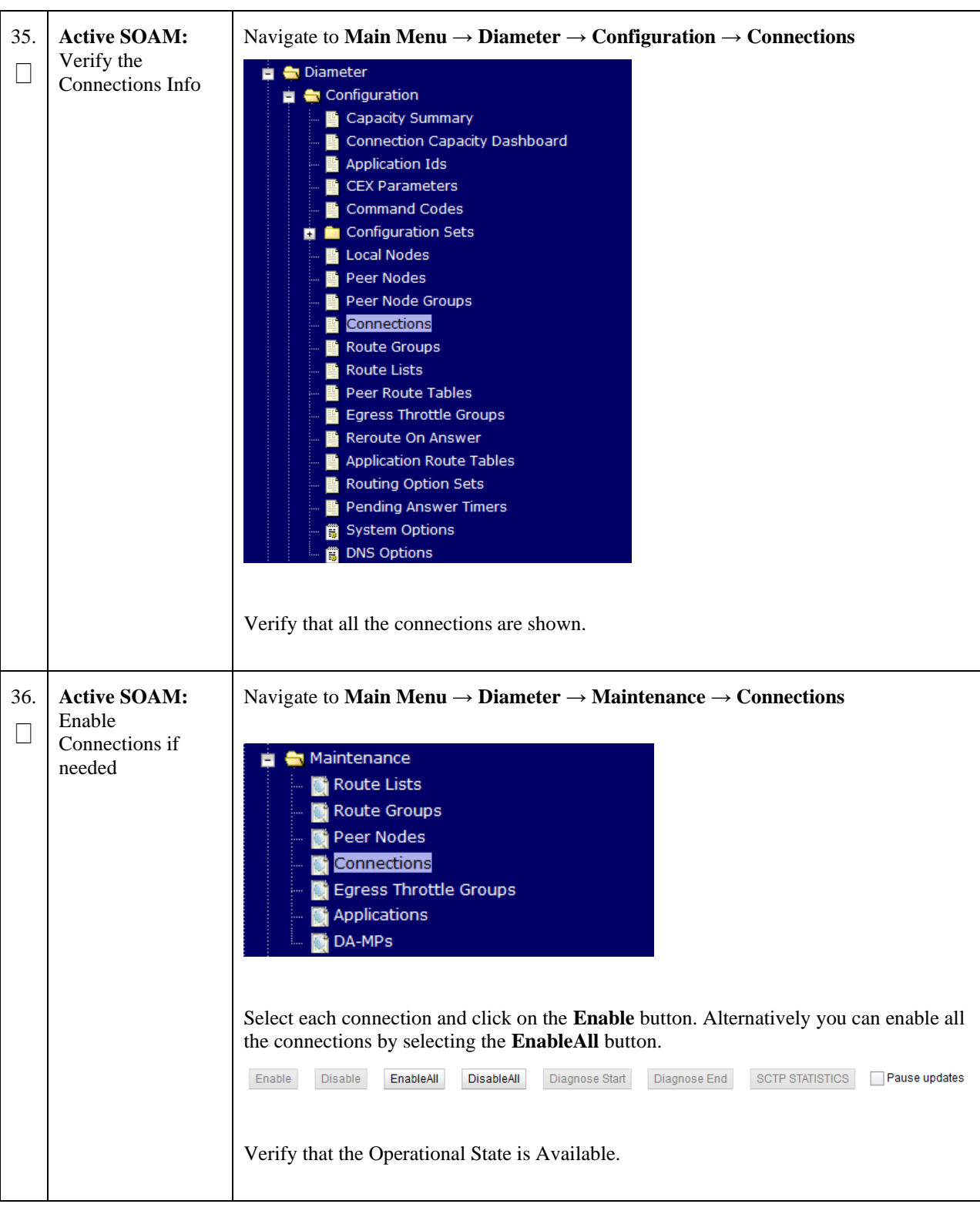

Procedure 2: Recovery Scenario 2 – Partial Outage One NOAMP Intact

| 37.<br>□ | Active SOAM:<br>Enable SPR<br>Features                                     | Navigate to Main Menu $\rightarrow$ Diameter $\rightarrow$ Maintenance $\rightarrow$ Applications                                                                                         |  |  |  |  |
|----------|----------------------------------------------------------------------------|----------------------------------------------------------------------------------------------------|--|--|--|--|
|          |                                                                            | <ul> <li>Maintenance</li> <li>Route Lists</li> <li>Route Groups</li> <li>Peer Nodes</li> <li>Connections</li> <li>Egress Throttle Groups</li> <li>Applications</li> <li>DA-MPs</li> </ul> |  |  |  |  |
|          |                                                                            | Select the feature application                                                                                                    |  |  |  |  |
|          |                                                                            | Click the <b>Enable</b> button.                                                                                                    |  |  |  |  |
|          |                                                                            | Enable Disable Pause updates                                                                                                    |  |  |  |  |
| 38.      | Active SOAM:                                                               | Navigate to Main Menu $\rightarrow$ Alarms & Events $\rightarrow$ View Active                                                                                                    |  |  |  |  |
|          | Alarms                                                                     | Alarms & Events          View Active         View History         View Trap Log                                                                                                    |  |  |  |  |
|          |                                                                            | Examine all active alarms and refer to the on-line help on how to address them                                                                                                    |  |  |  |  |
|          |                                                                            | If needed contact My Oracle Support (MOS).                                                                                                    |  |  |  |  |
| 39.      | Active NOAMP:<br>Examine All                                               | Login to the NOAMP VIP if not already logged in.                                                                                                    |  |  |  |  |
|          | Alarins                                                                    | Navigate to Main Menu $\rightarrow$ Alarms & Events $\rightarrow$ View Active                                                                                                    |  |  |  |  |
|          |                                                                            | Alarms & Events           View Active           View History           View Trap Log                                                                                                    |  |  |  |  |
|          |                                                                            | Examine all active alarms and refer to the on-line help on how to address them.                                                                                                    |  |  |  |  |
|          |                                                                            | If needed contact My Oracle Support (MOS).                                                                                                    |  |  |  |  |
| 40.      | Backup and<br>Archive All the<br>Databases from<br>the Recovered<br>System | Execute <b>Appendix A Oracle Communications User</b> Data Repository Database Backup to back up the Configuration database.                                                               |  |  |  |  |
|          |                                                                            | THIS PROCEDURE HAS BEEN COMPLETED                                                                                                    |  |  |  |  |

Procedure 2: Recovery Scenario 2 – Partial Outage One NOAMP Intact

# 4.1.3 Recovery Scenario 3 (Partial Server Outage with all NOAMP servers failed and one SOAM server intact)

For a partial server outage with an SOAM server intact and available; NOAMP servers are recovered using recovery procedures for software and then executing a database restore to the active NOAMP server using a NOAMP database backup file obtained from external backup sources such as customer servers. All other servers are recovered using recovery procedures for software. Database replication from the active NOAMP/active SOAM server will recover the database on these servers. The major activities are summarized in the list below. Use this list to understand the recovery procedure summary. Do not use this list to execute the procedure. The actual procedures' detailed steps are in **Procedure 3**. The major activities are summarized as follows:

Recover Active NOAMP server by recovering software and the database.

- Recover the software.
- Recover the database

Recover Standby NOAMP servers by recovering software.

• Recover the software.

Recover any failed SOAM and MP servers by recovering software.

- Recover the software.
- Database is already intact at one SOAM server and does not require restoration at the other SOAM and MP servers.

| S<br>T | This procedure performs recovery if ALL NOAMP servers are failed but 1 or more SOAM servers are intact.                                                                                                    |                                                                                                    |  |  |  |  |
|--------|----------------------------------------------------------------------------------------------------|----------------------------------------------------------------------------------------------------|--|--|--|--|
| E<br>P | Check off ( $$ ) each step as it is completed. Boxes have been provided for this purpose under each step number.                                                                                                    |                                                                                                    |  |  |  |  |
| #      | If this procedure fails, contact My Oracle Support (MOS), and ask for assistance.                                                                                                    |                                                                                                    |  |  |  |  |
| 1.     | Gather Required<br>Materials                                                                                                    | Gather the documents and required materials listed in Section Required Materials                                                                                                    |  |  |  |  |
| 2.     | Recover the<br>Failed Software                                                                                                    | Execute the following procedures from reference Oracle Communications User Data Repository 12.11.0 Cloud Installation and Configuration Guide, F56666-01, latest revision [2]:                                                                                                    |  |  |  |  |
|        |                                                                                                    | <b>Procedure 2</b> : Deploy Oracle Communications User Data Repository Virtual Machines on VMware                                                                                                    |  |  |  |  |
| 3.     | Obtain Latest<br>Database<br>Backup andObtain the most recent database backup file from external backup sources.                                                                                                    |                                                                                                    |  |  |  |  |
|        | Configuration<br>Data.                                                                                                    | From required materials list in <b>Section Required Materials</b> ; use site survey documents and Network Element report (if available), to determine network configuration data.                                                                                                    |  |  |  |  |
| 4.     | 4. Execute UDR<br>☐ Installation<br>Procedure for<br>the First<br>Configure the First NOAMP server by executing procedures from referent<br><i>Communications User Data Repository 12.11.0 Cloud Installation and C</i><br><i>Guide</i> , F56666-01, <i>latest revision</i> [2]: |                                                                                                    |  |  |  |  |
|        | NOAM                                                                                                    | <b>Procedure 3</b> "Configure NOAMP-A Server (1 <sup>st</sup> NOAMP Only)" for first NOAMP.                                                                                                    |  |  |  |  |
|        |                                                                                                    | <b>Note:</b> If Topology or nodeId alarms are persistent after the database restore, refer to the steps below.                                                                                                    |  |  |  |  |
| 5.     | Active NOAMP:<br>Login                                                                                                    | Decrete         Oracle System Login         PO ME 20 22:35:52 2015 EDT         Decrete         Decrete      < |  |  |  |  |

| 6. | Active NOAMP:<br>Upload the<br>Backed up<br>Database File | Browse to Main Menu $\rightarrow$ Status & Manage $\rightarrow$ Files<br>Status & Manage<br>Network Elements<br>Server<br>HA<br>Database<br>KPIS<br>Processes<br>Tasks<br>Tasks<br>Tasks                                                                                                    |
|----|-----------------------------------------------------------|----------------------------------------------------------------------------------------------------|
|    |                                                           | Select the Active NOAMP server. The following screen will appear:<br>Cpa1-NO Cpa1-IPFE Cpa1-Sbr1 Cpa1-Mp1 Cpa1-Mp2 Cpa1-Mp3 Cpa1-Sbr2<br>File Name Size Type Timestamp<br>Backup.dsr.Cpa1-NO.Configuration.NETWORK_OAMP.20120321_021501.AUTO.tar 720<br>Click on Upload as shown below and select the file "NO Provisioning and<br>Configuration." file backed up after initial installation and provisioning.                                                                                                    |
|    |                                                           | Configuration: The backed up after initial installation and provisioning.  Pause U O used (0%) of 0 available   System utilization: 0 (0%) of 0 available.  Click on Browse and locate the backup file and click on Open as shown below.  File: Browse Upload                                                                                                    |
|    |                                                           | Cancel         Image: Concel         Image: Concel         Image: |

Procedure 3: Recovery Scenario 3 – Partial Outage One SOAM Intact

| 7. Active NOAMP:<br>Disable<br>Provisioning | Click on Main Menu → Status & Manage → Database                                                                                                    |
|---------------------------------------------|----------------------------------------------------------------------------------------------------|
|                                             | Disable Provisioning by clicking on Disable Provisioning button at the bottom of the screen as shown below.          Disable Provisioning       Report       Inhibit/Allow       Backup       Compare       Restore         A confirmation window will appear, press       OK to disable Provisioning.       Disable provisioning.       Are you sure?         OK       Cancel       OK       Cancel       OK       Cancel |

Procedure 3: Recovery Scenario 3 – Partial Outage One SOAM Intact

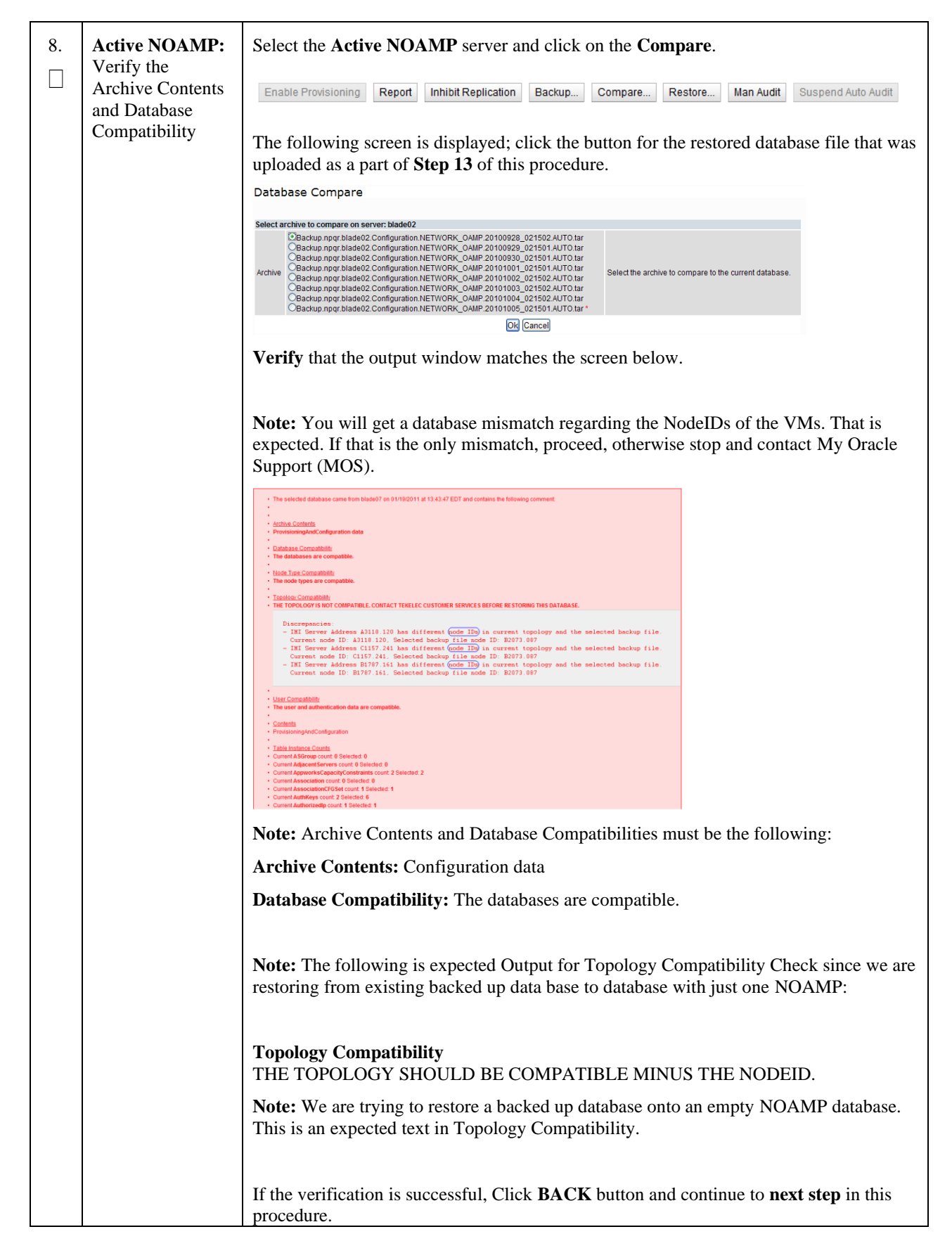

| 9. | Active NOAMP:           | Click on Main Menu → Status & Manage → Database                                                                                                    |  |  |  |  |
|----|-------------------------|----------------------------------------------------------------------------------------------------|--|--|--|--|
|    | Restore the<br>Database | Select the Active NOAMP server, and click on Restore as shown below.                                                                                                    |  |  |  |  |
|    |                         | The following screen will be displayed. Select the proper back up provisioning and configuration file.                                                                                                    |  |  |  |  |
|    |                         | Database Restore                                                                                                    |  |  |  |  |
|    |                         | Select archive to Restore on server: blade02 Backup, npqr.blade02. Configuration.NETWORK_OAMP.20100928_021502.AUTO.tar Backup, npqr.blade02. Configuration.NETWORK_OAMP.20100929_021501.AUTO.tar Backup, npqr.blade02. Configuration.NETWORK_OAMP.20100930_021501.AUTO.tar Backup, npqr.blade02. Configuration.NETWORK_OAMP.20101002_021502.AUTO.tar Archive Backup, npqr.blade02. Configuration.NETWORK_OAMP.20101002_021502.AUTO.tar Select the archive to restore on blade02.                                                                                                    |  |  |  |  |
|    |                         | OBackup.npqr.blade02.Configuration.NETWORK_OAMP.20101003_021502.AUTO.tar<br>OBackup.npqr.blade02.Configuration.NETWORK_OAMP.20101004_021502.AUTO.tar<br>OBackup.npqr.blade02.Configuration.NETWORK_OAMP.20101005_021501.AUTO.tar *                                                                                                    |  |  |  |  |
|    |                         | Ok Cancel                                                                                                    |  |  |  |  |
|    |                         | Click <b>OK</b> Button. The following confirmation screen will be displayed.                                                                                                    |  |  |  |  |
|    |                         | <ul><li>expected. If that is the only mismatch, proceed, otherwise stop and contact My Oracle Support (MOS).</li><li>Select the Force checkbox as shown above and Click OK to proceed with the DB restore.</li></ul>                                                                                                    |  |  |  |  |
|    |                         | Database Restore Confirm                                                                                                    |  |  |  |  |
|    |                         | Discrepancies:<br>- IMI Server Address A3118.120 has different node IDs in current topology and the selected backu<br>p file.<br>Current node ID: A3118.120, Selected backup file node ID: E2073.087<br>- IMI Server Address C1157.241 has different node IDs in current topology and the selected backu<br>p file.<br>Current node ID: C1157.241, Selected backup file node ID: E2073.087<br>- IMI Server Address E1787.161 has different node IDs in current topology and the selected backu<br>p file.<br>Current node ID: B1287.161 As different node IDs in current topology and the selected backu<br>p file. |  |  |  |  |
|    |                         | Confirm archive "3bladeNPQR.blade07.Configuration.NETWORK_OAMP.20110119_184253.MAN.tar" to Restore on server: blade07 Force Restore? Force Restore? Force restore on blade07, despite compare errors. Ok Cancel                                                                                                    |  |  |  |  |
|    |                         | <b>Note:</b> After the restore has started, the user will be logged out of XMI NO GUI since the restored Topology is old data.                                                                                                    |  |  |  |  |

Procedure 3: Recovery Scenario 3 – Partial Outage One SOAM Intact

| <b>Procedure 3: Recover</b> | y Scenario 3 | – Partial Outage | <b>One SOAM Intact</b> |
|-----------------------------|--------------|------------------|------------------------|
|-----------------------------|--------------|------------------|------------------------|

| 10. | Active NOAMP:<br>Login                                           | Establish a GUI session on the NOAMP server by using the VIP IP address of the NOAMP server. Open the web browser and enter a URL of:                                                              |
|-----|------------------------------------------------------------------|----------------------------------------------------------------------------------------------------|
|     |                                                                  | http:// <primary_noamp_vip_ip_address></primary_noamp_vip_ip_address>                                                                                                    |
|     |                                                                  | Login as the <i>guiadmin</i> user:                                                                                                    |
|     |                                                                  |                                                                                                    |
|     |                                                                  | Enter your usemame and password to log in                                                                                                    |
|     |                                                                  | Username: guadmin Password Change password                                                                                                    |
|     |                                                                  | Velcore to the Oracle System Logn.<br>Unsufforced access is prolitized. This Oracle system requires the use of Microbott Internet Explorer 8.0, 9.0, or                                            |
|     |                                                                  | 100 em support for JavaScript and cookes.<br>Oracle and Java are registeried trademarks of Toracle Corporation and/or its attiliates.<br>Other names may be trademarks of Torac respective owners. |
| 11. | 11. Active NOAMP:<br>Monitor and<br>Confirm database<br>restoral | Wait for <b>5-10 minutes</b> for the System to stabilize with the new topology:                                                                                                    |
|     |                                                                  | Monitor the Info tab for " <b>Success</b> ". This will indicate that the backup is complete and the system is stabilized.                                                                          |
|     |                                                                  | Following alarms <b>must</b> be ignored for NOAMP and MP Servers until all the Servers are configured:                                                                                             |
|     |                                                                  | Alarms with Type Column as <b>"REPL"</b> , <b>"COLL"</b> , <b>"HA"</b> (with mate NOAMP), <b>"DB"</b> (about Provisioning Manually Disabled)                                                       |
|     |                                                                  | <b>Note:</b> Do not pay attention to alarms until all the servers in the system are completely restored.                                                                                           |
|     |                                                                  | <b>Note:</b> The Configuration and Maintenance information will be in the same state it was backed up during initial backup.                                                                       |
| 12. | Active NOAMP:<br>Login                                           | Login to the recovered Active NOAMP via SSH terminal as <i>admusr</i> user.                                                                                                    |

| 13. | Active NOAMP:<br>Restore /etc/hosts/                         | Execute the following command:                                                                                                    |  |
|-----|--------------------------------------------------------------|----------------------------------------------------------------------------------------------------|--|
|     | File of the Active                                           | <pre>\$ sudo AppWorks AppWorks_AppWorks updateServerAliases <noamp host="" name=""></noamp></pre>                                                                                                    |  |
|     |                                                              |                                                                                                    |  |
| 14. | Active NOAMP:<br>Re-enable<br>Provisioning                   | Navigate to Main Menu → Status & Manage → Database<br>Enable Provisioning Report Inhibit/Allow Replication Backup Con<br>Click on the Enable Provisioning. A pop-up window will appear to confirm as shown<br>below, press OK. |  |
|     |                                                              | Enable provisioning.<br>Are you sure?<br>OK Cancel                                                                                                    |  |
| 15. | Active NOAMP:<br>Recover Standby<br>NOAMP                    | Configure the second NOAMP server by executing procedures from reference Oracle Communications User Data Repository 12.11.0 Cloud Installation and Configuration Guide, F56666-01, latest revision [2]:                        |  |
|     | (HA<br>Deployments<br>Only)                                  | <b>Procedure 4</b> "Create Configuration for Remaining Servers", Step 2.                                                                                                    |  |
|     |                                                              | <b>Procedure 10</b> "Apply Configuration for Remaining Servers" for second NOAMP.                                                                                                    |  |
|     |                                                              | <b>Note:</b> If Topology or nodeId alarms are persistent after the database restore, refer to the steps below.                                                                                                    |  |
| 16. | Active NOAMP:<br>Recover<br>remaining failed<br>SOAM Servers | Repeat <b>Step 7</b> for any SOAM server that needs to be recovered.                                                                                                    |  |

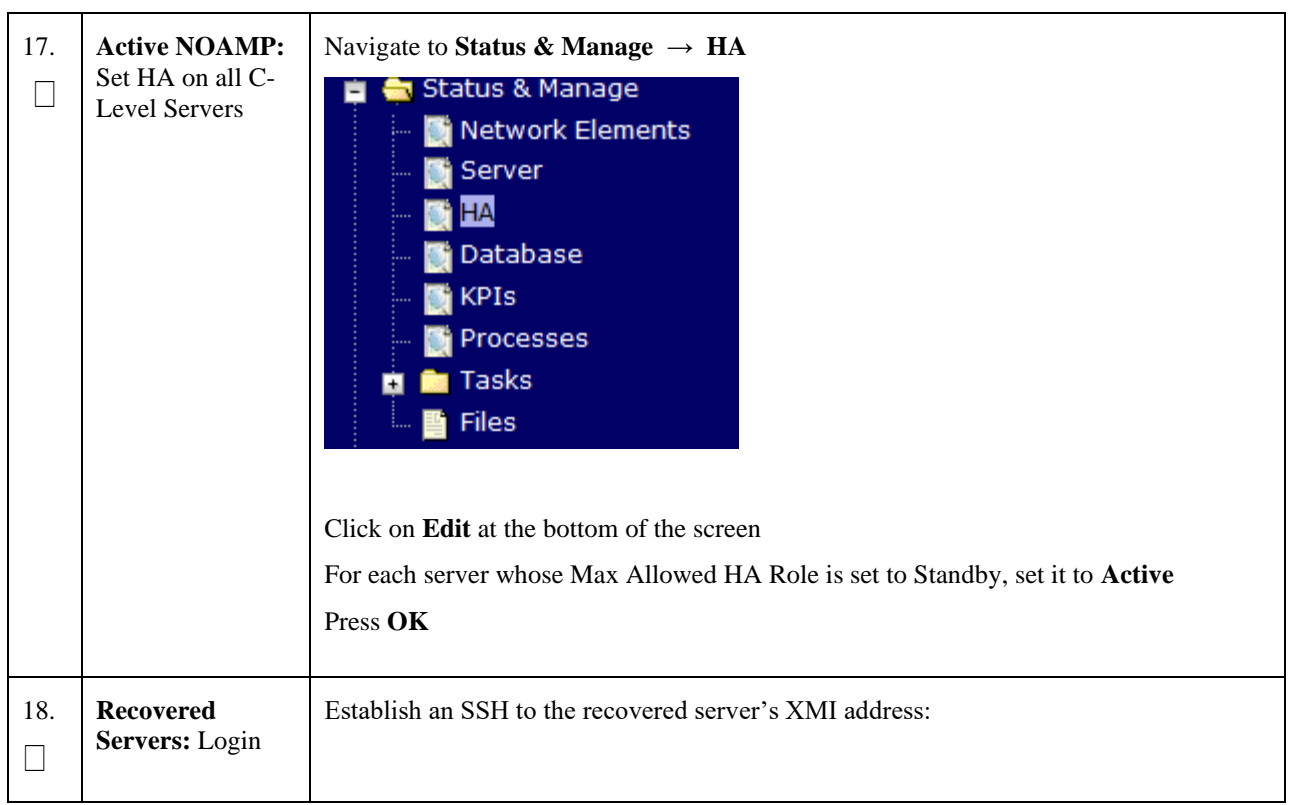

Procedure 3: Recovery Scenario 3 – Partial Outage One SOAM Intact

| 19. | Recovered<br>Servers: Sync<br>NTP | 1) Perform the following to retrieve the remote NTP server:                                                  |
|-----|-----------------------------------|----------------------------------------------------------------------------------------------------|
|     |                                   | \$ sudo ntpq -np                                                                                             |
|     |                                   | Example output:                                                                                              |
|     |                                   | <pre>[admusr@NOAMP-2 ~]\$ ntpq -np<br/>remote    refid    st t when poll reach delay offset<br/>jitter</pre> |
|     |                                   |                                                                                                    |
|     |                                   | 2) Stop ntpd service:                                                                                        |
|     |                                   | \$ sudo service ntpd stop                                                                                    |
|     |                                   | 3) Sync the date to the ntp remote server:                                                                   |
|     |                                   | <pre>\$ sudo ntpdate <ntp remote="" server=""></ntp></pre>                                                   |
|     |                                   | <b>Note:</b> The remote server below will be that of the one gathered in sub step 1.                         |
|     |                                   | 4) Start the ntp service:                                                                                    |
|     |                                   | <pre>\$ sudo service ntpd start</pre>                                                                        |

| 20. | Active NOAMP:<br>Restart UDR<br>application on<br>recovered servers                                | Navigate to Main Menu → Status & Manage         Status & Manage         Network Elements         Server         HA         Database         KPIs         Processes         Tasks         Files         Select each recovered server and click on Restart.         Stop       Restart         Reboot       NTP Sync         Report |  |
|-----|----------------------------------------------------------------------------------------------------|----------------------------------------------------------------------------------------------------|--|
| 21. | Active NOAMP:<br>Perform key<br>exchange between<br>the active-<br>NOAMP and<br>recovered servers. | Establish an SSH session to the Active NOAMP, login as <i>admusr</i> .<br>Execute the following command to perform a keyexchange from the active NOAMP to each recovered server:<br>\$ keyexchange admusr@ <recovered hostname="" server=""> Note: If an export server is configured, perform this step.</recovered>              |  |

Procedure 3: Recovery Scenario 3 – Partial Outage One SOAM Intact
| 22. Active NOAM<br>Fetch and Stor<br>the database<br>Report for the<br>Newly Restore<br>Data and Save | IP: Navigate to Main Menu → Status & Manage → Database e d d it Status & Manage it Network Elements it Server it A it Database it Files it Tasks it Files                                                                                                    |
|----------------------------------------------------------------------------------------------------|----------------------------------------------------------------------------------------------------|
|                                                                                                    | Select the active NOAMP server and click on the Report button at the bottom of the                                                                                                    |
|                                                                                                    | page. The following screen is displayed:                                                                                                    |
|                                                                                                    | Main Menu: Status & Manage -> Database [Report]                                                                                                    |
|                                                                                                    | 040 Tue Oct 05 15:15:38 2010 OC                                                                                                    |
|                                                                                                    | NPOR Database Status Report       Report Generated: Two Cot 05 15:13:38 2010 UTC<br>Formation States       Report Generated: Two Cot 05 15:13:38 2010 UTC<br>Formation States       Generated: Two Cot 05 15:13:38 2010 UTC<br>Formation: States       Generated: Two Cot 05 15:13:38 2010 UTC<br>Formation: States       Hostinase       Generated: Two Cot 05 15:13:38 2010 UTC<br>Formation: States       Hostinase       Hostinase       Capacities and Utilization<br>Disk Utilization 0.6%: 136H used of 400 total. 286 available<br>Memory Utilization 0.6%: 136H used of 23975H total. 23839H available       Alarnase<br>Nome       Minitenance in Progress<br>Pestore operation success       Service Information<br>Coppedition: State State Avg Max Rovs Used / Alloc       Used / Alloc       Offsec       Green distation<br>Coppedition: State State Avg Max Rovs Used / Alloc       Table Name       Service Information<br>Coppedition: State State Avg Max Rovs Used / Alloc       Table Name       Coppedition: State State Avg Max Rovs Used / Alloc       Offsec       Offsec       Service Information<br>Protice       Protice       Coppedition: State State Avg Max Rovs Used / Alloc       Offsec       Offsec       Service Information<br>Coppedition: State State Avg Max Rovs Used / Alloc       World State State State Avg Max Rovs Dot Bot Dot Bot Dot Bot Bot Bot Bot Bot Bot Bot Bot Bot B |

Procedure 3: Recovery Scenario 3 – Partial Outage One SOAM Intact

| <b>Procedure 3: Recovery</b> | Scenario 3 – Partia | l Outage One SOAM Intact |
|------------------------------|---------------------|--------------------------|
|------------------------------|---------------------|--------------------------|

| 23. | Active NOAMP:                          | Login to the Active NOAMP via SSH terminal as <i>admusr</i> user. |  |  |  |  |  |  |
|-----|----------------------------------------|-------------------------------------------------------------------|--|--|--|--|--|--|
|     | Verify Replication<br>Between Servers. | Execute the following command:                                    |  |  |  |  |  |  |
|     |                                        | \$ sudo irepstat -m                                               |  |  |  |  |  |  |
|     |                                        | Output like below shall be generated:                             |  |  |  |  |  |  |
|     |                                        | Policy 0 ActStb [DbReplication]                                   |  |  |  |  |  |  |
|     |                                        | RDU06-MP1 Stby                                                    |  |  |  |  |  |  |
|     |                                        | BC From RDU06-SO1 Active 0 0.50 ^0.17%cpu 42B/s A=none            |  |  |  |  |  |  |
|     |                                        | CC From RDU06-MP2 Active 0 0.10 ^0.17 0.88%cpu 32B/s A=none       |  |  |  |  |  |  |
|     |                                        | RDU06-MP2 Active                                                  |  |  |  |  |  |  |
|     |                                        | BC From RDU06-SO1 Active 0 0.50 ^0.10%cpu 33B/s A=none            |  |  |  |  |  |  |
|     |                                        | CC To RDU06-MP1 Active 0 0.10 0.08%cpu 20B/s A=none               |  |  |  |  |  |  |
|     |                                        | RDU06-NO1 Active                                                  |  |  |  |  |  |  |
|     |                                        | AB To RDU06-SO1 Active 0 0.50 1%R 0.03%cpu 21B/s                  |  |  |  |  |  |  |
|     |                                        | RDU06-SO1 Active                                                  |  |  |  |  |  |  |
|     |                                        | AB From RDU06-NO1 Active 0 0.50 ^0.04%cpu 24B/s                   |  |  |  |  |  |  |
|     |                                        | BC To RDU06-MP1 Active 0 0.50 1%R 0.04%cpu 21B/s                  |  |  |  |  |  |  |
|     |                                        | BC To RDU06-MP2 Active 0 0.50 1%R 0.07%cpu 21B/s                  |  |  |  |  |  |  |
|     |                                        |                                                                   |  |  |  |  |  |  |

| 24. | Active NOAMP:   | Click on Main N     | Aenu -   | $\rightarrow$ Stat    | tus and           | d Manage           | $\mathrm{er} \rightarrow \mathrm{I}$ | Datab     | ase      |                    |                    |                |                      |
|-----|-----------------|---------------------|----------|-----------------------|-------------------|--------------------|--------------------------------------|-----------|----------|--------------------|--------------------|----------------|----------------------|
|     | Verify the      |                     |          |                       |                   |                    |                                      |           |          |                    |                    |                |                      |
|     | Databasa statas | 📋 🚍 Status & Manage |          |                       |                   |                    |                                      |           |          |                    |                    |                |                      |
|     | Database states |                     | etwor    | k Elor                | nonte             |                    |                                      |           |          |                    |                    |                |                      |
|     |                 |                     | ection   | K LICI                | nenco             |                    |                                      |           |          |                    |                    |                |                      |
|     |                 | 🚽 🚽 💽 Se            | erver    |                       |                   |                    |                                      |           |          |                    |                    |                |                      |
|     |                 |                     | ۸        |                       |                   |                    |                                      |           |          |                    |                    |                |                      |
|     |                 |                     | <u>`</u> | _                     |                   |                    |                                      |           |          |                    |                    |                |                      |
|     |                 | 💓 Da                | ataba    | se                    |                   |                    |                                      |           |          |                    |                    |                |                      |
|     |                 | - KI                | DIS      |                       |                   |                    |                                      |           |          |                    |                    |                |                      |
|     |                 |                     | 10       |                       |                   |                    |                                      |           |          |                    |                    |                |                      |
|     |                 | 🚽 🔤 💽 Pr            | rocess   | ses                   |                   |                    |                                      |           |          |                    |                    |                |                      |
|     |                 |                     |          |                       |                   |                    |                                      |           |          |                    |                    |                |                      |
|     |                 |                     |          |                       |                   |                    |                                      |           |          |                    |                    |                |                      |
|     |                 |                     |          |                       |                   |                    |                                      |           |          |                    |                    |                |                      |
|     |                 | Verify that the "   | OAM      | Max H                 | IA Rol            | e" is eithe        | er "Act                              | ive" c    | or "Stai | ıdby"              | for N              | OAMF           | <b>and</b>           |
|     |                 | SOAM and "Ap        | plicatio | on Maz                | x HA F            | Role" for I        | MPs is                               | "Acti     | ve", ai  | nd that            | the st             | atus is        |                      |
|     |                 | "Normal" as sho     | wn be    | low:                  |                   |                    |                                      |           |          |                    |                    |                |                      |
|     |                 |                     |          |                       |                   |                    | Application                          |           |          |                    |                    |                |                      |
|     |                 | Network Element Ser | ver      | F                     | Role              | OAM Max<br>HA Role | Max HA                               | Status    | DB Level | OAM Repl<br>Status | SIG Repl<br>Status | Repl<br>Status | Repl Audit<br>Status |
|     |                 | NO 10303 NO         | 2        | ,                     | Vetwork OAM8      | P Active           | ROIE<br>00S                          | Normal    | 0        | Normal             | NotAnnlica         | bl Allowed     | AutoInProg           |
|     |                 | SO_10303 PSE        | SR .     |                       | MP                | Active             | Active                               | Normal    | 0        | Normal             | Normal             | Allowed        | AutoInProg           |
|     |                 | SO_10303 MP:        | 2        | 1                     | MP                | Active             | Active                               | Normal    | 0        | Normal             | Normal             | Allowed        | AutoInProg           |
|     |                 | SO_10303 SO         | 1        | 5                     | System OAM        | Standby            | 008                                  | Normal    | 0        | Normal             | NotApplica         | bl Allowed     | AutoInProg           |
|     |                 | NO_10303 NO         | 1        | 1                     | Vetwork OAM8      | P Standby          | 008                                  | Normal    | 0        | Normal             | NotApplica         | bl Allowed     | AutoInProg           |
|     |                 | SO_10303 IPF        | E 2      |                       | MP<br>Svetem OAM  | Active             | 008                                  | Normal    | 0        | Normal             | Normal             | Allowed        | AutoInProg           |
|     |                 | 30_10303 30.        | 2        | ,                     | System OAW        | Active             | 003                                  | Normai    | 0        | Normai             | NotApplica         | DIAIlowed      | AutoinFrog           |
| 25. | Active NOAMP:   | Click on Main M     | Menu -   | $\rightarrow$ Stat    | tus and           | d Manago           | $e \rightarrow H$                    | A         |          |                    |                    |                |                      |
|     | Verify the HA   |                     |          |                       |                   | 8                  |                                      |           |          |                    |                    |                |                      |
|     | Status          | 👘 💼 💼 Statu         | is & M   | lanag                 | e                 |                    |                                      |           |          |                    |                    |                |                      |
|     | Status          |                     | atwor    | k Elon                | nonte             |                    |                                      |           |          |                    |                    |                |                      |
|     |                 |                     | etwor    | K Elel                | nencs             |                    |                                      |           |          |                    |                    |                |                      |
|     |                 | 🧼 💽 Se              | erver    |                       |                   |                    |                                      |           |          |                    |                    |                |                      |
|     |                 |                     |          |                       |                   |                    |                                      |           |          |                    |                    |                |                      |
|     |                 |                     | 4        |                       |                   |                    |                                      |           |          |                    |                    |                |                      |
|     |                 | 🔜 🔤 🔂               | ataba    | se                    |                   |                    |                                      |           |          |                    |                    |                |                      |
|     |                 |                     |          |                       |                   |                    |                                      |           |          |                    |                    |                |                      |
|     |                 | 💓 KI                | 'IS      |                       |                   |                    |                                      |           |          |                    |                    |                |                      |
|     |                 | 📑 Pr                | ocess    | ses                   |                   |                    |                                      |           |          |                    |                    |                |                      |
|     |                 |                     |          |                       |                   |                    |                                      |           |          |                    |                    |                |                      |
|     |                 |                     |          |                       |                   |                    |                                      |           |          |                    |                    |                |                      |
|     |                 | G 1 1               | 11       | 6.4                   |                   |                    |                                      |           |          |                    |                    |                |                      |
|     |                 | Select the row fo   | or all o | f the se              | ervers            |                    |                                      |           |          |                    |                    |                |                      |
|     |                 | Verify that the "   | HAR      | le" is                | either '          | "Active"           | or "Sta                              | ndby'     | ,        |                    |                    |                |                      |
|     |                 | , only that the     | 11/11/0  | 10 13                 | entiter           | 100100             | 51 510                               | nuoy      | •        |                    |                    |                |                      |
|     |                 | Hostname            | OAM Max  | Application<br>Max HA | Max<br>Allowed HA | Mate Hostname Li   | ist Networ                           | k Element |          | Server Rol         | e /                | Active VIPs    |                      |
|     |                 | 100                 | HA Role  | Role                  | Role              |                    |                                      |           |          |                    |                    |                |                      |
|     |                 | N02<br>S01          | Standby  | 005                   | Active            | SO2                | NO_103<br>SO 103                     | 103       |          | System QA          | wike .<br>M        | 10.240.70.132  |                      |
|     |                 | SO2                 | Active   | 005                   | Active            | S01                | SO_103                               | 103       |          | System OA          | M                  | 10.240.70.133  |                      |
|     |                 | MP1                 | Standby  | Active                | Active            | MP2                | SO_103                               | 103       |          | MP                 |                    |                |                      |
|     |                 | MP2                 | Active   | Active                | Active            | MP1                | SO_103                               | 03        |          | MP                 |                    |                |                      |
|     |                 | IPFE                | Active   | 005                   | Active            |                    | SO_103                               | 103       |          | MP                 |                    |                |                      |

Procedure 3: Recovery Scenario 3 – Partial Outage One SOAM Intact

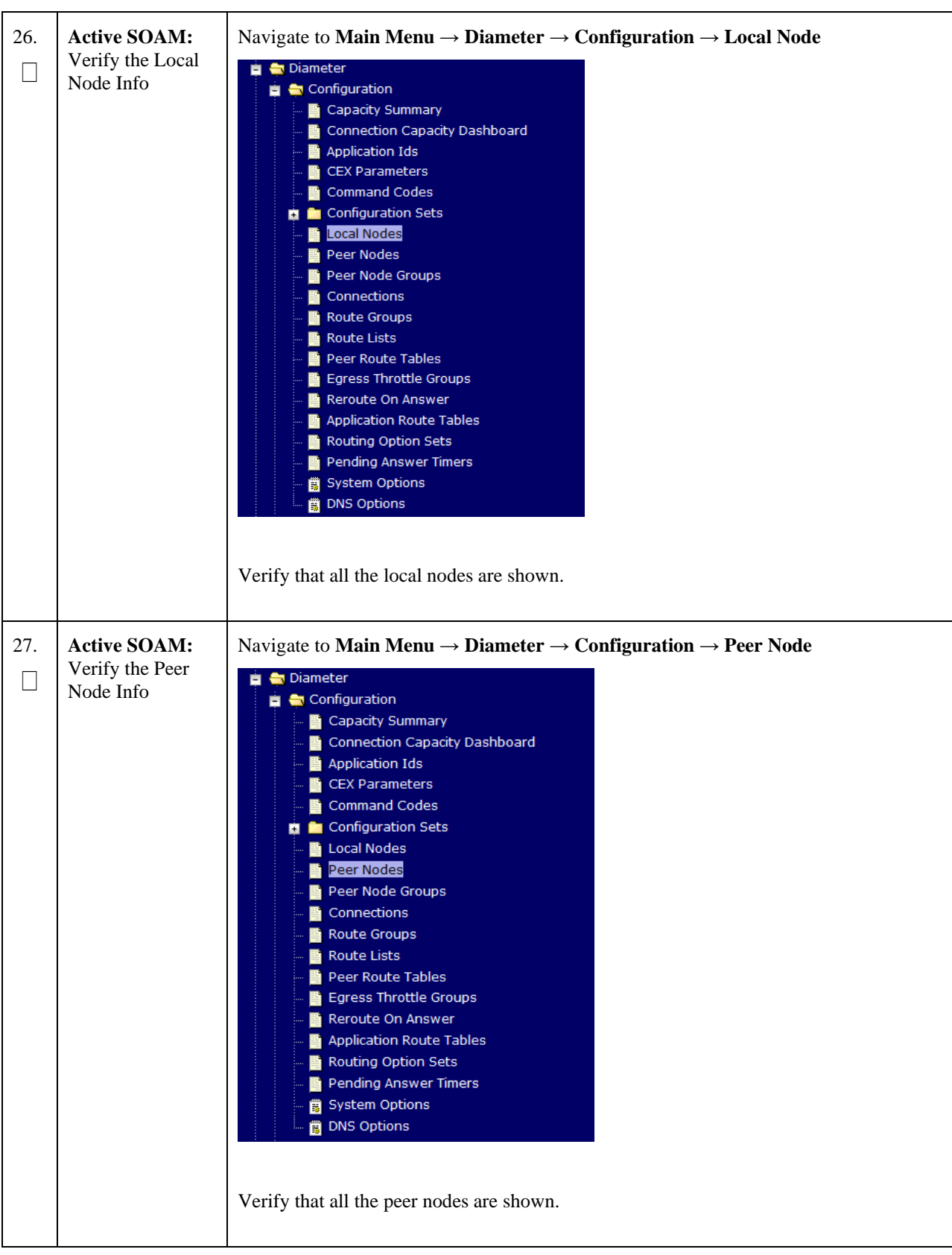

Procedure 3: Recovery Scenario 3 – Partial Outage One SOAM Intact

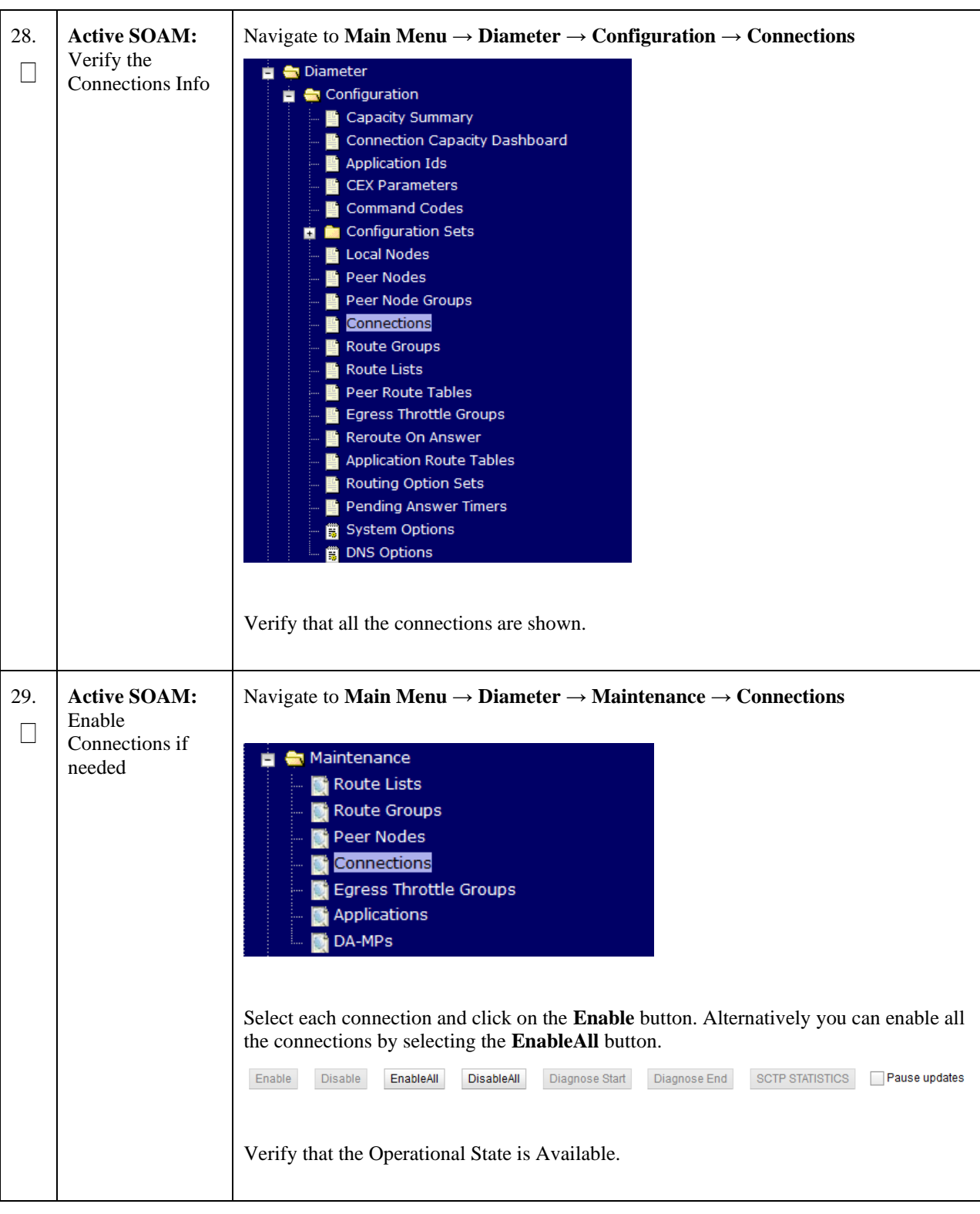

Procedure 3: Recovery Scenario 3 – Partial Outage One SOAM Intact

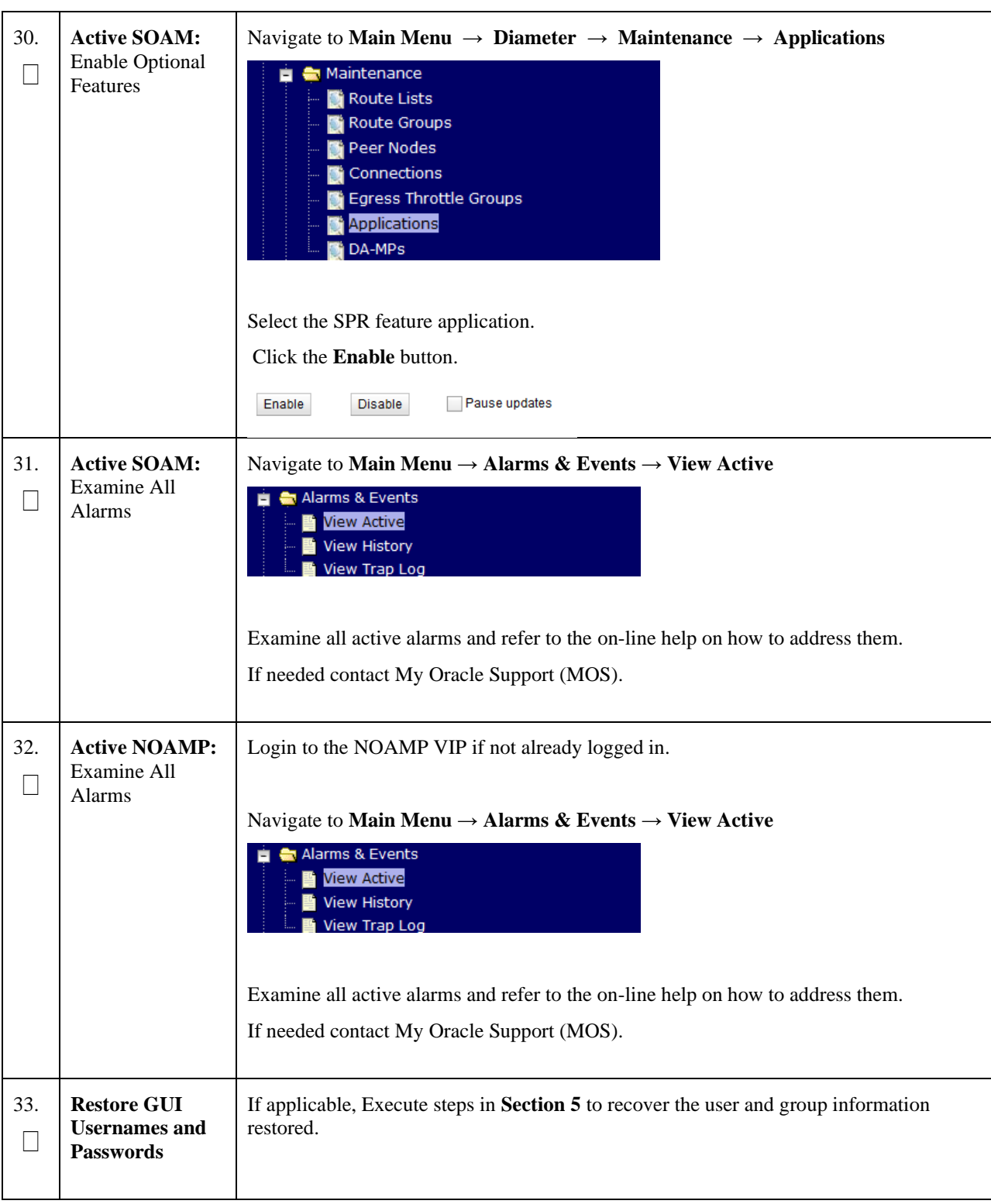

Procedure 3: Recovery Scenario 3 – Partial Outage One SOAM Intact

#### Procedure 3: Recovery Scenario 3 – Partial Outage One SOAM Intact

| 34. | Backup and<br>Archive All the<br>Databases from<br>the Recovered<br>System | Execute <b>Appendix A Oracle Communications User</b> Data Repository Database Backup to back up the Configuration databases. |  |  |  |  |
|-----|----------------------------------------------------------------------------|----------------------------------------------------------------------------------------------------|--|--|--|--|
|     | THIS PROCEDURE HAS BEEN COMPLETED                                          |                                                                                                    |  |  |  |  |

# 4.1.4 Recovery Scenario 4 (Partial Server Outage with one NOAMP server and one SOAM server intact)

For a partial outage with an NOAMP server and an SOAM server intact and available, only base recovery of software is needed. The intact NO and SOAM servers are capable of restoring the database via replication to all servers. The major activities are summarized in the list below. Use this list to understand the recovery procedure summary. Do not use this list to execute the procedure. The actual procedures' detailed steps are in Procedure 4. The major activities are summarized as follows:

Recover Standby NOAMP server by recovering software.

• Recover the software.

The database is intact at the active NOAMP server and does not require restoration at the standby NOAMP server.

- Recover any failed SO and MP servers by recovering software.
- Recover the software.

The database in intact at the active NOAMP server and does not require restoration at the SO and MP servers.

• Re-apply signaling networks configuration if the failed VM is an MP.

#### Procedure 4: Recovery Scenario 4 – Partial Outage One NOAMP & One SOAM Intact

| S<br>T | This procedure performs recovery if at least 1 NOAMP server is intact and available and 1 SOAM server is intact and available. |                                                                                                    |  |  |
|--------|----------------------------------------------------------------------------------------------------|----------------------------------------------------------------------------------------------------|--|--|
| E<br>P | Check off ( $$ ) each step as it is completed. Boxes have been provided for this purpose under each step number.               |                                                                                                    |  |  |
| #      | If this procedure fai                                                                                                    | ls, contact My Oracle Support (MOS), and ask for assistance.                                                                                                    |  |  |
| 1.     | Gather Required<br>Materials                                                                                                   | Gather the documents and required materials listed in Section 3.1 Required Materials                                                                                                    |  |  |
| 2.     | Active NOAMP:<br>Login                                                                                                    | Establish a GUI session on the NOAMP server by using the VIP IP address of the NOAMP server. Open the web browser and enter a URL of:                                                                                                    |  |  |
|        |                                                                                                    | http:// <primary_noamp_vip_ip_address></primary_noamp_vip_ip_address>                                                                                                    |  |  |
|        |                                                                                                    | <section-header><section-header><section-header><section-header><section-header><section-header><section-header><section-header><image/><image/><image/></section-header></section-header></section-header></section-header></section-header></section-header></section-header></section-header> |  |  |
| 3.     | Active NOAMP:<br>Set Failed Servers<br>to Standby                                                                              | Navigate to Main Menu → Status & Manage → HA<br>Status & Manage<br>Network Elements<br>Server<br>Database<br>KPIS<br>Processes<br>Select Edit<br>Set the Max Allowed HA Role drop down box to Standby for the failed servers.<br>Select Ok<br>Ok Cancel                                          |  |  |

| 4. | Recover the<br>Failed Software                         | Execute the following procedures from reference Oracle Communications User Data Repository 12.11.0 Cloud Installation and Configuration Guide, F56666-01, latest revision [2]:                             |  |  |  |  |  |
|----|--------------------------------------------------------|----------------------------------------------------------------------------------------------------|--|--|--|--|--|
|    |                                                        | <b>Procedure 2</b> : Deploy Oracle Communications User Data Repository Virtual Machines on VMware                                                                                                    |  |  |  |  |  |
| 5. | Repeat for<br>Remaining<br>Failed Servers              | If necessary, repeat <b>4</b> for all remaining failed servers.                                                                                                    |  |  |  |  |  |
| 6. | Active NOAMP:<br>Login                                 | Establish a GUI session on the NOAMP server by using the VIP IP address of the NOAMP server. Open the web browser and enter a URL of:                                                                      |  |  |  |  |  |
|    |                                                        | http:// <primary_noamp_vip_ip_address></primary_noamp_vip_ip_address>                                                                                                    |  |  |  |  |  |
|    |                                                        | Login as the <i>guiadmin</i> user:                                                                                                    |  |  |  |  |  |
|    |                                                        | ORACLE                                                                                                    |  |  |  |  |  |
|    |                                                        | Oracle System Login Fri Mar 20 12:29:52 2015 EDT                                                                                                    |  |  |  |  |  |
|    |                                                        | Log In<br>Enter your username and password to log in                                                                                                    |  |  |  |  |  |
|    |                                                        | Password: ••••••<br>Change password                                                                                                    |  |  |  |  |  |
|    |                                                        | Log In                                                                                                    |  |  |  |  |  |
|    |                                                        | Welcome to the Oracle System Login.<br>Unauthorized access is prohibited. This Oracle system requires the use of Microsoft Internet Explorer 8.0, 9.0, or<br>10.0 with support for JavaScript and cookies. |  |  |  |  |  |
|    |                                                        | Oracle and Java are registered trademarks of Oracle Corporation and/or its affiliates.<br>Other names may be trademarks of their respective owners.                                                        |  |  |  |  |  |
| 7. | Active NOAMP:<br>Recover Standby<br>NOAMP if<br>needed | Configure the second NOAMP server by executing procedures from reference Oracle Communications User Data Repository 12.11.0 Cloud Installation and Configuration Guide, F56666-01, latest revision [2]:    |  |  |  |  |  |
|    |                                                        | Procedure 4 "Create Configuration for Remaining Servers", Step 2.                                                                                                    |  |  |  |  |  |
|    |                                                        | Procedure 10 "Apply Configuration for Remaining Servers"                                                                                                    |  |  |  |  |  |
|    |                                                        | <b>Note:</b> If Topology or nodeId alarms are persistent after the database restore, refer to the steps below.                                                                                             |  |  |  |  |  |

| 8.  | Active NOAMP:<br>Recover the<br>Failed SOAM<br>Servers if needed | Repeat <b>Step 7</b> for any SOAM server that needs to be recovered.                                                                                                    |
|-----|------------------------------------------------------------------|----------------------------------------------------------------------------------------------------|
| 9.  | Active NOAMP:<br>Set HA on<br>Recovered<br>Servers               | Navigate to Status & Manage → HA<br>Status & Manage<br>Network Elements<br>Server<br>Database<br>KPIs<br>Processes<br>Tasks<br>Files<br>Click on Edit at the bottom of the screen<br>For each server whose Max Allowed HA Role is set to Standby, set it to Active<br>Press OK |
| 10. | <b>Recovered</b><br><b>Servers:</b> Login                        | Establish an SSH to the recovered server's XMI address:                                                                                                    |

Procedure 4: Recovery Scenario 4 – Partial Outage One NOAMP & One SOAM Intact

## 1) Perform the following to retrieve the remote NTP server: Recovered 11. Servers: Sync NTP \$ sudo ntpq -np Example output: [admusr@NOAMP-2 ~]\$ ntpq -np remote refid st t when poll reach delay offset jitter \_\_\_\_\_ == \*10.240.9.186 10.250.33.2 3 u 356 1024 377 1.409 0.113 2.434 2) Stop ntpd service: \$ sudo service ntpd stop 3) Sync the date to the ntp remote server: \$ sudo ntpdate <NTP remote server> Note: The remote server below will be that of the one gathered in sub step 1. 4) Start the ntp service: \$ sudo service ntpd start

#### Procedure 4: Recovery Scenario 4 – Partial Outage One NOAMP & One SOAM Intact

| 12  | Active NOAMP                                                               | Navigate to Main Menu $\rightarrow$ Status & Manage $\rightarrow$ Server                                                                                                    |
|-----|----------------------------------------------------------------------------|----------------------------------------------------------------------------------------------------|
| 12. | Restart UDR<br>application on<br>recovered SOAM                            | <ul> <li>Status &amp; Manage</li> <li>Network Elements</li> <li>Server</li> <li>HA</li> <li>Database</li> <li>Database</li> <li>Fricesses</li> <li>Files</li> </ul>                                                                                                    |
|     |                                                                            | Select the recovered server and click on <b>Restart</b> .                                                                                                    |
|     |                                                                            | Stop Restart Reboot NIP Sync Report                                                                                                    |
| 13. | Active NOAMP:<br>Recover MP<br>Servers                                     | Recover the MP server(s) by executing procedures from reference <i>Oracle</i><br><i>Communications User Data Repository 12.11.0 Cloud Installation and Configuration</i><br><i>Guide</i> , F56666-01, <i>latest revision</i> [2]:                                                                                    |
|     |                                                                            | <ul><li>Procedure 4 "Create Configuration for Remaining Servers", Step 2</li><li>Procedure 10 "Apply Configuration for Remaining Servers" for MP(s)</li></ul>                                                                                                    |
| 14. | Active NOAMP:<br>Restart UDR<br>Application on<br>recovered MP<br>servers. | Navigate to Main Menu → Status & Manage         Status & Manage         Network Elements         Server         HA         Database         Processes         Tasks         Files         Select the recovered servers and click on Restart.         Stop       Restart         Reboot       NTP Sync         Report |
|     |                                                                            |                                                                                                    |

Procedure 4: Recovery Scenario 4 – Partial Outage One NOAMP & One SOAM Intact

| 15. | Active NOAMP:<br>Set HA on all MP<br>servers                                                       | Navigate to Status & Manage → HA<br>Status & Manage<br>Network Elements<br>Server<br>Database<br>KPIs<br>Processes<br>Files<br>Click on Edit at the bottom of the screen<br>For each server whose Max Allowed HA Role is set to Standby, set it to Active<br>Press OK |
|-----|----------------------------------------------------------------------------------------------------|----------------------------------------------------------------------------------------------------|
| 16. | Active NOAMP:<br>Login                                                                             | Login to the recovered Active NOAMP via SSH terminal as <i>admusr</i> user.                                                                                                    |
| 17. | Active NOAMP:<br>Perform key<br>exchange between<br>the active-<br>NOAMP and<br>recovered servers. | Establish an SSH session to the Active NOAMP, login as <i>admusr</i> .<br>Execute the following command to perform a keyexchange from the active NOAMP to each recovered server:<br><b>\$ keyexchange admusr@<recovered hostname="" server=""></recovered></b>        |
| 18. | Active NOAMP:<br>Establish SSH                                                                     | Establish an SSH session to the active NOAMP, login as <i>admusr</i> .                                                                                                    |

Procedure 4: Recovery Scenario 4 – Partial Outage One NOAMP & One SOAM Intact

| 19. | Active NOAMP:    | Navigate to Main Menu $\rightarrow$ Status & Manage $\rightarrow$ Database                                                           |
|-----|------------------|----------------------------------------------------------------------------------------------------|
| _   | Fetch and Store  |                                                                                                    |
|     | the database     |                                                                                                    |
|     | Report for the   |                                                                                                    |
|     | Newly Postored   | E Status & Manage                                                                                                    |
|     | Dete and Same it | 🔤 🔤 💽 Network Elements                                                                                                    |
|     | Data and Save it | 🔤 🌃 Server                                                                                                    |
|     |                  |                                                                                                    |
|     |                  |                                                                                                    |
|     |                  | 💿 🔤 💽 Database                                                                                                    |
|     |                  | KPIs                                                                                                    |
|     |                  |                                                                                                    |
|     |                  | Processes                                                                                                    |
|     |                  | 🙀 🧰 Tasks                                                                                                    |
|     |                  | Eilos                                                                                                    |
|     |                  |                                                                                                    |
|     |                  |                                                                                                    |
|     |                  |                                                                                                    |
|     |                  | Select the <b>active</b> NOAMP server and click on the <b>Report</b> button at the bottom of the                                     |
|     |                  | page. The following screen is displayed:                                                                                             |
|     |                  |                                                                                                    |
|     |                  |                                                                                                    |
|     |                  | Main Menu: Status & Manage -> Database [Report]                                                                                      |
|     |                  |                                                                                                    |
|     |                  | NPQR Database Status Report                                                                                                    |
|     |                  | Report Generated: Tue Oct 05 15:13:38 2010 UTC<br>From: Active Network OAMAP on host blade07                                         |
|     |                  | Report Version: 3.0.13-3.0.0_10.13.0<br>User: guiadmin                                                                               |
|     |                  |                                                                                                    |
|     |                  | General                                                                                                    |
|     |                  | Hostname : blade07                                                                                                    |
|     |                  | Application Database Version :                                                                                                    |
|     |                  | Capacities and Utilization                                                                                                    |
|     |                  | Disk Utilization 0.6%: 249M used of 40G total, 38G available<br>Memory Utilization 0.6%: 136M used of 23975M total, 23839M available |
|     |                  | Alarms                                                                                                    |
|     |                  | None                                                                                                    |
|     |                  | Maintenance in Progress                                                                                                    |
|     |                  | Restore operation success                                                                                                    |
|     |                  | Service Information                                                                                                    |
|     |                  | Part: A_NpqrProvPart<br>                                                                                                    |
|     |                  | Row Size Num Memory Disk<br>Table Name Schema Avg Max Rows Used / Alloc Used / Alloc                                                 |
|     |                  | CgPa 44 1 44 B 44 B 44 B 44 B<br>CgPa 52 0 0 B 0 B 0 B                                                                               |
|     |                  | CgPaGGa 52 0 0 0 0 0 0 0 0 0 0 0 0 0 0 0 0 0 0                                                                                       |
|     |                  | CountryCode 24 306 7344 B 7344 B 7344 B 7344 B<br>GTConfig 52 2 114 B 114 B 104 B                                                    |
|     |                  | MccMnc 40 0 0 B 0 B 0 B 0 B<br>Msisdn 52 0 0 B 0 B 0 B                                                                               |
|     |                  | Msrn 68 0 0 B 0 B 0 B 0 B 0 B 0 B 0 B 0 B 0 B                                                                                        |
|     |                  |                                                                                                    |
|     |                  | Print Save                                                                                                    |
|     |                  | Click on Some and some the second to your local marking                                                                              |
|     |                  | Click on <b>Save</b> and save the report to your local machine.                                                                      |
|     |                  |                                                                                                    |
| 1   | 1                |                                                                                                    |

## Procedure 4: Recovery Scenario 4 – Partial Outage One NOAMP & One SOAM Intact

| 20. | Active NOAMP:                                  | Login to the                   | Active NOAM                                                                                                    | IP via SSH                                               | termin                             | al as <i>a</i>              | dmusi            | r user.                   |                    |                       |                 |                          |
|-----|------------------------------------------------|--------------------------------|----------------------------------------------------------------------------------------------------|----------------------------------------------------------|------------------------------------|-----------------------------|------------------|---------------------------|--------------------|-----------------------|-----------------|--------------------------|
|     | Verify Replication<br>Between Servers.         | Execute the following command: |                                                                                                    |                                                          |                                    |                             |                  |                           |                    |                       |                 |                          |
|     |                                                | \$ sudo                        | irepstat -                                                                                                    | m                                                        |                                    |                             |                  |                           |                    |                       |                 |                          |
|     |                                                | Output like                    | e below shall be                                                                                                    | e generated                                              | :                                  |                             |                  |                           |                    |                       |                 |                          |
|     |                                                | Policy                         | 0 ActStb [Db                                                                                                    | DReplicati                                               | on] -                              |                             |                  |                           |                    |                       |                 |                          |
|     |                                                | RDU06-MP1                      | Sthy                                                                                                    |                                                          |                                    |                             |                  |                           |                    |                       |                 |                          |
|     |                                                | BC From                        | RDU06-SO1 Ac                                                                                                    | ctive                                                    | 0                                  | 0.50 ^                      | 0.17%            | cpu 4                     | 2B/s               | A=non                 | е               |                          |
|     |                                                | CC From                        | RDU06-MP2 Ad                                                                                                    | ctive                                                    | 0                                  | 0.10 ^                      | 0.17             | 0.88%                     | cpu 32             | 2B/s                  | A=non           | e                        |
|     |                                                | RDU06-MP2                      | Active                                                                                                    |                                                          |                                    |                             |                  |                           |                    |                       |                 |                          |
|     |                                                | BC From                        | RDU06-SO1 Ad                                                                                                    | ctive                                                    | 0                                  | 0.50 ^                      | 0.10%            | сри З                     | 3B/s               | A=non                 | е               |                          |
|     |                                                | CC TO                          | RDU06-MP1 Ac                                                                                                    | ctive                                                    | 0                                  | 0.10                        | 0.08%            | cpu 2                     | 0B/s               | A=non                 | e               |                          |
|     |                                                | AB TO                          | RDU06-SO1 Ad                                                                                                    | ctive                                                    | 0                                  | 0.50 1                      | %R 0.            | 03%cp                     | u 21B/             | /s                    |                 |                          |
|     |                                                | RDU06-SO1                      | Active                                                                                                    |                                                          |                                    |                             |                  | 1                         |                    |                       |                 |                          |
|     |                                                | AB From                        | RDU06-NO1 Ad                                                                                                    | ctive                                                    | 0                                  | 0.50 ^                      | 0.04%            | cpu 2                     | 4B/s               |                       |                 |                          |
|     |                                                | BC To                          | RDU06-MP1 Ac                                                                                                    | ctive                                                    | 0                                  | 0.50 1                      | %R 0.            | 04%cp                     | u 21B,             | /s                    |                 |                          |
|     |                                                | BC To                          | RDU06-MP2 Ac                                                                                                    | ctive                                                    | 0                                  | 0.50 1                      | %R 0.            | 07%cp                     | u 21B,             | /s                    |                 |                          |
| 21. | Active NOAMP:<br>Verify the<br>Database states | Click on Ma                    | ain Menu → So<br>tatus & Mana<br>Network El<br>Server<br>HA<br>Database<br>KPIs<br>Processes<br>he "OAM Max<br>"Application M | tatus and M<br>age<br>ements<br>. HA Role"<br>Iax HA Rol | <b>Manag</b><br>is eith<br>le" for | er → I<br>er "Act<br>MPs is | Datab            | ase<br>or "Sta<br>ive", a | ndby"<br>nd that   | for No                | OAMI<br>atus is | P and                    |
|     |                                                | "Normal" as                    | s shown below:                                                                                                    | Role                                                     | OAM Max                            | Application<br>Max HA       | Status           | DB Level                  | OAM Repl<br>Status | SIG Repl<br>Status    | Repl            | Repl Audit<br>Status     |
|     |                                                | NO_10303                       | NO2                                                                                                    | Network OAM&P                                            | Active                             | Role                        | Normal           | 0                         | Normal             | NotApplicat           | ol Allowed      | AutoInProg               |
|     |                                                | SO_10303<br>SO_10303           | PSBR<br>MP2                                                                                                    | MP                                                       | Active<br>Active                   | Active<br>Active            | Normal<br>Normal | 0                         | Normal<br>Normal   | Normal<br>Normal      | Allowed         | AutoInProg<br>AutoInProg |
|     |                                                | SO_10303                       | SO1                                                                                                    | System OAM                                               | Standby                            | 008                         | Normal           | 0                         | Normal             | NotApplicat           | Allowed         | AutoInProg               |
|     |                                                | NO_10303<br>SO_10303           | NO1<br>IPFE                                                                                                    | Network OAM&P                                            | Standby<br>Active                  | 00S<br>00S                  | Normal<br>Normal | 0                         | Normal<br>Normal   | NotApplicat<br>Normal | Allowed Allowed | AutoInProg<br>AutoInProg |
|     |                                                | SO_10303                       | SO2                                                                                                    | System OAM                                               | Active                             | OOS                         | Normal           | 0                         | Normal             | NotApplicat           | Allowed         | AutoInProg               |

Procedure 4: Recovery Scenario 4 – Partial Outage One NOAMP & One SOAM Intact

| 22  | Active NOAMP                  | Click on Main M                                                                                                    | Jonu                                                                                                    | _ Stat                                                                                                    | ue on                                 | d Managa -             | → HA                        |               |               |
|-----|-------------------------------|----------------------------------------------------------------------------------------------------|----------------------------------------------------------------------------------------------------|----------------------------------------------------------------------------------------------------|---------------------------------------|------------------------|-----------------------------|---------------|---------------|
| 22. | Active NOAMI.                 | CHCK OII IVIAIII I                                                                                                    | vienu ·                                                                                                    | → Stat                                                                                                    | us and                                | i Manage -             | → IIA                       |               |               |
|     | Verify the HA                 | E Chat                                                                                                    |                                                                                                    |                                                                                                    | -                                     |                        |                             |               |               |
|     | Status                        | Status & Manage       Status & Manage       Server                                                                                                    |                                                                                                    |                                                                                                    |                                       |                        |                             |               |               |
|     |                               |                                                                                                    |                                                                                                    |                                                                                                    |                                       |                        |                             |               |               |
|     |                               |                                                                                                    |                                                                                                    |                                                                                                    |                                       |                        |                             |               |               |
|     |                               |                                                                                                    |                                                                                                    |                                                                                                    |                                       |                        |                             |               |               |
|     |                               |                                                                                                    |                                                                                                    |                                                                                                    |                                       |                        |                             |               |               |
|     |                               | 🐼 H/                                                                                                    | 4                                                                                                    |                                                                                                    |                                       |                        |                             |               |               |
|     |                               |                                                                                                    |                                                                                                    |                                                                                                    |                                       |                        |                             |               |               |
|     |                               | 💓 Da                                                                                                    | ataba                                                                                                    | se                                                                                                    |                                       |                        |                             |               |               |
|     |                               |                                                                                                    |                                                                                                    |                                                                                                    |                                       |                        |                             |               |               |
|     |                               |                                                                                                    | -15                                                                                                    |                                                                                                    |                                       |                        |                             |               |               |
|     |                               | 📑 Dr                                                                                                    | ncess                                                                                                    | es                                                                                                    |                                       |                        |                             |               |               |
|     |                               |                                                                                                    | 00000                                                                                                    | 100                                                                                                    |                                       |                        |                             |               |               |
|     |                               |                                                                                                    |                                                                                                    |                                                                                                    |                                       |                        |                             |               |               |
|     |                               |                                                                                                    |                                                                                                    |                                                                                                    |                                       |                        |                             |               |               |
|     |                               | Select the row fo                                                                                                    | or all o                                                                                                    | f the se                                                                                                    | rvere                                 |                        |                             |               |               |
|     |                               | Select the low it                                                                                                    | JI all 0                                                                                                    | i uic se                                                                                                    | 110013                                |                        |                             |               |               |
|     |                               | Verify that the "                                                                                                    | HAR                                                                                                    | ole" is a                                                                                                    | either '                              | "Active" or            | "Standby"                   |               |               |
|     |                               | verify that the                                                                                                    | 11/1 10                                                                                                    | 510 15                                                                                                    | enner                                 |                        | Standoy .                   |               |               |
|     |                               | United                                                                                                    | OAM Max                                                                                                    | Application                                                                                                    | Max                                   | Made Handstown Lind    | Natural Flamout             | Comuna Dalla  | A stive MDs   |
|     |                               | Hostname                                                                                                    | HA Role                                                                                                    | Role                                                                                                    | Role                                  | Mate Hostname List     | Network Element             | Server Role   | Acuve VIPS    |
|     |                               | NO2                                                                                                    | Active                                                                                                    | OOS                                                                                                    | Active                                | NO1                    | NO_10303                    | Network OAM&P | 10.240.70.132 |
|     |                               | S01                                                                                                    | Standby                                                                                                    | OOS                                                                                                    | Active                                | SO2                    | SO_10303                    | System OAM    |               |
|     |                               | SO2                                                                                                    | Active                                                                                                    | 005                                                                                                    | Active                                | S01                    | SO_10303                    | System OAM    | 10.240.70.133 |
|     |                               | MP1                                                                                                    | Standby                                                                                                    | Active                                                                                                    | Active                                | MP2                    | SO_10303                    | MP            |               |
|     |                               | MP2                                                                                                    | Active                                                                                                    | Active                                                                                                    | Active                                | MP1                    | SO_10303                    | MP            |               |
|     |                               | IFFE                                                                                                    | Active                                                                                                    | 003                                                                                                    | Active                                |                        | 30_10303                    | WIF'          |               |
| 23  | Active SOAM                   | Navigate to Mai                                                                                                    | in Mer                                                                                                    | $m \rightarrow I$                                                                                                 | Jiama                                 | ter $\rightarrow$ Conf | figuration $\rightarrow Lc$ | ocal Node     |               |
| 25. | Active SOAM.                  | I avigate to Ma                                                                                                    | III IVICI                                                                                                    | IU / L                                                                                                    |                                       |                        | 12 u a u 0 1 / LA           |               |               |
|     | <b>X7</b> 'C (1 <b>T</b> 1    |                                                                                                    |                                                                                                    |                                                                                                    | Jiame                                 |                        | -8                          |               |               |
|     | Verify the Local              | 📋 📇 Diameter                                                                                                    |                                                                                                    |                                                                                                    | Jane                                  |                        |                             |               |               |
|     | Verify the Local<br>Node Info | 📋 🚔 Diameter                                                                                                    | ition                                                                                                    |                                                                                                    | Jaine                                 |                        |                             |               |               |
|     | Verify the Local<br>Node Info | 📋 🚔 Diameter<br>📋 🚔 Configura                                                                                                    | ition                                                                                                    |                                                                                                    | Jiaine                                |                        |                             |               |               |
|     | Verify the Local<br>Node Info | 📄 😋 Diameter<br>📄 😋 Configura<br>🦳 📑 Capaci                                                                                                    | ition<br>ity Sumn                                                                                                    | nary                                                                                                    | Jame                                  |                        |                             |               |               |
|     | Verify the Local<br>Node Info | 💼 🚔 Diameter<br>📄 😋 Configura<br>🔚 🛅 Capaci<br>— 📑 Conne                                                                                                    | ition<br>ity Sumn<br>ction Ca                                                                                                    | nary<br>pacity Da                                                                                                 | ashboard                              |                        |                             |               |               |
|     | Verify the Local<br>Node Info | 🖕 📥 Diameter<br>🚊 📥 Configura<br>🤤 📑 Capaci<br>– 📑 Conne<br>– 📑 Applica                                                                                                    | ition<br>ity Sumn<br>ction Ca<br>ation Ids                                                                                                    | nary<br>pacity Da                                                                                                 | ashboard                              |                        |                             |               |               |
|     | Verify the Local<br>Node Info | 🖕 🛁 Diameter<br>📄 🛁 Configura<br>📑 Capaci<br>📑 Conne<br>📑 Applica<br>📑 CEX Pa                                                                                                    | ition<br>ity Sumn<br>ction Ca<br>ation Ids<br>arameter                                                                                                    | nary<br>pacity Da                                                                                                 | ashboard                              |                        |                             |               |               |
|     | Verify the Local<br>Node Info | <ul> <li>Diameter</li> <li>Configura</li> <li>Capaci</li> <li>Conne</li> <li>Applica</li> <li>CEX Pa</li> <li>Comm</li> </ul>                                                                                                    | ition<br>ity Sumn<br>iction Ca<br>ation Ids<br>arameter<br>and Cod                                                                                                    | nary<br>pacity Da<br>rs<br>es                                                                                     | ashboard                              |                        |                             |               |               |
|     | Verify the Local<br>Node Info | Diameter                                                                                                    | ition<br>ity Sumn<br>ation Ca<br>ation Ids<br>arameter<br>and Cod                                                                                                    | nary<br>pacity Da<br>rs<br>es                                                                                     | ashboard                              |                        |                             |               |               |
|     | Verify the Local<br>Node Info | Diameter                                                                                                    | ition<br>ity Sumn<br>iction Ca<br>ation Ids<br>arameter<br>and Cod<br>uration S                                                                                                    | nary<br>pacity Da<br>rs<br>es<br>Sets                                                                             | ashboard                              |                        |                             |               |               |
|     | Verify the Local<br>Node Info | Diameter<br>Diameter<br>Configura<br>Capaci<br>Capaci                                                                                                    | ation<br>ity Summ<br>action Ca<br>ation Ids<br>arameter<br>and Cod<br>uration S<br>Nodes                                                                                                    | nary<br>pacity Da<br>rs<br>es<br>Sets                                                                             | ashboard                              |                        |                             |               |               |
|     | Verify the Local<br>Node Info | Diameter<br>Diameter<br>Configura<br>Capaci<br>Capaci<br>Conne<br>Applica<br>CEX Pa<br>CEX Pa<br>Configura<br>Configura<br>Configura<br>Configura<br>Configura<br>Configura<br>Configura<br>Cex Pa<br>Configura<br>Cex Pa<br>Configura<br>Cex Pa<br>Configura<br>Cex Pa<br>Cex Pa                                                                                                    | ition<br>ity Sumn<br>ction Ca<br>ation Ids<br>arameter<br>and Cod<br>uration S<br>Nodes<br>lodes                                                                                                    | nary<br>pacity Da<br>rs<br>es<br>Sets                                                                             | ashboard                              |                        |                             |               |               |
|     | Verify the Local<br>Node Info | Diameter<br>Capaci<br>Capaci<br>Capaci<br>Conne<br>Applica<br>CEX Pa<br>CEX Pa<br>CONNE<br>CEX Pa<br>CONNE<br>CEX Pa<br>CEX Pa<br>CEX PA<br>CEX PA<br>CEX                                                                                                    | ition<br>ity Sumn<br>ction Ca<br>ation Ids<br>arameter<br>and Cod<br>uration S<br>Nodes<br>lodes<br>lodes                                                                                                    | nary<br>pacity Da<br>rs<br>es<br>Sets<br>ups                                                                      | ashboard                              |                        |                             |               |               |
|     | Verify the Local<br>Node Info | Diameter<br>Configura<br>Capaci<br>Capaci<br>Conne<br>Applica<br>CEX Pa<br>Conne<br>CCX Pa<br>Conne<br>CCX Pa<br>Configura<br>Configur                                                                                                    | ition<br>ity Sumn<br>ction Ca<br>ation Ids<br>arameter<br>and Cod<br>uration S<br>lodes<br>lodes<br>lode Gro<br>ctions                                                                                                    | nary<br>pacity Da<br>rs<br>es<br>Sets<br>ups                                                                      | ashboard                              |                        |                             |               |               |
|     | Verify the Local<br>Node Info | Diameter<br>Diameter<br>Configura<br>Capaci<br>Capaci                                                                                                    | ition<br>ity Sumn<br>ction Ca<br>ation Ids<br>arameter<br>and Cod<br>uration S<br>lodes<br>lodes<br>lodes<br>lode Gro<br>ctions                                                                                                    | nary<br>pacity Da<br>rs<br>es<br>Sets<br>ups                                                                      | ashboard                              |                        |                             |               |               |
|     | Verify the Local<br>Node Info | Diameter                                                                                                    | ition<br>ity Sumn<br>ction Ca<br>ation Ids<br>arameter<br>and Cod<br>uration S<br>lodes<br>lodes<br>lode Gro<br>ctions<br>Groups                                                                                                    | nary<br>pacity Da<br>rs<br>es<br>Sets<br>ups                                                                      | ashboard                              |                        |                             |               |               |
|     | Verify the Local<br>Node Info | Diameter<br>Diameter<br>Capaci<br>Capaci<br>Ca                                                                                                    | ition<br>ity Sumn<br>ction Ca<br>ation Ids<br>arameter<br>and Cod<br>uration S<br>Nodes<br>lodes<br>lodes<br>lodes<br>ctions<br>Groups<br>Lists                                                                                                    | nary<br>pacity Da<br>rs<br>es<br>Sets<br>ups                                                                      | ashboard                              |                        |                             |               |               |
|     | Verify the Local<br>Node Info | Diameter<br>Diameter<br>Capaci<br>Capaci<br>Ca                                                                                                    | ition<br>ity Sumn<br>ction Ca<br>ation Ids<br>arameter<br>and Cod<br>uration S<br>lodes<br>lodes<br>lodes<br>lodes<br>lodes<br>ctions<br>Groups<br>Lists<br>.oute Tal                                                                                                    | nary<br>pacity Da<br>rs<br>es<br>Sets<br>ups<br>bles                                                              | ashboard                              |                        |                             |               |               |
|     | Verify the Local<br>Node Info | Diameter<br>Diameter<br>Capaci<br>Capaci<br>Ca                                                                                                    | ition<br>ity Sumn<br>ction Ca<br>ation Ids<br>arameter<br>and Cod<br>uration S<br>lodes<br>lodes<br>lodes<br>lodes<br>lode Gro<br>ctions<br>Groups<br>Lists<br>oute Tal<br>s Throttle                                                                                                    | nary<br>pacity Da<br>rs<br>es<br>5ets<br>ups<br>bles<br>e Groups                                                  | ashboard                              |                        |                             |               |               |
|     | Verify the Local<br>Node Info | Diameter  Configura  Capaci  Conne  Applica  CEX Pa  CEX Pa  CEX Pa  COnfig  CEX Pa  COnfig  CEX Pa  COnfig  CEX Pa  COnfig  CON  CEX Pa  CON  CEX Pa  CON  CEX Pa  CEX Pa  CE                                                                                                    | ition<br>ity Sumn<br>ction Ca<br>ation Ids<br>arameter<br>and Cod<br>uration S<br>lodes<br>lodes<br>lodes<br>lodes<br>lodes<br>ctions<br>Groups<br>Lists<br>oute Tal<br>s Throttle<br>ce On An                                                                                                    | nary<br>pacity Da<br>rs<br>es<br>Sets<br>ups<br>ups<br>Dles<br>2 Groups<br>swer                                   | ashboard                              |                        |                             |               |               |
|     | Verify the Local<br>Node Info | Diameter  Diameter  Diamet                                                                                                    | ition<br>ity Sumn<br>ction Ca<br>ation Ids<br>arameter<br>and Cod<br>uration S<br>lodes<br>lodes<br>lodes<br>lodes<br>ctions<br>Groups<br>Lists<br>coute Tal<br>s Throttle<br>te On An                                                                                                    | hary<br>pacity Da<br>es<br>Sets<br>ups<br>bles<br>e Groups<br>swer<br>ute Table                                   | ashboard                              |                        |                             |               |               |
|     | Verify the Local<br>Node Info | Diameter<br>Diameter<br>Capaci<br>Capaci<br>Commis<br>Conne<br>Conne<br>Conne<br>Capaci<br>Capaci<br>Capac                                                                                                    | ition<br>ity Sumn<br>ction Ca<br>ation Ids<br>arameter<br>and Cod<br>uration S<br>lodes<br>lodes<br>lodes<br>lodes<br>ctions<br>Groups<br>Lists<br>oute Tal<br>s Throttle<br>te On An<br>ation Rou                                                                                                    | nary<br>pacity Da<br>rs<br>es<br>Sets<br>ups<br>bles<br>e Groups<br>swer<br>ute Table                             | ashboard                              |                        |                             |               |               |
|     | Verify the Local<br>Node Info | Diameter<br>Diameter<br>Capaci<br>Capaci<br>Ca                                                                                                    | ition<br>ity Sumn<br>ction Ca<br>ation Ids<br>arameter<br>and Cod<br>uration S<br>lodes<br>lodes<br>lodes<br>lodes<br>lodes<br>ctions<br>Groups<br>Lists<br>Lists<br>Lists<br>oute Tal<br>s Throttle<br>te On An<br>ation Rou<br>g Option                                                                                                    | nary<br>pacity Da<br>rs<br>es<br>Sets<br>ups<br>bles<br>e Groups<br>swer<br>ute Table<br>o Sets                   | ashboard                              |                        |                             |               |               |
|     | Verify the Local<br>Node Info | Diameter<br>Diameter<br>Capaci<br>Capaci<br>Ca                                                                                                    | ition<br>ity Sumn<br>ction Ca<br>ation Ids<br>arameter<br>and Cod<br>uration S<br>lodes<br>lodes<br>lodes<br>lodes<br>lodes<br>lodes<br>ctions<br>Groups<br>Lists<br>Lists<br>Lists<br>coute Tal<br>s Throttle<br>te On An<br>ation Rou<br>g Option                                                                                                    | nary<br>pacity Da<br>rs<br>es<br>Sets<br>ups<br>e Groups<br>swer<br>ute Table<br>1 Sets<br>er Timers              | s                                     |                        |                             |               |               |
|     | Verify the Local<br>Node Info | Diameter<br>Diameter<br>Configura<br>Capaci<br>Capaci                                                                                                    | ition<br>ity Sumn<br>ction Ca<br>ation Ids<br>arameter<br>and Cod<br>uration S<br>lodes<br>lodes<br>loses<br>loses<br>los loses<br>los los<br>loses<br>los loses<br>los loses<br>los los<br>los los<br>los los<br>los los<br>los los<br>los los<br>los los<br>los los<br>los los<br>los los los<br>los los<br>los los<br>los los los<br>los los los los los<br>los los los los los<br>los los los los los los los<br>los los los los los los los los los los                                                                                                    | nary<br>pacity Da<br>rs<br>es<br>Sets<br>ups<br>oles<br>e Groups<br>swer<br>ute Table<br>I Sets<br>er Timers<br>s | s                                     |                        |                             |               |               |
|     | Verify the Local<br>Node Info | Diameter  Diameter Diameter Diameter                                                                                                    | ition<br>ity Sumn<br>ction Ca<br>ation Ids<br>arameter<br>and Cod<br>uration S<br>lodes<br>lodes<br>lodes<br>lodes<br>lodes<br>lodes<br>ctions<br>Groups<br>Lists<br>cute Tal<br>s Throttle<br>ce On An<br>ation Rou<br>g Option<br>ng Answe<br>n Option                                                                                                    | nary<br>pacity Da<br>rs<br>es<br>Sets<br>ups<br>bles<br>e Groups<br>swer<br>ute Table<br>sets<br>er Timers<br>s   | s                                     |                        |                             |               |               |
|     | Verify the Local<br>Node Info | Diameter<br>Diameter<br>Diameter<br>Diameter<br>Diameter<br>Capaci<br>Diameter<br>Diameter<br>Diame | ition<br>ity Sumn<br>ction Ca<br>ation Ids<br>arameter<br>and Cod<br>uration S<br>Nodes<br>lodes<br>lodes<br>lodes<br>ctions<br>Groups<br>Lists<br>coute Tal<br>coute Tal<br>c                                                                                                    | nary<br>pacity Da<br>rs<br>es<br>Sets<br>ups<br>bles<br>e Groups<br>swer<br>ute Table<br>i Sets<br>er Timers<br>s | s                                     |                        |                             |               |               |
|     | Verify the Local<br>Node Info | Diameter<br>Diameter<br>Configura<br>Capaci<br>Applica<br>CEX Pa<br>CEX Pa<br>CONFIGURA<br>CONFIGURA<br>CO                                                                                                    | ition<br>ity Sumn<br>ction Ca<br>ation Ids<br>arameter<br>and Cod<br>uration S<br>Nodes<br>lodes<br>lodes<br>lodes<br>ctions<br>Groups<br>Lists<br>Lists<br>Coute Tal<br>coute Tal<br>coute                                                                                                    | nary<br>pacity Da<br>rs<br>es<br>Sets<br>ups<br>a Groups<br>swer<br>ute Table<br>sets<br>er Timers<br>s           | s                                     |                        |                             |               |               |
|     | Verify the Local<br>Node Info | Diameter<br>Diameter<br>Configura<br>Capaci<br>Capaci                                                                                                    | ition<br>ity Sumn<br>ction Ca<br>ation Ids<br>arameter<br>and Cod<br>uration S<br>lodes<br>lodes<br>lodes<br>lodes<br>lodes<br>lodes<br>ctions<br>Groups<br>Lists<br>Lists<br>Lists<br>Lists<br>oute Tal<br>s Throttle<br>te On An<br>ation Rou<br>g Option<br>ng Answe<br>n Option<br>ptions                                                                                                    | nary<br>pacity Da<br>rs<br>es<br>Sets<br>ups<br>bles<br>e Groups<br>swer<br>ute Table<br>o Sets<br>er Timers<br>s | s                                     |                        |                             |               |               |
|     | Verify the Local<br>Node Info | Diameter                                                                                                    | ition<br>ity Sumn<br>ction Ca<br>ation Ids<br>arameter<br>and Cod<br>uration S<br>lodes<br>lodes<br>lose<br>lose<br>lose<br>lose<br>lose<br>lose<br>lose<br>lo                                                                                                    | nary<br>pacity Da<br>rs<br>es<br>Sets<br>ups<br>e Groups<br>swer<br>ute Table<br>o Sets<br>er Timers<br>s         | s                                     |                        |                             |               |               |
|     | Verify the Local<br>Node Info | Diameter<br>Diameter<br>Configura<br>Capaci<br>Applica<br>Commi<br>CEX Pa<br>Commi<br>COMMI<br>COMMI<br>CO                                                                                                    | ition<br>ity Summ<br>ction Ca<br>ation Ids<br>arameter<br>and Cod<br>uration S<br>lodes<br>lodes<br>loses<br>loses<br>los<br>loses<br>loses<br>los<br>los<br>los<br>los<br>los<br>los<br>loses<br>los<br>loses<br>loses<br>los<br>los<br>los<br>los<br>loses<br>los<br>los<br>los<br>loses<br>loses | hary<br>pacity Da<br>rs<br>es<br>Sets<br>ups<br>bles<br>e Groups<br>swer<br>ute Table<br>i Sets<br>er Timers<br>s | s<br>ashboard<br>ashboard<br>ashboard | own.                   |                             |               |               |
|     | Verify the Local<br>Node Info | Diameter<br>Diameter<br>Configura<br>Capaci<br>Applica<br>CEX Pa<br>Commi<br>CEX Pa<br>Commi<br>Commi<br>C                                                                                                    | ition<br>ity Sumn<br>ction Ca<br>ation Ids<br>arameter<br>and Cod<br>uration S<br>lodes<br>lodes<br>lodes<br>lodes<br>lodes<br>lodes<br>ctions<br>Groups<br>Lists<br>Coute Tal<br>oute Tal<br>ou                                                                                                    | hary<br>pacity Da<br>rs<br>es<br>5ets<br>ups<br>bles<br>e Groups<br>swer<br>ute Table<br>Sets<br>er Timers<br>s   | s<br>ashboard<br>ashboard             | own.                   |                             |               |               |

Procedure 4: Recovery Scenario 4 – Partial Outage One NOAMP & One SOAM Intact

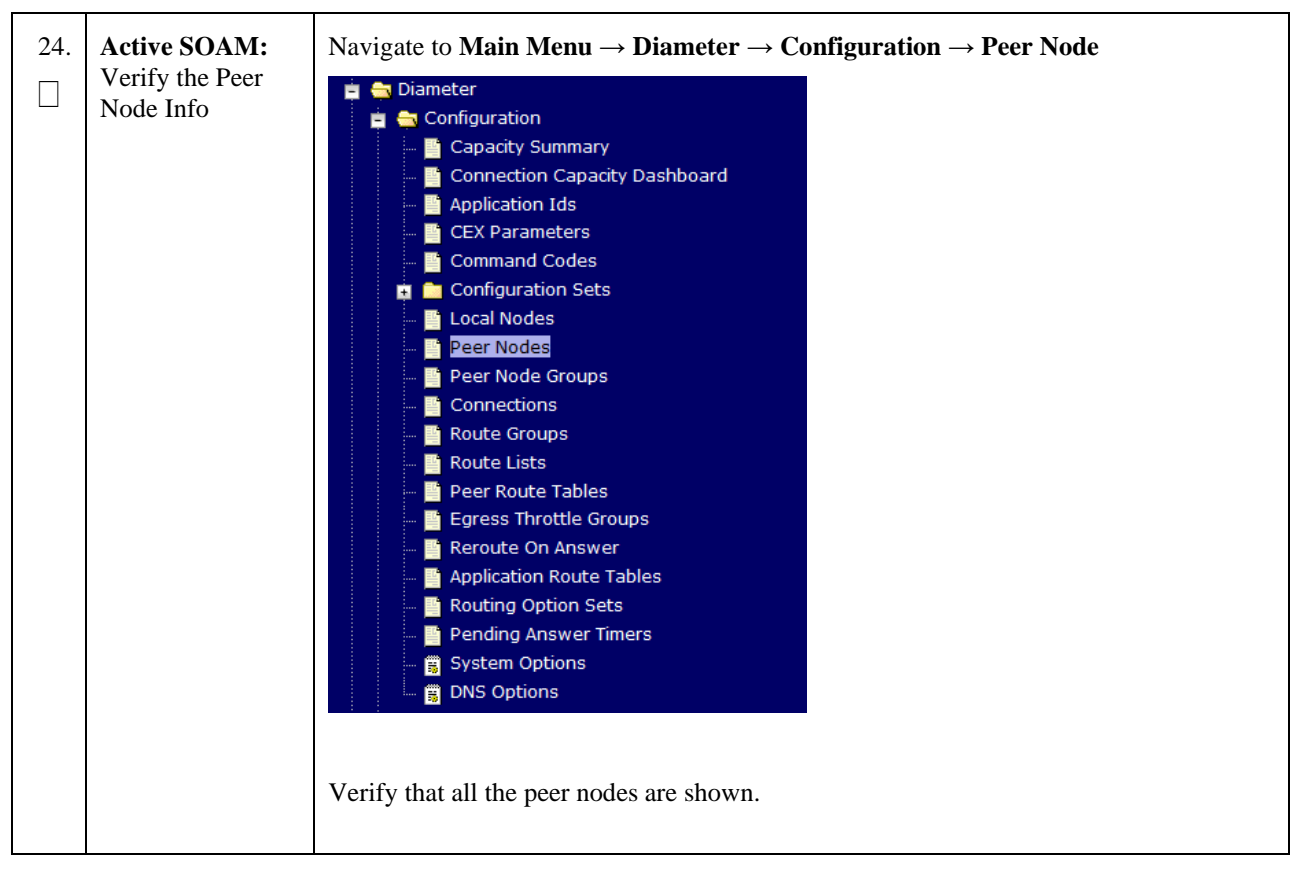

Procedure 4: Recovery Scenario 4 – Partial Outage One NOAMP & One SOAM Intact

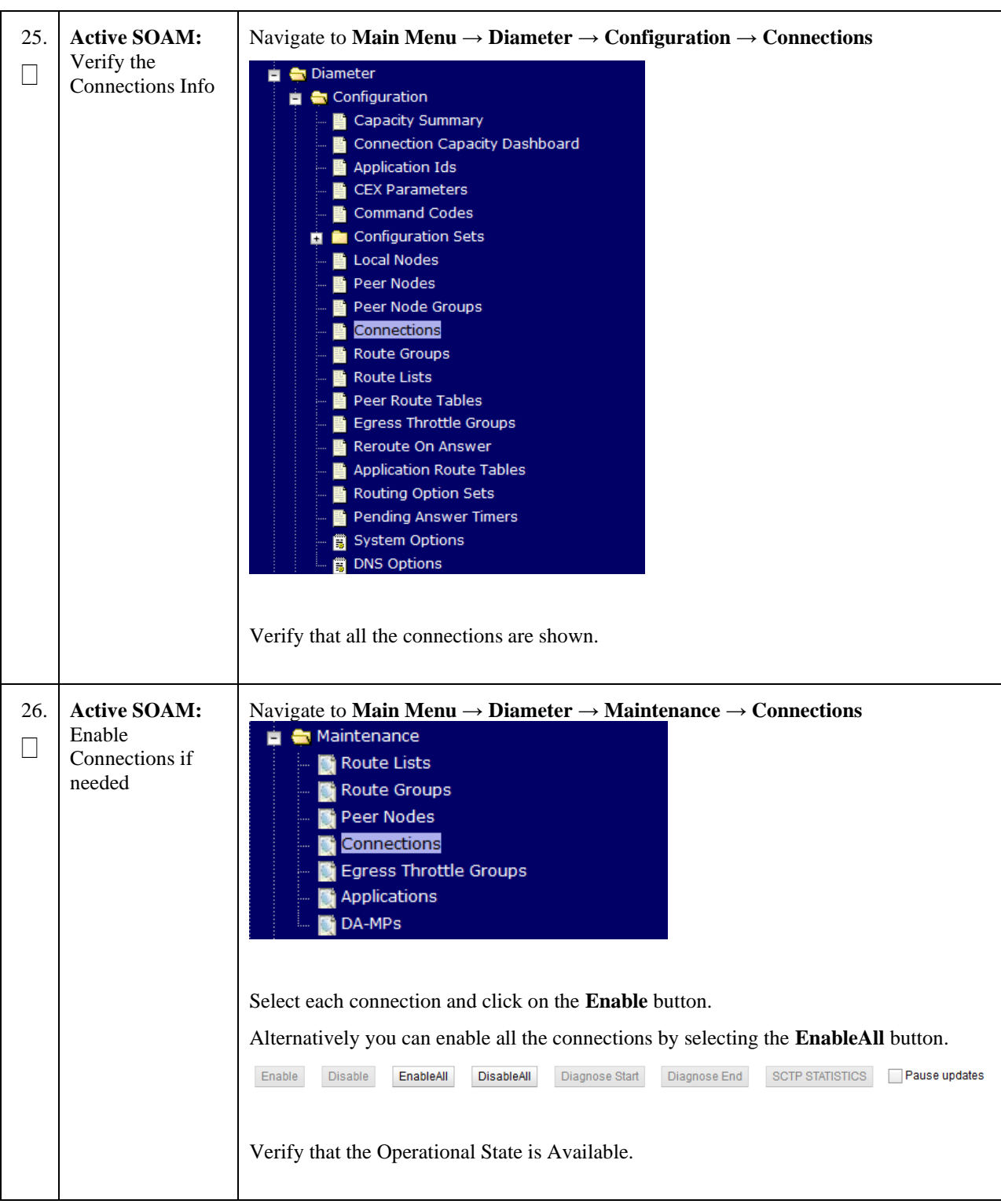

Procedure 4: Recovery Scenario 4 – Partial Outage One NOAMP & One SOAM Intact

| 27. | Active SOAM:<br>Enable Optional<br>Features | Navigate to Main Menu $\rightarrow$ Diameter $\rightarrow$ Maintenance $\rightarrow$ Applications<br>Maintenance<br>Route Lists<br>Route Groups<br>Peer Nodes<br>Genections<br>Egress Throttle Groups<br>DA-MPs |
|-----|---------------------------------------------|----------------------------------------------------------------------------------------------------|
|     |                                             | Select the SPR feature applications.                                                                                                    |
|     |                                             | Click the <b>Enable</b> button.                                                                                                    |
|     |                                             | Enable Disable Pause updates                                                                                                    |
| 28. | Active SOAM:<br>Examine All<br>Alarms       | Navigate to Main Menu → Alarms & Events → View Active<br>Alarms & Events<br>View Active<br>View History<br>View Trap Log                                                                                        |
|     |                                             | Examine all active alarms and refer to the on-line help on how to address them.                                                                                                    |
|     |                                             | If needed contact My Oracle Support (MOS).                                                                                                    |
| 29. | Active NOAMP:<br>Examine All<br>Alarms      | Login to the NOAMP VIP if not already logged in.                                                                                                    |
|     |                                             | Navigate to Main Menu $\rightarrow$ Alarms & Events $\rightarrow$ View Active                                                                                                    |
|     |                                             | Alarms & Events           Image: View Active           Image: View History           Image: View Trap Log                                                                                                    |
|     |                                             | Examine all active alarms and refer to the on-line help on how to address them.                                                                                                    |
|     |                                             | If needed contact My Oracle Support (MOS).                                                                                                    |

Procedure 4: Recovery Scenario 4 – Partial Outage One NOAMP & One SOAM Intact

| 30. | Restart<br>oampAgent if<br>Needed                                          | Note: If alarm "10012: The responder for a monitored table failed to respond to a table change" is raised, the oampAgent needs to be restarted. |  |  |
|-----|----------------------------------------------------------------------------|----------------------------------------------------------------------------------------------------|--|--|
|     |                                                                            | Establish an SSH session to each server that has the alarm.<br>Login as <i>admusr</i>                                                           |  |  |
|     |                                                                            | Execute the following commands:                                                                                                    |  |  |
|     |                                                                            | <pre>\$ sudo pm.set off oampAgent \$ sudo pm.set on oampAgent</pre>                                                                             |  |  |
| 31. | Backup and<br>Archive All the<br>Databases from<br>the Recovered<br>System | Execute <b>Appendix A Oracle Communications User</b> Data Repository Database Backup to back up the Configuration databases.                    |  |  |
|     |                                                                            | THIS PROCEDURE HAS BEEN COMPLETED                                                                                                    |  |  |

Procedure 4: Recovery Scenario 4 – Partial Outage One NOAMP & One SOAM Intact

Oracle Communications User Data Repository Cloud Disaster Recovery Guide

## 4.1.5 Recovery Scenario 5 (Database Recovery)

The following sections deal with recovering from database corruption, whether a backup is present or not.

#### 4.1.5.1 Recovery Scenario 5: Case 1

For a partial outage with

- Server having a corrupted database
- Replication channel from parent is inhibited because of upgrade activity or
- Server is in a different release then that of its Active parent because of upgrade activity.
- Verify that the Server Runtime backup files, performed at the start of the upgrade, are present in /var/TKLC/db/filemgmt area in the following format
  - o Backup.UDR.HPC02-NO2.FullDBParts.NETWORK\_OAMP.20140524\_223507.UPG.tar.bz2
  - o Backup.UDR.HPC02-NO2.FullRunEnv.NETWORK\_OAMP.20140524\_223507.UPG.tar.bz2

**Note:** During recovery, the corrupted Database will get replaced by the sever Runtime backup. Any configuration done after taking the backup will not be visible post recovery.

#### Procedure 5: Recovery Scenario 5 (Case 1) – Database Recovery Backup Present

| S<br>T      | This procedure perfe                                                                                             | orms recovery if database is corrupted in the system                                                                                                    |  |  |  |  |
|-------------|----------------------------------------------------------------------------------------------------|----------------------------------------------------------------------------------------------------|--|--|--|--|
| E<br>P<br># | Check off ( $$ ) each step as it is completed. Boxes have been provided for this purpose under each step number. |                                                                                                    |  |  |  |  |
| #           | If this procedure fai                                                                                            | s, contact My Oracle Support (MOS), and ask for assistance.                                                                                                    |  |  |  |  |
| 1.          | Active NOAMP:<br>Set Failed Servers<br>to Standby                                                                | Navigate to Main Menu → Status & Manage         Status & Manage         Network Elements         Server         Database         KPIs         Processes         Select Edit         Set the Max Allowed HA Role drop down box to Standby for the failed servers.         Select Ok         Ok         Cancel |  |  |  |  |
| 2.          | Server with DB<br>Corruption:<br>Login                                                                           | Establish an SSH session to the server in question. Login as <i>admusr</i> user.                                                                                                    |  |  |  |  |
| 3.          | Server with DB<br>Corruption:                                                                                    | Execute the following command to bring the system to runlevel 3.                                                                                                    |  |  |  |  |
|             | to 3                                                                                                    | \$ sudo init 3                                                                                                    |  |  |  |  |

| 4. | Server with DB<br>Corruption:<br>Recover System                            | Execute the following command and follow the instructions appearing the console prompt           \$ sudo /usr/TKLC/appworks/sbin/backout_restore                                                                                                    |
|----|----------------------------------------------------------------------------|----------------------------------------------------------------------------------------------------|
| 5. | Server with DB<br>Corruption:<br>Change runlevel<br>to 4                   | Execute the following command to bring the system back to runlevel 4. \$ sudo init 4                                                                                                    |
| 6. | Server with DB<br>Corruption:<br>Verify the server                         | Execute the following command to verify if the processes are up and running <pre>\$ sudo pm.getprocs</pre>                                                                                                    |
| 7. | Active NOAMP:<br>Set Failed Servers<br>to Active                           | Navigate to Status & Manage         Status & Manage         Network Elements         Server         Database         KPIs         Processes         Tasks         Files         Click on Edit at the bottom of the screen         For each failed server whose Max Allowed HA Role is set to Standby, set it to Active         Press OK |
| 8. | Backup and<br>Archive All the<br>Databases from<br>the Recovered<br>System | Execute <b>Appendix A Oracle Communications User</b> Data Repository Database Backup to back up the Configuration databases:                                                                                                    |
|    |                                                                            | THIS PROCEDURE HAS BEEN COMPLETED                                                                                                    |

#### Procedure 5: Recovery Scenario 5 (Case 1) – Database Recovery Backup Present

Oracle Communications User Data Repository Cloud Disaster Recovery Guide

### 4.1.5.2 Recovery Scenario 5: Case 2

For a partial outage with

- Server having a corrupted database
- Replication channel is available or
- Server has the same release as that of its Active parent

#### Procedure 6: Recovery Scenario 5 (Case 2) – Database Recovery Backup Not Present

| S<br>T | This procedure performs recovery if database got corrupted in the system and system is in the state to get replicated |                                                                                                    |  |  |  |
|--------|----------------------------------------------------------------------------------------------------|----------------------------------------------------------------------------------------------------|--|--|--|
| E      | Check off ( $$ ) each step as it is completed. Boxes have been provided for this purpose under each step number       |                                                                                                    |  |  |  |
| Р<br># | If this procedure fai                                                                                                 | ls, contact My Oracle Support (MOS), and ask for assistance.                                                                                                    |  |  |  |
| 1.     | Active NOAMP:<br>Set Failed Servers<br>to Standby                                                                     | Navigate to Main Menu $\rightarrow$ Status & Manage $\rightarrow$ HA<br>Status & Manage<br>Network Elements<br>Server<br>Database<br>KPIS<br>Processes<br>Select Edit<br>Set the Max Allowed HA Role drop down box to Standby for the failed servers.<br>Select Ok<br>Ok Cancel |  |  |  |
| 2.     | Server with DB<br>Corruption:<br>Login                                                                                | Establish an SSH session to the server in question. Login as <i>admusr</i> user.                                                                                                    |  |  |  |
| 3.     | Server with DB<br>Corruption:<br>Take Server out of<br>Service                                                        | Execute the following command to take the server out of service.  \$ sudo bash -1 \$ sudo prod.clobber                                                                                                    |  |  |  |
| 4.     | Server with DB<br>Corruption:<br>Take Server to<br>DbUp State and<br>Start the<br>Application                         | Execute the following commands to take the server to Dbup and start the Oracle<br>Communications User Data Repository application:<br>\$ sudo bash -1<br>\$ sudo prod.start                                                                                                    |  |  |  |

| 5. | Server with DB<br>Corruption:               | Execute the following commands to verify the processes are up and running:                                                                                                    |
|----|---------------------------------------------|----------------------------------------------------------------------------------------------------|
|    | Verify the Server<br>State                  | <pre>\$ sudo pm.getprocs</pre>                                                                                                    |
|    |                                             | Execute the following command to verify if replication channels are up and running:                                                                                                    |
|    |                                             | \$ sudo irepstat                                                                                                    |
|    |                                             | Execute the following command to verify if merging channels are up and running:                                                                                                    |
|    |                                             | <pre>\$ sudo inetmstat</pre>                                                                                                    |
| 6. | Active NOAMP:<br>Restart UDR<br>application | Navigate to Main Menu → Status & Manage         Status & Manage         Network Elements         Server         HA         Database         KPIs         Processes         Tasks         Files         Select each recovered server and click on Restart.         Stop       Restart         Reboot       NTP Sync         Report |

#### Procedure 6: Recovery Scenario 5 (Case 2) – Database Recovery Backup Not Present

| 7. | Active NOAMP:<br>Set Failed Servers<br>to Active                           | Navigate to Status & Manage         → Status & Manage         → Network Elements         → Server         → Database         → Processes         → Tasks         → Files         Click on Edit at the bottom of the screen         For each failed server whose Max Allowed HA Role is set to Standby, set it to Active         Press OK |
|----|----------------------------------------------------------------------------|----------------------------------------------------------------------------------------------------|
| 8. | Backup and<br>Archive All the<br>Databases from<br>the Recovered<br>System | Execute <b>Appendix A Oracle Communications User</b> Data Repository Database<br>Backup to back up the Configuration databases:                                                                                                    |
|    |                                                                            | THIS PROCEDURE HAS BEEN COMPLETED                                                                                                    |

Procedure 6: Recovery Scenario 5 (Case 2) – Database Recovery Backup Not Present

Oracle Communications User Data Repository Cloud Disaster Recovery Guide

## 5 RESOLVING USER CREDENTIAL ISSUES AFTER DATABASE RESTORE

User incompatibilities may introduce security holes or prevent access to the network by administrators. User incompatibilities are not dangerous to the database, however. Review each user difference carefully to ensure that the restoration will not impact security or accessibility.

## 5.1 Keeping a Restored User (Resetting User Password)

User accounts kept across a restore operation should have their passwords reset. This procedure guides you through that process.

| Drocodure 7. Vo | on Doctored | Lloom (D | locatting I | I laon Doga | (herew |
|-----------------|-------------|----------|-------------|-------------|--------|
| Procedure /: Ke | ep Kestoreu | User (R  | lesetting u | User Pass   | woru)  |

| S<br>T<br>E | Perform this proce<br>Check off $(\lambda)$ each                           | dure to keep users that will be restored by system restoration.                                                                                                    |  |  |  |  |
|-------------|----------------------------------------------------------------------------|----------------------------------------------------------------------------------------------------|--|--|--|--|
| P<br>#      | number.                                                                    |                                                                                                    |  |  |  |  |
| 1.          | Before<br>Restoration:<br>Notify Affected<br>Users<br>(Before Restoration) | Contact each user that is affected <u>before the restoration</u> and notify them that you will reset their password during this maintenance operation.                                                                                                  |  |  |  |  |
| 2.          | After<br>Restoration:<br>Login to the<br>Active NOAMP                      | Establish a GUI session on the NOAMP server by using the VIP IP address of the NOAMP server. Open the web browser and enter a URL of: <pre>http://<primary_noamp_vip_ip_address></primary_noamp_vip_ip_address></pre>                                   |  |  |  |  |
|             | (Before Restoration)                                                       | <section-header><section-header><section-header><section-header><section-header><section-header><section-header><image/><image/></section-header></section-header></section-header></section-header></section-header></section-header></section-header> |  |  |  |  |

| 3. | After<br>Restoration:<br>Reset User<br>Passwords | Navigate to Administration → Access Control → Users                                                                                      |
|----|--------------------------------------------------|----------------------------------------------------------------------------------------------------|
|    |                                                  | Select the user<br>Click the <b>Change Password</b> button<br>Insert Edit Delete Report Change Password<br>Enter a new password          |
|    |                                                  | Enter the new password for <b>guiadmin</b> two times.<br>New Password:<br>Retype New Password:<br>If Force password change on next login |
|    |                                                  | Click the <b>Continue</b> button                                                                                                    |
|    |                                                  | THIS PROCEDURE HAS BEEN COMPLETED                                                                                                    |

Procedure 7: Keep Restored User (Resetting User Password)

## 5.2 Removing a Restored User

#### **Procedure 8: Remove the Restored User**

| S<br>T  | Perform this procedure to remove users that will be restored by system restoration<br>Check off $()$ each step as it is completed. Boxes have been provided for this purpose under each step<br>number. |                                                                                                    |  |  |
|---------|----------------------------------------------------------------------------------------------------|----------------------------------------------------------------------------------------------------|--|--|
| E<br>P  |                                                                                                    |                                                                                                    |  |  |
| #       | If this procedure fa                                                                                                    | ils, contact My Oracle Support (MOS), and ask for assistance.                                                                         |  |  |
| 1.<br>□ | After<br>Restoration:<br>Login to the                                                                                                    | Establish a GUI session on the NOAMP server by using the VIP IP address of the NOAMP server. Open the web browser and enter a URL of: |  |  |
|         | Active NOAMP                                                                                                    | http:// <primary_noamp_vip_ip_address></primary_noamp_vip_ip_address>                                                                 |  |  |
|         |                                                                                                    |                                                                                                    |  |  |

**Procedure 8: Remove the Restored User** 

| 2. | After<br>Restoration:<br>Delete User | Navigate to Administration → Access Control → Users<br>Main Menu<br>General Options<br>Access Control<br>Sessions<br>Certificate Management<br>Authorized IPs<br>SFTP Users |  |
|----|--------------------------------------|----------------------------------------------------------------------------------------------------|--|
|    |                                      | Select the user<br>Click the <b>Delete</b> button<br>Insert Edit Delete Report Change Password                                                                              |  |
|    |                                      | Delete selected users?                                                                                                    |  |
|    |                                      | Click the <b>OK</b> button to confirm.                                                                                                    |  |
|    | THIS PROCEDURE HAS BEEN COMPLETED    |                                                                                                    |  |

#### 5.3 Restoring a Modified User

These users have had a password change prior to creation of the backup and archive file. The will be reverted by system restoration of that file.

- The password for user 'testuser' differs between the selected backup file and the current database.

#### **Before Restoration:**

Verify that you have access to a user with administrator permissions that is not affected.

Contact each user that is affected and notify them that you will reset their password during this maintenance operation.

#### **After Restoration:**

Log in and reset the passwords for all users in this category. See the steps in Section 5.1 (Keeping a Restored User) for resetting passwords for a user.

## 5.4 Restoring an Archive that does not contain a Current User

These users have been created after the backup operation. The will be deleted by system restoration of that file.

If the user is no longer desired, do not perform any additional steps. The user is permanently removed.

#### Procedure 9: Restoring an Archive that does not Contain a Current User

| S<br>T      | Perform this procedure to remove users that will be restored by system restoration                               |                                                                                                    |  |
|-------------|----------------------------------------------------------------------------------------------------|----------------------------------------------------------------------------------------------------|--|
| E<br>P<br># | Check off ( $$ ) each step as it is completed. Boxes have been provided for this purpose under each step number. |                                                                                                    |  |
| #           | ls, contact My Oracle Support (MOS), and ask for assistance.                                                     |                                                                                                    |  |
| 1.          | Before<br>Restoration:<br>Notify Affected<br>Users<br>(Before Restoration)                                       | Contact each user that is affected <b>before the restoration</b> and notify them that you will reset their password during this maintenance operation. |  |
| 2.          | Before<br>Restoration:<br>Login to the<br>Active NOAMP                                                           | Establish a GUI session on the NOAMP server by using the VIP IP address of the NOAMP server. Open the web browser and enter a URL of:                  |  |
|             |                                                                                                    | http:// <primary_noamp_vip_ip_address></primary_noamp_vip_ip_address>                                                                                  |  |
|             | (Before Restoration)                                                                                             |                                                                                                    |  |
|             |                                                                                                    | Login as the <i>guiadmin</i> user:                                                                                                    |  |
|             |                                                                                                    | ORACLE                                                                                                    |  |
|             |                                                                                                    | Oracle System Login         Finder 20 12:29:52 2015 EDT                                                                                                |  |

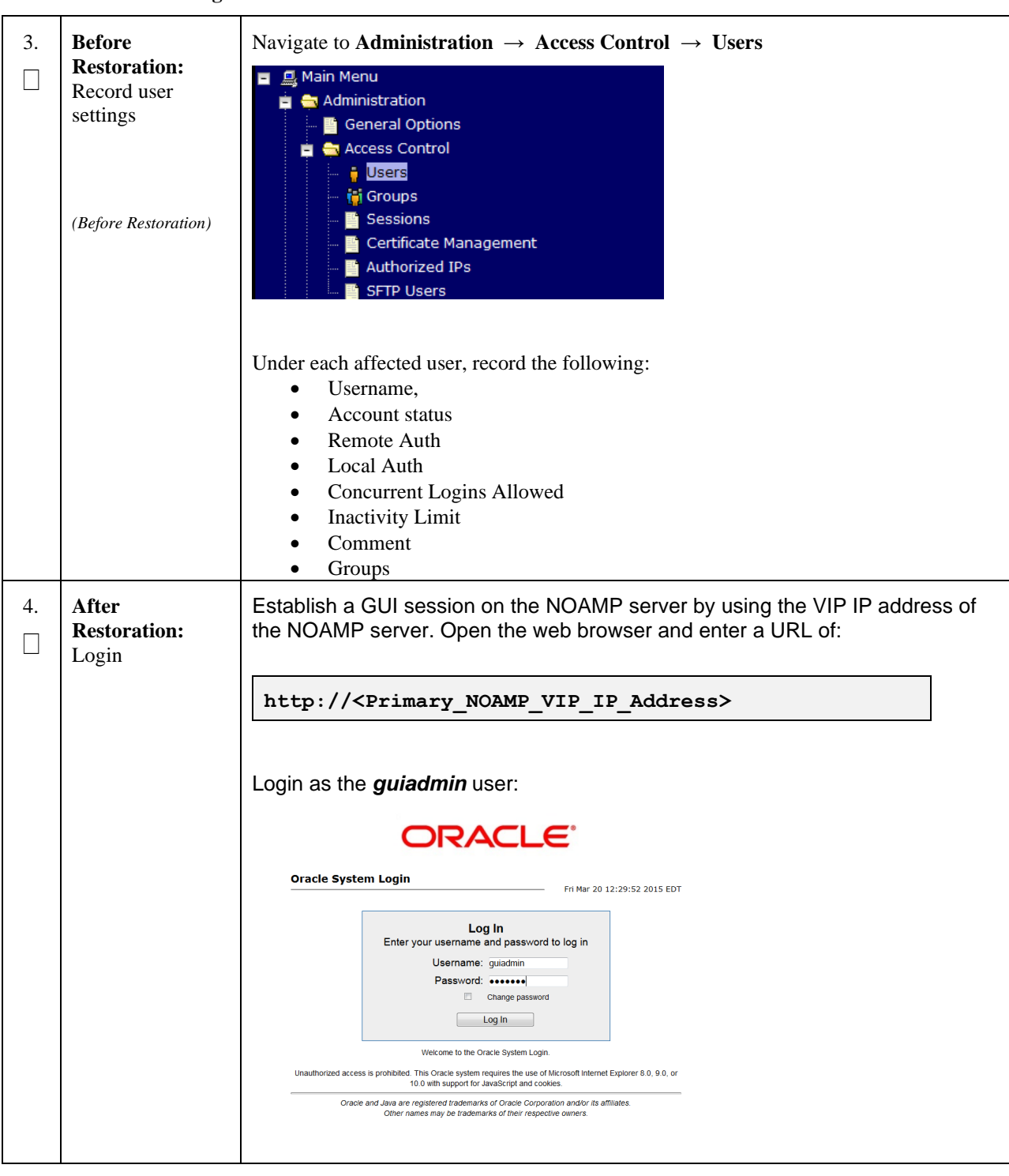

Procedure 9: Restoring an Archive that does not Contain a Current User

| 5. | After<br>Restoration:<br>Recreate affected<br>user      | Navigate to Administrat                               | tion $\rightarrow$ Access Control $\rightarrow$ Users |  |
|----|---------------------------------------------------------|-------------------------------------------------------|-------------------------------------------------------|--|
|    |                                                         | Insert Edit Delete Report Change Password             |                                                       |  |
|    |                                                         | Recreate the user using the data collected in Step 3. |                                                       |  |
|    |                                                         | Username                                              | *                                                     |  |
|    |                                                         | Group                                                 | admin 🔺                                               |  |
|    |                                                         | Authentication Options                                | Allow Remote Auth                                     |  |
|    |                                                         | Access Allowed                                        | Account Enabled                                       |  |
|    |                                                         | Maximum Concurrent Logins                             | 0                                                     |  |
|    |                                                         | Session Inactivity Limit                              | 120                                                   |  |
|    |                                                         | Comment                                               | *                                                     |  |
|    |                                                         | Click Ok<br>Ok Apply Cancel                           |                                                       |  |
| 6. | After<br>Restoration:<br>Repeat for<br>Additional Users | Repeat Step 5 to recreate                             | e additional users.                                   |  |

Procedure 9: Restoring an Archive that does not Contain a Current User

| 7. | After<br>Restoration:<br>Reset the<br>Passwords | Navigate to Administration → Access Control → Users                                                                                 |  |  |
|----|-------------------------------------------------|----------------------------------------------------------------------------------------------------|--|--|
|    |                                                 | Select the user<br>Click the <b>Change Password</b> button<br>Insert Edit Delete Report Change Password                             |  |  |
|    |                                                 | Enter a new password for <b>guiadmin</b> two times.<br>New Password:<br>Retype New Password:<br>Force password change on next login |  |  |
|    | Click the <b>Continue</b> button                |                                                                                                    |  |  |
|    |                                                 | THIS PROCEDURE HAS BEEN COMPLETED                                                                                                   |  |  |

Procedure 9: Restoring an Archive that does not Contain a Current User

## Appendix A. Oracle Communications User Data Repository Database Backup

#### Procedure 12: Restoring an Archive that does not Contain a Current User

| S<br>T<br>E | The intent of this procedure is to back up the provision and configuration information from an NOAMP or SOAM server after the disaster recovery is complete |                                                                                                    |  |  |
|-------------|----------------------------------------------------------------------------------------------------|----------------------------------------------------------------------------------------------------|--|--|
| Р           | Check off ( $$ ) each step as it is completed. Boxes have been provided for this purpose under each step number                                             |                                                                                                    |  |  |
| #           | If this procedure fails, contact <b>My Oracle Support</b> ( <b>MOS</b> ), and ask for assistance.                                                           |                                                                                                    |  |  |
| 1.          | Active<br>NOAMP/SOAM:<br>Login                                                                                                    | Establish a GUI session on the Active NOAMP or SOAM server by using the VIP IP address of the NOAMP or SOAM server.                                                                                                    |  |  |
|             |                                                                                                    | Open the web browser and enter a URL of:                                                                                                    |  |  |
|             | http:// <primary_noamp soam_vip_ip_address=""></primary_noamp>                                                                                              |                                                                                                    |  |  |
|             |                                                                                                    | Login as the <i>guiadmin</i> user:                                                                                                    |  |  |
|             |                                                                                                    | Oracle System Login         Fit Mar 20 12:29:52 2015 EDT         Fit Mar 20 12:29:52 2015 EDT           Image: Comparison of the Comparison of the |  |  |

| 2. | Active<br>NOAMP/SOAM:<br>Backup<br>Configuration<br>Data for the<br>System | Navigate to Main Menu → Status & Manage         Status & Manage         Network Elements         Server         HA         Database         KPIs         Processes    Select the Active NOAMP Server and Click on Backup button          Disable Provisioning         Report       Inhibit Replication         Backup       Compare         Restore       Man Audit |                                                                  |  |
|----|----------------------------------------------------------------------------|----------------------------------------------------------------------------------------------------|------------------------------------------------------------------|--|
|    |                                                                            | Make sure that the                                                                                                    | checkboxes next to "Configuration" is checked.                   |  |
|    |                                                                            |                                                                                                    |                                                                  |  |
|    |                                                                            | Field<br>Server, lette NO 1                                                                                                    | value                                                            |  |
|    |                                                                            | Select data for backup                                                                                                    | Provisioning<br>Configuration                                    |  |
|    |                                                                            | Compression                                                                                                    | ⊙gzip<br>⊛bzip2<br>⊂none *                                       |  |
|    |                                                                            | Archive Name                                                                                                    | Reakup dar Jate NO 1 Configuration NETWORK, OAMR 20150428, 00211 |  |
|    |                                                                            | A GRIVE INGINE                                                                                                    |                                                                  |  |
|    |                                                                            | Comment                                                                                                    |                                                                  |  |
|    |                                                                            | Enter a filename fo                                                                                                    | Ok Cancel                                                        |  |

Procedure 12: Restoring an Archive that does not Contain a Current User

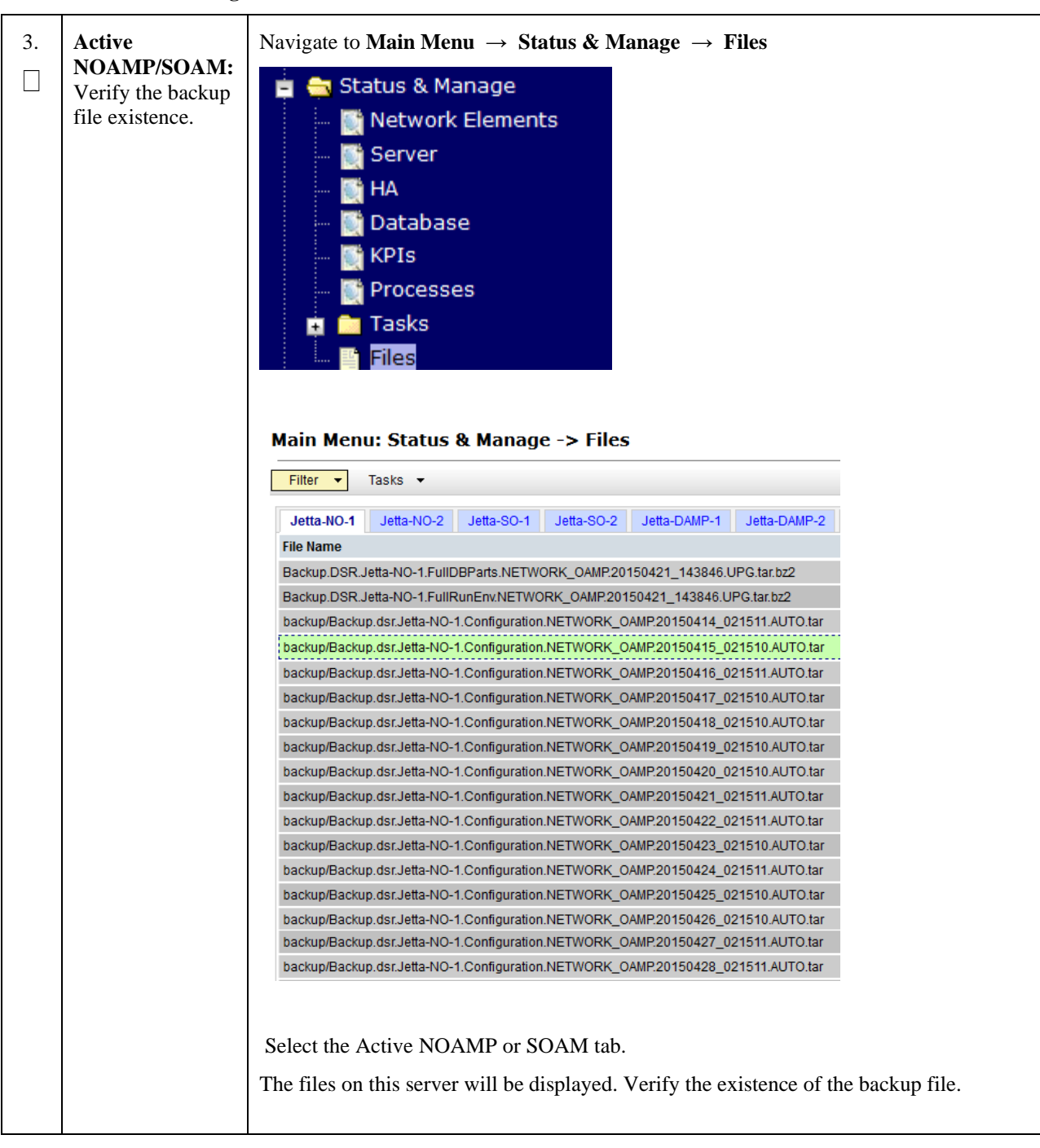

Procedure 12: Restoring an Archive that does not Contain a Current User
| 4. | Active<br>NOAMP/SOAM:<br>Download the file<br>to a local<br>machine. | From the previous step, choose the backup file.<br>Select the Download button<br>Delete View Upload Download Deploy ISO Validate ISO<br>1.1 GB used (5.93%) of 18.4 GB available   System utilization: 1.1 GB (5.99%) of 18.4 GB available.<br>Select OK to confirm the download.<br>Select ok to confirm the download.<br>Opening Backup.dsr.Jetta-NO-1.Configuration.NETWORK_OAMP.2015<br>You have chosen to open:<br>ULonfiguration.NETWORK_OAMP.20150418_021510.AUTO.tar<br>which is: tar Archive (13.5 MB)<br>from: https://100.65209.143<br>What should Firefox do with this file?<br>OK Cancel |
|----|----------------------------------------------------------------------|----------------------------------------------------------------------------------------------------|
| 5. | Upload the<br>Image<br>to Secure<br>Location                         | Transfer the backed up image saved in the previous step to a secure location where the Server Backup files are fetched in case of system disaster recovery.                                                                                                    |
| 6. | Backup Active<br>SOAM                                                | Repeat <b>Steps 2 through 5</b> to back up the Active SOAM.                                                                                                    |
|    |                                                                      | THIS PROCEDURE HAS BEEN COMPLETED                                                                                                    |

Procedure 12: Restoring an Archive that does not Contain a Current User

# Appendix B. Inhibit A and B Level Replication on C-Level Servers

| Procedure 15: Innibit A and B Level Replication on C-Level Servers | Procedure | 13: Inhibit A | and B Level | <b>Replication</b> of | on C-Level Servers |
|--------------------------------------------------------------------|-----------|---------------|-------------|-----------------------|--------------------|
|--------------------------------------------------------------------|-----------|---------------|-------------|-----------------------|--------------------|

| S<br>T | The intent of this pr                | ocedure is to in                                                                                                    |                                                       |                                                       |                                                                                                    | L                                                                                                    |                                                                                                    |                                                           |                                                                                        | uns site                       |
|--------|--------------------------------------|----------------------------------------------------------------------------------------------------|-------------------------------------------------------|-------------------------------------------------------|----------------------------------------------------------------------------------------------------|----------------------------------------------------------------------------------------------------|----------------------------------------------------------------------------------------------------|-----------------------------------------------------------|----------------------------------------------------------------------------------------|--------------------------------|
| E<br>P | Check off $()$ each s number.        | step as it is con                                                                                                    | npleted                                               | . Boxe                                                | es have b                                                                                                    | een pro                                                                                                    | vided fo                                                                                                    | r this pu                                                 | rpose unde                                                                             | er each step                   |
| #      | If this procedure fai                | ls, contact My                                                                                                    | y Oracl                                               | le Supj                                               | port (M                                                                                                    | <b>DS</b> ), an                                                                                                    | d ask foi                                                                                                    | assistar                                                  | nce.                                                                                   |                                |
| ]      | Active NOAMP:<br>Login               | Login to the                                                                                                    | Active                                                | NOAN                                                  | MP serve                                                                                                    | r via SS                                                                                                    | SH as <i>ac</i>                                                                                                    | <i>lmusr</i> u                                            | ser.                                                                                   |                                |
| 2.     | Active NOAMP:<br>Inhibit replication | Execute the f                                                                                                    | followi                                               | ng con                                                | nmand:                                                                                                    |                                                                                                    |                                                                                                    |                                                           |                                                                                        |                                |
|        | on all MP servers                    | <pre>\$ for i in \$(iqt -p -z -h -fhostName NodeInfo where "nodeId like 'C*' and siteId='<ne name="" of="" site="" the="">'"); do iset -finhibitRepPlans='A B' NodeInfo where "nodeName='\$i'"; done Note: NE name of the site can be found out by logging into the Active NOAMP GUI and going to Configuration → Server Groups screen. Please see the snapshot below for more details. E.g. if ServerSO1 belong to the site</ne></pre> |                                                       |                                                       |                                                                                                    |                                                                                                    |                                                                                                    |                                                           |                                                                                        |                                |
|        |                                      | Note: NE na<br>and going to<br>Please see the<br>which is bein                                                                                                    | ame of<br><b>Config</b><br>e snaps<br>ng reco         | the site<br>guration<br>hot be<br>vered t             | e can be to $\mathbf{n} \rightarrow \mathbf{Ser}$<br>con $\rightarrow \mathbf{Ser}$<br>clow for r<br>then siteI                                                                   | found o<br><b>ver G</b> i<br>nore de<br>d will b                                                                                                    | out by log<br>roups sc<br>tails. E.g<br>be SO_H                                                                                                    | gging int<br>reen.<br>g. if Serv<br>PC03.                 | o the Activ<br>rerSO1 belo                                                             | ve NOAMP GU                    |
|        |                                      | Note: NE na<br>and going to<br>Please see the<br>which is bein<br>Main Menu: Config                                                                                                    | ame of<br>Config<br>e snaps<br>ng reco<br>guration -  | the site<br>guration<br>hot be<br>vered t<br>> Server | e can be to $\mathbf{on} \rightarrow \mathbf{Ser}$<br>clow for r<br>then siteI<br><b>Groups</b>                                                                                   | found o<br>tver Gr<br>nore de<br>d will b                                                                                                    | out by log<br>roups sc<br>atails. E.g<br>be SO_H                                                                                                    | gging int<br>reen.<br>g. if Serv<br>PC03.                 | o the Activ                                                                            | ve NOAMP GU<br>ong to the site |
|        |                                      | Note: NE na<br>and going to<br>Please see th<br>which is bein<br>Main Menu: Confi<br>File:                                                                                                    | ame of<br>Config<br>e snaps<br>ng reco<br>guration -  | the site<br>guration<br>hot be<br>vered t<br>> Server | e can be to $\mathbf{on} \rightarrow \mathbf{Ser}$<br>clow for r<br>then siteI<br>Groups                                                                                          | found o<br>rver Gr<br>nore de<br>d will b                                                                                                    | out by log<br>roups sc<br>atails. E.g<br>be SO_H                                                                                                    | gging int<br>reen.<br>g. if Serv<br>PC03.                 | o the Activ                                                                            | ve NOAMP GU<br>ong to the site |
|        |                                      | Note: NE na<br>and going to<br>Please see th<br>which is bein<br>Main Menu: Config<br>File: •<br>Serier Group                                                                                                    | ame of<br>Config<br>e snaps<br>ng reco<br>guration -  | the site<br>guratic<br>hot be<br>vered t<br>> Server  | e can be to $m \rightarrow Ser$<br>show for rithen site!<br>Groups<br>Function<br>DSR (multi-<br>ather duster)                                                                    | Found o<br>rver Gr<br>nore de<br>d will b<br>Servers<br>SC HPCCI<br>SO_HPCCI<br>SO_HPCCI                                                                                                    | sevent by log<br>roups sc<br>etails. E.g<br>be SO_H                                                                                                    | gging int<br>reen.<br>g. if Serv<br>PC03.                 | o the Activ<br>rerSO1 belo                                                             | ve NOAMP GU                    |
|        |                                      | Note: NE na<br>and going to<br>Please see th<br>which is bein<br>Main Menu: Config<br>File: •<br>Serier Group<br>MSS                                                                                                    | ame of<br>Config<br>e snaps<br>ng recor<br>guration - | the site<br>guration<br>hot be<br>vered t<br>> Server | e can be to<br>$on \rightarrow Ser$<br>clow for r<br>then site<br>Groups<br>Function<br>DSR (multi-<br>athe dasher)<br>DSR (multi-<br>athe dasher)<br>DSR (multi-<br>athe dasher) | Servers<br>Servers<br>Servers<br>Sources<br>Source | sener<br>Sener<br>Sener<br>Sener<br>Sener<br>Sener<br>Sener<br>Sener<br>Sener<br>Sener<br>Sener<br>Sener<br>Sener<br>Sener<br>Sener<br>Sener<br>Sener<br>Sener<br>Sener<br>Sener<br>Sener<br>Sener | gging int<br>reen.<br>g. if Serv<br>PC03.<br>BA Role Pref | verSO1 belo<br>verSO1 belo<br>verSO1 belo<br>verSO1 belo<br>verSo1 belo<br>verSo1 belo | ve NOAMP GU                    |

| 3 | Active NOAMP:<br>Verify Replication<br>has been | After executing above steps to inhibit replication on MP(s), no alarms on GUI would be raised informing that replication on MP is disabled.                                                                |          |          |                  |                 |          |               |  |  |
|---|-------------------------------------------------|----------------------------------------------------------------------------------------------------|----------|----------|------------------|-----------------|----------|---------------|--|--|
|   | Inhibited.                                      | Verification of replication inhibition on MPs can be done by analyzing NodeInfo<br>output. InhibitRepPlans field for all the MP servers for the selected site e.g. Site<br>SO_HPC03 shall be set as 'A B': |          |          |                  |                 |          |               |  |  |
|   | Perform the following command:                  |                                                                                                    |          |          |                  |                 |          |               |  |  |
|   |                                                 |                                                                                                    |          |          |                  |                 |          |               |  |  |
|   |                                                 | Expected output:                                                                                                    |          |          |                  |                 |          |               |  |  |
|   |                                                 | nodeId                                                                                                    | nodeName | hostName | e nodeCapability | inhibitRepPlans | siteId   | excludeTables |  |  |
|   |                                                 | A1386.099                                                                                                    | NO1      | NO1      | Active           |                 | NO_HPC03 |               |  |  |
|   |                                                 | B1754.109                                                                                                    | SO1      | SO1      | Active           |                 | SO_HPC03 |               |  |  |
|   |                                                 | C2254.131                                                                                                    | MP2      | MP2      | Active           | A B             | SO_HPC03 |               |  |  |
|   |                                                 | C2254.233                                                                                                    | MP1      | MP1      | Active           | A B             | SO_HPC03 |               |  |  |
|   |                                                 |                                                                                                    |          |          |                  |                 |          |               |  |  |
|   |                                                 | THIS PR                                                                                                    | ROCEDURI | E HAS B  |                  | LETED           |          |               |  |  |

### Procedure 13: Inhibit A and B Level Replication on C-Level Servers

### Appendix C. Un-Inhibit A and B Level Replication on C-Level Servers

#### Procedure 14: Un-Inhibit A and B Level Replication on C-Level Servers

| S<br>T | The intent of this procedure is to Un-inhibit A and B level replication on all C Level servers of this site |                                                                                                    |                                                                                                    |            |                      |                                |                            |                                    |                     |                                        |             |  |
|--------|----------------------------------------------------------------------------------------------------|----------------------------------------------------------------------------------------------------|----------------------------------------------------------------------------------------------------|------------|----------------------|--------------------------------|----------------------------|------------------------------------|---------------------|----------------------------------------|-------------|--|
| E<br>P | Check off $()$ each s number.                                                                               | eck off ( $$ ) each step as it is completed. Boxes have been provided for this purpose under each step nber. |                                                                                                    |            |                      |                                |                            |                                    |                     |                                        |             |  |
| #      | <sup>#</sup> If this procedure fails, contact <b>My Oracle Support (MOS)</b> , and ask for assistance.      |                                                                                                    |                                                                                                    |            |                      |                                |                            |                                    |                     |                                        |             |  |
| 1.     | Active NOAMP:<br>Login                                                                                      | Login to the Active NOAMP server via SSH as <i>admusr</i> user.                                              |                                                                                                    |            |                      |                                |                            |                                    |                     |                                        |             |  |
| 2.     | Active NOAMP:                                                                                               | Execu                                                                                                    | te the follo                                                                                                    | wi         | ng con               | nmand:                         |                            |                                    |                     |                                        |             |  |
|        | Un-Inhibit<br>replication on all<br>C level Servers                                                         | \$ fo<br>"noo<br>do :<br>"noo                                                                                | <pre>\$ for i in \$(iqt -p -z -h -fhostName NodeInfo where<br/>"nodeId like 'C*' and siteId='<ne name="" of="" site="" the="">'");<br/>do iset -finhibitRepPlans='' NodeInfo where<br/>"nodeName='\$i'"; done</ne></pre> |            |                      |                                |                            |                                    |                     |                                        |             |  |
|        |                                                                                                    | Note:<br>and go                                                                                              | NE name<br>oing to <b>Co</b>                                                                                                    | of<br>1fig | the site<br>guration | e can be f<br>on → Sei         | found o<br>r <b>ver G</b>  | out by log<br><b>roups</b> se      | gging int<br>reen.  | to the Active N                        | OAMP GUI    |  |
|        |                                                                                                    | Please<br>which                                                                                              | see the sn                                                                                                    | aps        | hot be               | low for n<br>then sitel        | nore de<br>d will l        | etails. E.g                        | g. if Serv<br>PC03. | verSO1 belong                          | to the site |  |
|        |                                                                                                    | Main Me                                                                                                    | nu: Configurati                                                                                                    | ion -:     | > Server             | Groups                         | a (( 111 )                 |                                    |                     |                                        | 6           |  |
|        |                                                                                                    | Filter •                                                                                                    |                                                                                                    |            |                      |                                |                            |                                    |                     | Mon Aug 25 0                           | 2/26/27 201 |  |
|        |                                                                                                    |                                                                                                    | Server Group Name                                                                                                    | Level      | Parent               | Function                       | Servers                    |                                    |                     |                                        |             |  |
|        |                                                                                                    |                                                                                                    | NPSC                                                                                                    | c          | 909G                 | DSR (multi-<br>active cluster) | NE<br>SO_HPC03<br>SO_HPC03 | Server<br>Servert/P1<br>Servert/P2 | HA Role Prof        | WPs                                    |             |  |
|        |                                                                                                    |                                                                                                    | NOSC                                                                                                    |            | NONE                 | OSR<br>(adveistando<br>pair)   | NO_HPC03<br>NO_HPC03       | Server<br>ServerN01<br>ServerN02   | HA Role Pref        | VIPs<br>10,240 10,166<br>10,240,10,166 |             |  |
|        |                                                                                                    |                                                                                                    | 905G                                                                                                    | B          | NOSC                 | DSR<br>(adveistand)<br>pai()   | NE<br>SOUTIONS<br>SO HPOD  | Server<br>ServerS01<br>ServerS02   | HA Role Pref        | WPs<br>10.240 10,186<br>10.240 10,186  |             |  |
|        |                                                                                                    |                                                                                                    |                                                                                                    |            |                      |                                |                            |                                    |                     |                                        |             |  |

Procedure 14: Un-Inhibit A and B Level Replication on C-Level Servers

| 3. | Active NOAMP:<br>Verify Replication<br>has been<br>Inhibited. | After executing above steps to un-inhibit replication on MP(s), no alarms on GUI would<br>be raised informing that replication on MP is disabled.<br>Verification of replication un-inhibition on MPs can be done by analyzing NodeInfo<br>output. InhibitRepPlans field for all the MP servers for the selected site e.g. Site<br>SO_HPC03 shall be set as 'A B':<br>Perform the following command:<br>\$ sudo iqt NodeInfo |          |          |                |                 |                      |  |
|----|---------------------------------------------------------------|----------------------------------------------------------------------------------------------------|----------|----------|----------------|-----------------|----------------------|--|
|    |                                                               | nodeId                                                                                                    | nodeName | hostName | nodeCapability | inhibitRepPlans | siteId excludeTables |  |
|    |                                                               | A1386.099                                                                                                    | NO1      | NO       | Active         |                 | NO_HPC03             |  |
|    |                                                               | B1754.109                                                                                                    | SO1      | SO1      | Active         |                 | SO_HPC03             |  |
|    |                                                               | C2254.131                                                                                                    | MP2      | MP2      | Active         |                 | SO_HPC03             |  |
| Ì  |                                                               | C2254.233                                                                                                    | MP1      | MP1      | Active         |                 | SO_HPC03             |  |
|    |                                                               |                                                                                                    |          |          |                |                 |                      |  |
|    |                                                               | THIS F                                                                                                    | ROCED    | URE H    | AS BEEN        | COMPLET         | TED                  |  |

Oracle Communications User Data Repository Cloud Disaster Recovery Guide

## Appendix D. My Oracle Support (MOS)

MOS (<u>https://support.oracle.com</u>) is your initial point of contact for all product support and training needs. A representative at Customer Access Support (CAS) can assist you with MOS registration.

Call the CAS main number at **1-800-223-1711** (toll-free in the US), or call the Oracle Support hotline for your local country from the list at <u>http://www.oracle.com/us/support/contact/index.html</u>. When calling, make the selections in the sequence shown below on the Support telephone menu:

Select 2 for New Service Request

Select **3** for Hardware, Networking and Solaris Operating System Support

Select one of the following options:

- For Technical issues such as creating a new Service Request (SR), Select 1
- For Non-technical issues such as registration or assistance with MOS, Select 2

You will be connected to a live agent who can assist you with MOS registration and opening a support ticket.

MOS is available 24 hours a day, 7 days a week, 365 days a year.

## Appendix E. Locate Product Documentation on the Oracle Help Center Site

Oracle Communications customer documentation is available on the web at the Oracle Help Center (OHC) site, <u>http://docs.oracle.com</u>. You do not have to register to access these documents. Viewing these files requires Adobe Acrobat Reader, which can be downloaded at <u>http://www.adobe.com</u>.

- 1. Access the Oracle Help Center site at <u>http://docs.oracle.com</u>
- 2. Click Industries.
- 3. Under the Oracle Communications subheading, click the **Oracle Communications documentation** link. The Communications Documentation page appears. Most products covered by these documentation sets will appear under the headings "Network Session Delivery and Control Infrastructure" or "Platforms."
- Click on your Product and then the Release Number.
   A list of the entire documentation set for the selected product and release appears.
- 5. To download a file to your location, right-click the **PDF** link, select **Save target as** (or similar command based on your browser), and save to a local folder.